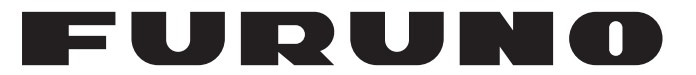

## **OPERATOR'S MANUAL**

## NAVTEX RECEIVER

Model

NX-900

**FURUNO ELECTRIC CO., LTD.** 

www.furuno.com

### FURUNO ELECTRIC CO., LTD.

9-52 Ashihara-cho, Nishinomiya, 662-8580, JAPAN • FURUNO Authorized Distributor/Dealer

All rights reserved. Printed in Japan

Pub. No. 0ME-57150-B

(MENA) NX-900

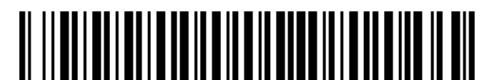

0 0 0 1 9 9 9 7 9 1 2

## **IMPORTANT NOTICES**

#### General

- This manual has been authored with simplified grammar, to meet the needs of international users.
- The operator of this equipment must read and follow the descriptions in this manual. Wrong operation or maintenance can void the warranty or cause injury.
- Do not copy any part of this manual without written permission from FURUNO.
- If this manual is lost or worn, contact your dealer about replacement.
- The contents of this manual and equipment specifications can change without notice.
- The example screens (or illustrations) shown in this manual can be different from the screens you see on your display. The screens you see depend on your system configuration and equipment settings.
- Save this manual for future reference.
- Any modification of the equipment (including software) by persons not authorized by FURUNO will void the warranty.
- The content of the warranty depends on the individual purchase agreement.
- The following concern acts as our importer in Europe, as defined in DECISION No 768/2008/EC.
   Name: FURUNO EUROPE B.V.
  - Address: Siriusstraat 86, 5015 BT, Tilburg, The Netherlands
- The following concern acts as our importer in UK, as defined in SI 2016/1025 as amended SI 2019/470.
  - Name: FURUNO (UK) LTD.
  - Address: West Building Penner Road Havant Hampshire PO9 1QY, U.K.
- All brand and product names, trademarks, registered trademarks, and service marks belong to their respective holders.

#### How to discard this product

Discard this product according to local regulations for the disposal of industrial waste. For disposal in the USA, see the homepage of the Electronics Industries Alliance (http://www.eiae.org/) for the correct method of disposal.

#### How to discard a used battery

Some FURUNO products have a battery(ies). To see if your product has a battery, see the chapter on Maintenance. If a battery is used, tape + and - terminals of the battery before disposal to prevent fire, heat generation caused by short circuit.

#### In the European Union

The crossed-out trash can symbol indicates that all types of batteries must not be discarded in standard trash, or at a trash site. Take the used batteries to a battery collection site according to your national legislation and the Batteries Directive 2006/66/EU.

#### In the USA

The Mobius loop symbol (three chasing arrows) indicates that Ni-Cd and lead-acid rechargeable batteries must be recycled. Take the used batteries to a battery collection site according to local laws.

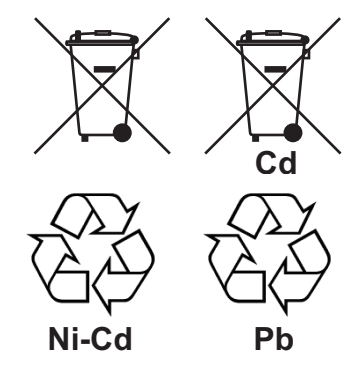

#### In the other countries

There are no international standards for the battery recycle symbol. The number of symbols can increase when the other countries make their own recycle symbols in the future.

# ▲ SAFETY INSTRUCTIONS

Follow the safety instructions listed below and throughout this manual to prevent damage to your equipment or vessel and to prevent harm to the operator or other personnel on-board. The results of failing to follow the instructions and guidelines outlined herein are listed below.

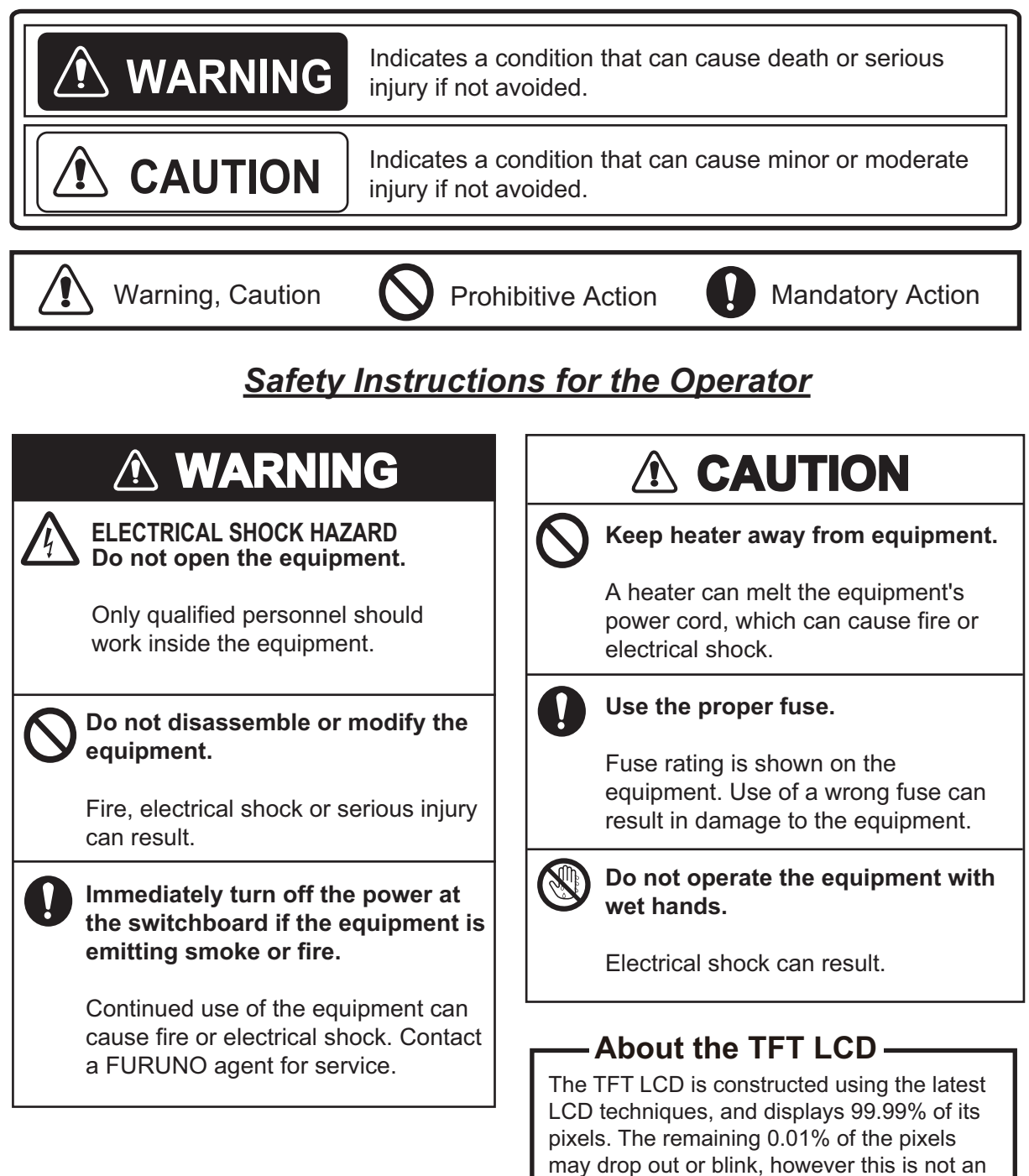

indication of malfunction.

### Safety Instructions for the Installer

## 

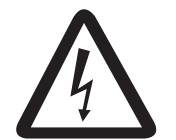

Do not open the cover unless totally familiar with electrical circuits and service manual.

Improper handling can result in electrical shock.

Turn off the power at the ship's mains switchboard before beginning the installation. Post a warning sign near the switchboard to ensure that the power will not be applied while the equipment is being installed.

Serious injury or death can result if the power is not turned off, or is applied while the equipment is being installed.

## 

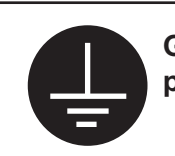

Ground the equipment to prevent mutual interference.

Confirm that the power supply voltage is compatible with the voltage rating of the equipment.

Connection to the wrong power supply can cause fire or equipment damage. The voltage rating appears on the label at the rear of the equipment.

Observe the following compass safe distances to prevent interference to a magnetic compass:

| Unit   | Standard compass | Steering compass |  |  |
|--------|------------------|------------------|--|--|
| NX-900 | 0.55 m           | 0.35 m           |  |  |
| PP-900 | 0.30 m           | 0.30 m           |  |  |
| IF-900 | 0.70 m           | 0.40 m           |  |  |
| NX-9HE | 0.40 m           | 0.30 m           |  |  |
| PR-241 | 0.85 m           | 0.55 m           |  |  |

## TABLE OF CONTENTS

| FO  | REW  | ORD                                                 | vi   |
|-----|------|-----------------------------------------------------|------|
| SYS | STEN |                                                     | viii |
| FQ  |      | IFNT LISTS                                          | ix   |
|     |      |                                                     |      |
| 1.  | PRI  | NCIPI F OF NAVTEX SYSTEM                            |      |
| ••  | 1 1  | How NAV/TEX Works                                   | 1_1  |
|     | 12   | NAV/TEX System Operation                            | 1-1  |
|     | 1.2  | Message Format                                      | 1-2  |
|     | 1.0  | NAV/TEX Station Man                                 | 1-3  |
|     | 1.5  | NAVTEX Station List                                 | 1-4  |
|     | 1.0  |                                                     |      |
| 2.  | OPE  |                                                     | 2-1  |
|     | 21   | Operating Controls                                  | 2-1  |
|     | 2.2  | How to Turn the Power On/Off.                       |      |
|     | 2.3  | Status Bar (Header) Icons                           | 2-3  |
|     | 24   | How to Adjust the Display Brilliance/Panel Dimmer   | 2-4  |
|     |      | 2.4.1 How to adjust display brilliance/panel dimmer | 2-4  |
|     |      | 2.4.2 Display/panel dimmer preset                   |      |
|     | 25   | Messages                                            | 2-5  |
|     |      | 2.5.1 How to receive a message                      |      |
|     |      | 2.5.2 How to open the message                       |      |
|     |      | 2.5.3 How to select message category to display     |      |
|     |      | 2.5.4 How to lock and unlock a message              |      |
|     |      | 2.5.5 How to print messages.                        |      |
|     | 2.6  | Alerts                                              |      |
|     |      | 2.6.1 Alert indication                              |      |
|     |      | 2.6.2 Alert list                                    |      |
|     |      | 2.6.3 Alert acknowledgment/resolution               |      |
|     | 2.7  | Receive Mode Settings                               |      |
|     | 2.8  | Station and Message Settings                        |      |
|     | 2.9  | Frequency Settings                                  |      |
|     |      | 2.9.1 How to select the local frequency             |      |
|     |      | 2.9.2 How to switch the frequency on the display    |      |
|     | 2.10 | How to Edit the Station List                        | 2-13 |
|     | 2.11 | [System] Menu                                       |      |
|     | 2.12 | [Dísplay] Menu                                      | 2-16 |
| 3.  | MAI  | NTENANCE                                            | 3-1  |
|     | 3.1  | Maintenance                                         | 3-1  |
|     | 3.2  | How to Replace the Fuse                             |      |
|     | 3.3  | Troubleshooting                                     |      |
|     | 3.4  | Self Test                                           | 3-3  |
|     | 3.5  | How to Restore the Default Settings                 |      |

| 4.                                                  | INS                                                                                | TALLATION                                                                                                    | 4-1                                                                           |
|-----------------------------------------------------|------------------------------------------------------------------------------------|----------------------------------------------------------------------------------------------------|-------------------------------------------------------------------------------|
|                                                     | 4.1                                                                                | Mounting                                                                                                    | 4-1                                                                           |
|                                                     |                                                                                    | 4.1.1 Main unit                                                                                                    | 4-1                                                                           |
|                                                     |                                                                                    | 4.1.2 Junction box (IF-900)                                                                                                    | 4-4                                                                           |
|                                                     |                                                                                    | 4.1.3 Antenna unit (NX-9HE).                                                                                                    |                                                                               |
|                                                     | 4.2                                                                                | Wiring                                                                                                    |                                                                               |
|                                                     |                                                                                    | 421 Main unit                                                                                                    | 4-6                                                                           |
|                                                     |                                                                                    | 422 Junction box (IF-900)                                                                                                    | 4-8                                                                           |
|                                                     |                                                                                    | 423 Wiring for RG-10/UY cable                                                                                                    | 4-10                                                                          |
|                                                     |                                                                                    | 424 Grounding                                                                                                    | 4-11                                                                          |
|                                                     | 43                                                                                 | Printer Setup                                                                                                    | 4-11                                                                          |
|                                                     | 44                                                                                 | [Initial Settings] Menu                                                                                                    | 4-12                                                                          |
|                                                     | 1.1                                                                                | 4 4 1 Network settings                                                                                                    | 4-13                                                                          |
|                                                     |                                                                                    | 4.4.2 Password settings                                                                                                    |                                                                               |
|                                                     | 45                                                                                 | [Diagnostics] Menu                                                                                                    | 4-15                                                                          |
|                                                     | 4.6                                                                                | [Service] Menu                                                                                                    | 4-16                                                                          |
|                                                     |                                                                                    |                                                                                                    |                                                                               |
| AP                                                  | PX. 1                                                                              |                                                                                                    | AP-1                                                                          |
| AP<br>AP                                            | PX. 1<br>PX. 2                                                                     | MENU TREE<br>DIGITAL INTERFACE                                                                                                    | AP-1<br>AP-2                                                                  |
| AP<br>AP<br>AP                                      | PX. 1<br>PX. 2<br>PX. 3                                                            | MENU TREE<br>DIGITAL INTERFACE<br>JIS CABLE GUIDE                                                                                                    | AP-1<br>AP-2<br>AP-10                                                         |
| AP<br>AP<br>AP<br>AP                                | PX. 1<br>PX. 2<br>PX. 3<br>PX. 4                                                   | MENU TREE<br>DIGITAL INTERFACE<br>JIS CABLE GUIDE<br>ALERT LISTS                                                                                                    | AP-1<br>AP-2<br>AP-10<br>AP-11                                                |
| AP<br>AP<br>AP<br>AP<br>AP                          | PX. 1<br>PX. 2<br>PX. 3<br>PX. 4<br>PX. 5                                          | MENU TREE<br>DIGITAL INTERFACE<br>JIS CABLE GUIDE<br>ALERT LISTS<br>ABBREVIATIONS                                                                                    | AP-1<br>AP-2<br>AP-10<br>AP-11<br>AP-14                                       |
| AP<br>AP<br>AP<br>AP<br>AP                          | PX. 1<br>PX. 2<br>PX. 3<br>PX. 4<br>PX. 5<br>PX. 6                                 | MENU TREE<br>DIGITAL INTERFACE<br>JIS CABLE GUIDE<br>ALERT LISTS<br>ABBREVIATIONS<br>PARTS LOCATION                                                                  | AP-1<br>AP-2<br>AP-10<br>AP-11<br>AP-14<br>AP-16                              |
| API<br>API<br>API<br>API<br>API                     | PX. 1<br>PX. 2<br>PX. 3<br>PX. 4<br>PX. 5<br>PX. 6<br>ECIFI                        | MENU TREE<br>DIGITAL INTERFACE<br>JIS CABLE GUIDE<br>ALERT LISTS<br>ABBREVIATIONS<br>PARTS LOCATION                                                                  | AP-1<br>AP-2<br>AP-10<br>AP-11<br>AP-14<br>AP-16<br>SP-1                      |
| API<br>API<br>API<br>API<br>API<br>SPI              | PX. 1<br>PX. 2<br>PX. 3<br>PX. 4<br>PX. 5<br>PX. 6<br>ECIFI                        | MENU TREE<br>DIGITAL INTERFACE<br>JIS CABLE GUIDE<br>ALERT LISTS<br>ABBREVIATIONS<br>PARTS LOCATION<br>ICATIONS                                                      | AP-1<br>AP-2<br>AP-10<br>AP-11<br>AP-14<br>AP-16<br>SP-1<br>A-1               |
| API<br>API<br>API<br>API<br>API<br>API<br>PA        | PX. 1<br>PX. 2<br>PX. 3<br>PX. 4<br>PX. 5<br>PX. 6<br>ECIFI<br>CKIN<br>TLIN        | MENU TREE<br>DIGITAL INTERFACE<br>JIS CABLE GUIDE<br>ALERT LISTS<br>ABBREVIATIONS<br>PARTS LOCATION<br>ICATIONS<br>G LIST(S)<br>E DRAWING(S)                         | AP-1<br>AP-2<br>AP-10<br>AP-11<br>AP-14<br>AP-16<br>SP-1<br>A-1<br>A-1        |
| API<br>API<br>API<br>API<br>API<br>API<br>API<br>OU | PX. 1<br>PX. 2<br>PX. 3<br>PX. 4<br>PX. 5<br>PX. 6<br>ECIFI<br>CKIN<br>TLIN<br>ERC | MENU TREE<br>DIGITAL INTERFACE<br>JIS CABLE GUIDE<br>ALERT LISTS<br>ABBREVIATIONS<br>PARTS LOCATION<br>ICATIONS<br>G LIST(S)<br>E DRAWING(S)<br>ONNECTION DIAGRAM(S) | AP-1<br>AP-2<br>AP-10<br>AP-11<br>AP-14<br>AP-16<br>SP-1<br>A-1<br>A-1<br>A-1 |

## FOREWORD

### A Word to NX-900 Owners

Congratulations on your choice of the FURUNO NX-900 NAVTEX Receiver. We are confident that you will enjoy many years of operation with this fine piece of equipment.

Since 1948, FURUNO Electric Company has enjoyed an enviable reputation for innovative and dependable marine electronics equipment. This dedication to excellence is furthered by our extensive global network of agents and dealers.

The NX-900 is just one of the many FURUNO developments in the field of marine radio communication. The NX-900 provides cost-effective price, high sensitivity and simple operation in one compact and light-weight unit. In addition to its fundamental function of receiving NAVTEX broadcasts, this unit can also function as nav data display when connected to navigation equipment.

This unit is designed and constructed to ensure the user many years of trouble-free operation. To obtain full performance from the equipment, however, you should carefully read and follow the recommended procedures for installation, operation and maintenance. No machine can perform its intended functions unless it is installed and maintained properly.

Thank you for considering and purchasing FURUNO equipment.

### Features

NAVTEX (Navigational Telex) is a worldwide coastal telex broadcasting system. Coastal NAVTEX broadcasting stations with specific ID's transmit Navigational warnings, Meteorological warnings, Search and Rescue (SAR) information and other navigational information for NAVTEX receiverequipped vessels sailing in coastal waters.

The FURUNO NX-900 NAVTEX receiver receives NAVTEX messages and automatically displays them together with station ID and message category information.

If ship's position data is fed from navigation equipment, the NX-900 automatically decides in which NAVAREA the vessel is navigating, and selects stations accordingly. (NAVAREAs are geographical zones defined by the International Maritime Organization.)

### Program No.

0850202-01.\*\* \*\* denotes minor modifications.

### **Open source software**

This product includes software to be licensed under BSD (Berkeley Software Distribution) and others.

SoC Embedded Design Suite (SoC EDS)

Copyright (C) 2018 Intel Corporation. All rights reserved.

SPDX-License-Identifier: BSD-3-Clause

Redistribution and use in source and binary forms, with or without modification, are permitted provided that the following conditions are met:

1) Redistributions of source code must retain the above copyright notice, this list of conditions and the following disclaimer.

2) Redistributions in binary form must reproduce the above copyright notice, this list of conditions and the following disclaimer in the documentation and/or other materials provided with the distribution.

3) Neither the name of Intel Corporation nor the names of its contributors may be used to endorse or promote products derived from this software without specific prior written permission.

THIS SOFTWARE IS PROVIDED BY THE COPYRIGHT HOLDERS AND CONTRIBUTORS "AS IS" AND ANY EXPRESS OR IMPLIED WARRANTIES, INCLUDING, BUT NOT LIMITED TO, THE IMPLIED WARRANTIES OF MERCHANTABILITY AND FITNESS FOR A PARTICULAR PURPOSE ARE DISCLAIMED. IN NO EVENT SHALL ALTERA CORPORATION BE LIABLE FOR ANY DIRECT, INDIRECT, INCIDENTAL, SPECIAL, EXEMPLARY, OR CONSEQUENTIAL DAMAGES (INCLUDING, BUT NOT LIMITED TO, PROCUREMENT OF SUBSTITUTE GOODS OR SERVICES; LOSS OF USE, DATA, OR PROFITS; OR BUSINESS INTERRUPTION) HOW-EVER CAUSED AND ON ANY THEORY OF LIABILITY, WHETHER IN CONTRACT, STRICT LI-ABILITY, OR TORT (INCLUDING NEGLIGENCE OR OTHERWISE) ARISING IN ANY WAY OUT OF THE USE OF THIS SOFTWARE, EVEN IF ADVISED OF THE POSSIBILITY OF SUCH DAM-AGE.

October 2008, Bo Berry

Modified 2012, Jonathan Toppins <jtoppins@users.sourceforge.net>

Copyright (c) 2008-2013 by Cisco Systems, Inc All rights reserved.

Permission is hereby granted, free of charge, to any person obtaining a copy of this software and associated documentation files (the "Software"), to deal in the Software without restriction, including without limitation the rights to use, copy, modify, merge, publish, distribute, sublicense, and/or sell copies of the Software, and to permit persons to whom the Software is furnished to do so, subject to the following conditions:

The above copyright notice and this permission notice shall be included in all copies or substantial portions of the Software.

THE SOFTWARE IS PROVIDED "AS IS", WITHOUT WARRANTY OF ANY KIND, EXPRESS OR IMPLIED, INCLUDING BUT NOT LIMITED TO THE WARRANTIES OF MERCHANTABILITY, FITNESS FOR A PARTICULAR PURPOSE AND NONINFRINGEMENT. IN NO EVENT SHALL THE AUTHORS OR COPYRIGHT HOLDERS BE LIABLE FOR ANY CLAIM, DAMAGES OR OTHER LIABILITY, WHETHER IN AN ACTION OF CONTRACT, TORT OR OTHERWISE, ARISING FROM, OUT OF OR IN CONNECTION WITH THE SOFTWARE OR THE USE OR OTHER DEALINGS IN THE SOFTWARE.

### **CE/UKCA** Declaration

With regards to CE/UKCA declarations, please refer to our website (www.furuno.com), for further information about RoHS conformity declarations.

### **Disclosure of Information about China RoHS**

With regards to China RoHS information for our products, please refer to our website (www.furuno.com).

## SYSTEM CONFIGURATION

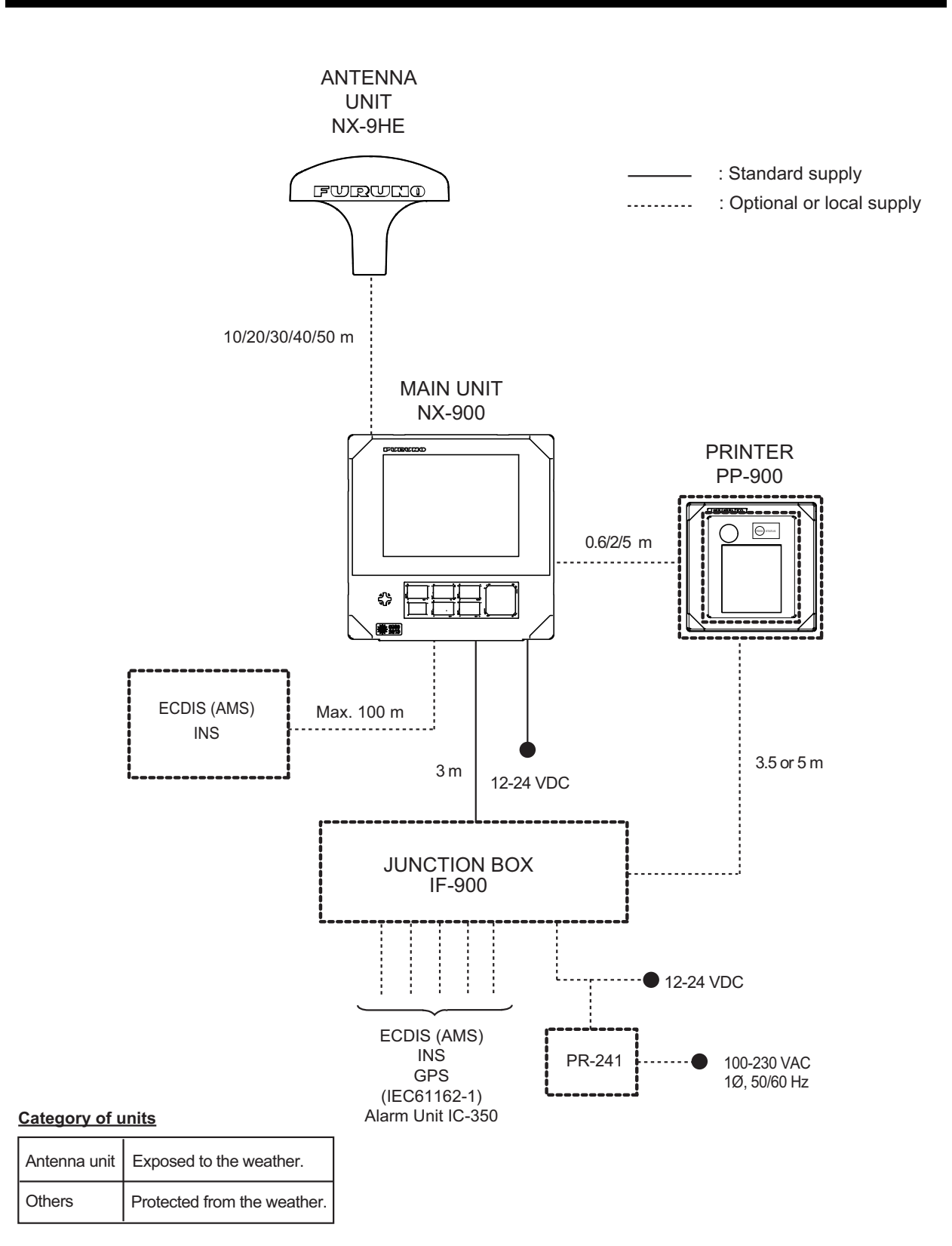

## EQUIPMENT LISTS

### **Standard Supply**

| Name                      | Туре       | Code No.    | Remarks                           |
|---------------------------|------------|-------------|-----------------------------------|
| Main Unit                 | NX-900     | -           | Including bracket and knob bolts. |
| Antenna Unit              | NX-9HE     | -           | -                                 |
| Spare Parts               | SP08-02501 | 001-644-810 |                                   |
| Installation<br>Materials | CP08-02501 | 001-644-820 |                                   |

### **Optional Supply**

| Name Type                           |                     | Code No.       | Remarks                                 |  |
|-------------------------------------|---------------------|----------------|-----------------------------------------|--|
| Printer                             | PP-900              | -              |                                         |  |
| Cable Assembly                      | MJ-A6SPF0021A-006+  | 000-201-114-10 | For PP-900, 0.6 m                       |  |
|                                     | MJ-A6SPF0021A-020+  | 001-646-120    | For PP-900, 2 m                         |  |
|                                     | MJ-A6SPF0021A-050+  | 001-646-130    | For PP-900, 5 m                         |  |
|                                     | MJ-A6SPF0021B-020+  | 001-646-140    | For PP-900, 2 m                         |  |
|                                     | MJ-A6SPF0021B-050+  | 001-646-150    | For PP-900, 5 m                         |  |
| Printer Power Cable                 | MJ-A3SPF0013A-050C  | 001-646-030    | For PP-900, 5 m                         |  |
| Junction Box                        | IF-900              | -              |                                         |  |
| Main Unit Cable Assy.               | FRU-CF-F01-C02      | 001-646-040    | 5 m                                     |  |
|                                     | FRU-CF-F01-C03      | 001-646-050    | 10 m                                    |  |
| AC-DC Power Supply                  | PR-241              | -              | 100-230 VAC, 1¢, 50/60 Hz               |  |
| Recording Paper                     | TP058-30CL          | 001-097-110    | Width: 58 mm, Roll: 30 m                |  |
| Flush Mount Kit                     | OP08-22             | 001-644-940    | For Main unit/ Printer                  |  |
| Mast Mounting Kit                   | CP20-01111          | 004-365-780    | For Antenna Unit (NX-9HE)               |  |
| Armoured Coaxial                    | RG-10/U-Y           | 001-234-860    |                                         |  |
| Cable                               |                     | 001-234-870    |                                         |  |
|                                     |                     | 001-234-880    | 10/20/30/40 or 50 m                     |  |
|                                     |                     | 001-234-890    |                                         |  |
|                                     |                     | 001-234-900    |                                         |  |
| Coaxial Cable                       | TNCP-TNCP-3DHR-L10M | 001-646-060    | 3D-2V, 10 m                             |  |
|                                     | TNCP-TNCP-3DHR-L20M | 001-646-070    | 3D-2V, 20 m                             |  |
|                                     | TNCP-TNCP-3DHR-L30M | 001-646-080    | 3D-2V, 30 m                             |  |
|                                     | TNCP-TNCP-3DHR-L40M | 001-646-090    | 3D-2V, 40 m                             |  |
|                                     | TNCP-TNCP-3DHR-L50M | 001-646-100    | 3D-2V, 50 m                             |  |
| Coaxial Connector<br>Exchange Cable | TNCP-MJ-3DHR-L01M   | 001-646-110    | 1 m                                     |  |
| Coaxial Connector<br>Adapter        | TNCP-MJ             | 001-645-990    |                                         |  |
| Adaptor for coaxial                 | GSC-117/AD-3        | 000-166-978    |                                         |  |
| cable                               | GSC-118/AD-5        | 000-166-979    |                                         |  |
| Coaxial Connector                   | GSC-100/MP-7        | 001-519-370    | For Armoured Coaxial Cable<br>RG-10/U-Y |  |

| Name               | Туре                | Code No.    | Remarks                       |
|--------------------|---------------------|-------------|-------------------------------|
| Twisted Pair Cable | COSPEVVSBC 2PX0.2LF | 001-240-460 | 2 pair, 10 m                  |
|                    |                     | 001-240-480 | 2 pair, 20 m                  |
|                    |                     | 001-240-450 | 2 pair, 30 m                  |
|                    |                     | 001-240-500 | 2 pair, 40 m                  |
|                    |                     | 001-240-490 | 2 pair, 50 m                  |
| LAN Cable Assembly | MOD-WPAS0001-030+   | 001-588-860 | Including waterproof cap, 3 m |
| Operator's Manual  | OME-57150           | 000-199-979 |                               |

## 1. PRINCIPLE OF NAVTEX SYSTEM

### 1.1 How NAVTEX Works

NAVTEX is an acronym meaning Navigational Telex, and as its name shows, it is a kind of narrow band radio teletype system for sending (by frequency shift keying) text messages expressed in a 7-unit code. The difference is that a NAVTEX transmitter transmits nine control characters (header code) ahead of the main message, so that the receiver can identify the station, message type and serial number automatically.

### 1.2 NAVTEX System Operation

For navigation purposes, the world is divided into 21 areas (called Navareas). Each Navarea has multiple NAVTEX stations and each NAVTEX station has an identification code, from "A" to "Z". The frequency assigned to NAVTEX is 518 kHz (some stations use 490 or 4209.5 kHz also), and many stations exist in the same Navarea, If the stations were to transmit without any rule, the system would collapse due to mutual interference. To avoid this problem, the following rules apply.

- The transmission schedule is determined so that two or more stations having a common service area may not overlap in time.
- Each station transmits with minimum required power to cover its service area (200 to 400 nautical miles nominal).

### 1.3 Message Format

For automatic identification of messages, each message starts with nine control characters, called "Header codes".

The first five characters are always "ZCZC\_" and common to all messages. This part is used for message synchronization. The latter four characters are designed as B1, B2, B3 and B4 indicate origin, category and serial number of the message.

Character B1 is the identification letter of the Navtex station "A" thru "Z". Character B2 indicates the type of message. "A" thru "Z", as listed below. Character B3 and B4 indicate the serial number of the message. The serial numbers are counted up from "01" to "99", and starts from "01" again. Number "00" is specially reserved for important emergency messages.

The end of each message is indicated by "NNNN" (four successive N's). General message format is summarized below.

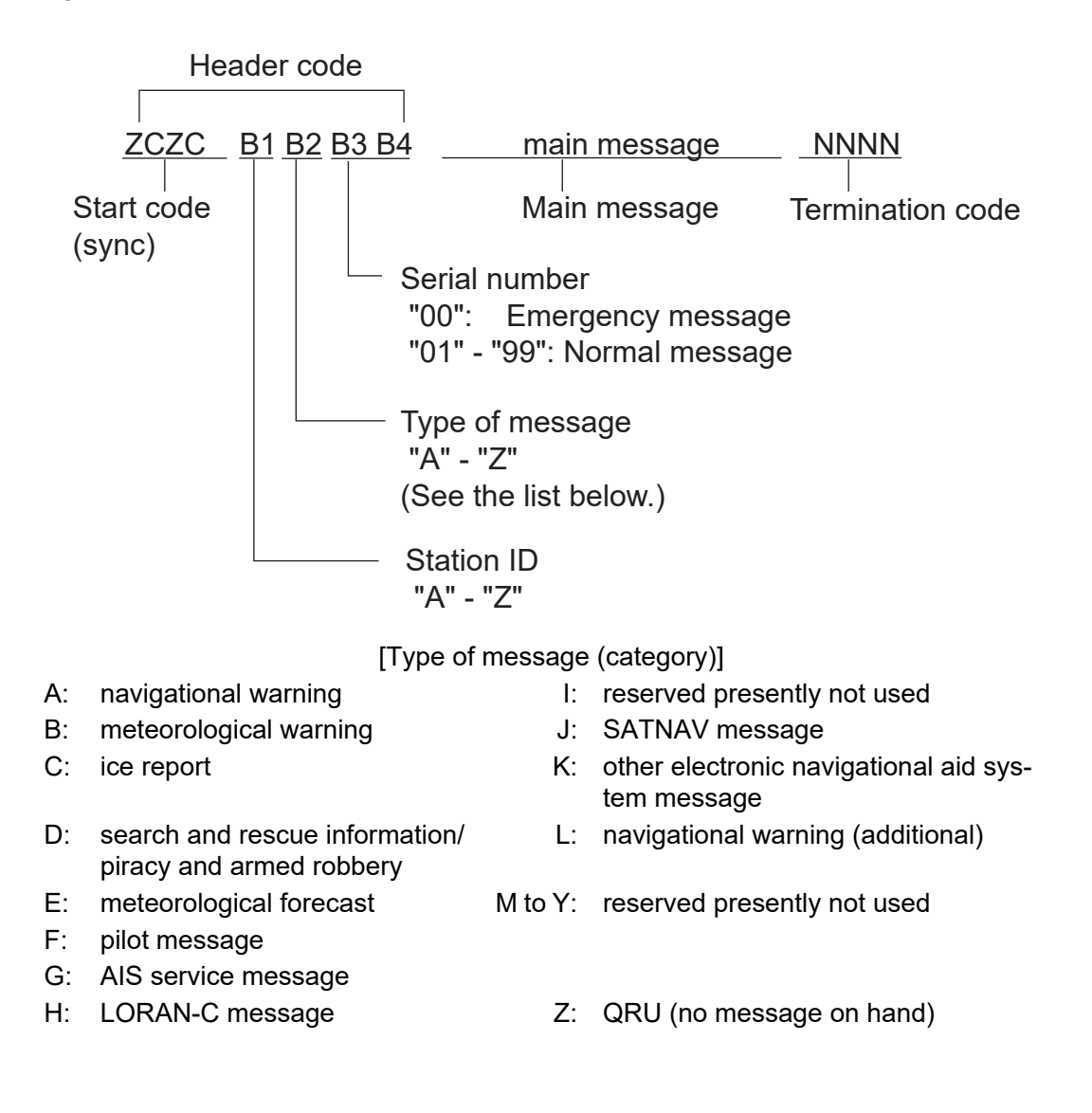

### 1.4 NAVTEX Station Map

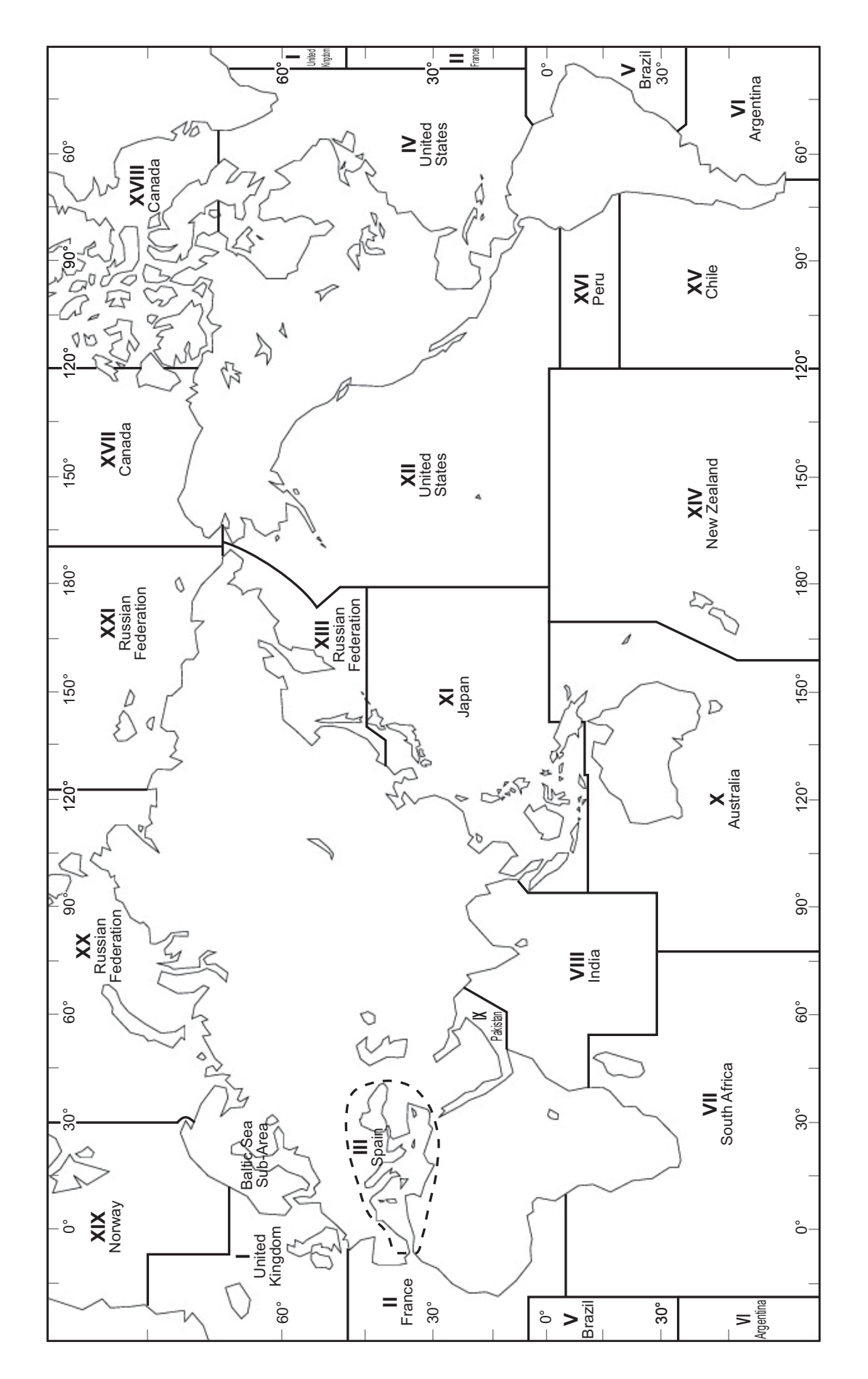

### 1.5 NAVTEX Station List

| NAV<br>area | Country           | Station         | Latitude  | Longitude  | Freq.<br>(kHz) | Area<br>(nm) | Station<br>ID | Broadcast schedule (UTC)           |
|-------------|-------------------|-----------------|-----------|------------|----------------|--------------|---------------|------------------------------------|
| I           | Belgium           | Oostende        | 51° 11' N | 002° 48' E | 518            | 55           | V             | 0330, 0730, 1130, 1530, 1930, 2330 |
|             |                   |                 |           |            |                |              | Т             | 0310, 0710, 1110, 1510, 1910, 2310 |
|             |                   |                 |           |            | 490            |              | В             | 0010, 0410, 0810, 1210, 1610, 2010 |
|             | Estonia           | Tallinn         | 59° 28' N | 024° 21' E | 518            | 250          | U             | 0320, 0720, 1120, 1520, 1920, 2320 |
|             | Foroyar (Denmark) | Torshavn        | 62° 01' N | 006° 48' W | 518            | 250          | D             | 0030, 0430, 0830, 1230, 1630, 2030 |
|             | Germany           | Hamburg         | 53° 40' N | 009° 48' E | 518            | 400          | S             | 0300, 0700, 1100, 1500, 1900, 2300 |
|             |                   |                 |           |            | 490            |              | L             | 0150, 0550, 0950, 1350, 1750, 2150 |
|             | Iceland           | Grindavik       | 63° 47' N | 022° 31' W | 518            | 550          | х             | 0350, 0750, 1150, 1550, 1950, 2350 |
|             |                   |                 |           |            | 490            |              | к             | 0140, 0540, 0940, 1340, 1740, 2140 |
|             |                   | Reykjavik Radio | 64° 05' N | 021° 51' W | 518            | 550          | R             | 0250, 0650, 1050, 1450, 1850, 2250 |
|             |                   |                 |           |            | 490            |              | R             | 0320, 0720, 1120, 1520, 1920, 2320 |
|             |                   | Saudanes        | 66° 11' N | 018° 57' W | 490            | 550          | E             | 0040, 0440, 0840, 1240, 1640, 2040 |
|             | Ireland           | Valencia        | 51° 56' N | 010° 21' W | 518            | 400          | W             | 0340, 0740, 1140, 1540, 1940, 2340 |
|             |                   | Malin Head      | 55° 22' N | 007° 21' W | 518            | 400          | Q             | 0240, 0640, 1040, 1440, 1840, 2240 |
|             | Netherlands       | Den Helder      | 52° 06' N | 004° 15' E | 518            | 110          | Р             | 0230, 0630, 1030, 1430, 1830, 2230 |
|             | Norway            | Rogaland Radio  | 58° 48' N | 005° 34' E | 518            | 450          | L             | 0150, 0550, 0950, 1350, 1750, 2150 |
|             |                   | Orlandet        | 63° 40' N | 009° 33' E | 518            | 450          | Ν             | 0210, 0610, 1010, 1410, 1810, 2210 |
|             |                   | Tjome (Jeloya)  | 59° 26' N | 010° 34' E | 518            | 450          | М             | 2000, 0600, 1000, 1400, 1800, 2200 |
|             | Sweden            | Bjuroklubb      | 64° 28' N | 021° 35' E | 518            | 300          | н             | 0110, 0510, 0910, 1310, 1710, 2110 |
|             |                   | Gislovshammar   | 55° 29' N | 014° 19' E | 518            | 300          | J             | 0130, 0530, 0930, 1330, 1730, 2130 |
|             |                   | Grimeton        | 57° 06' N | 012° 23' E | 518            | 300          | I             | 0120, 0520, 0920, 1320, 1720, 2120 |
|             | United Kingdom    | Cullercoats     | 55° 02' N | 001° 26' W | 518            | 270          | G             | 0100, 0500, 0900, 1300, 1700, 2100 |
|             |                   |                 |           |            | 490            |              | U             | 0320, 0720, 1120, 1520, 1920, 2320 |
|             |                   | Portpatrick     | 54° 51' N | 005° 07' W | 518            | 270          | 0             | 0220, 0620, 1020, 1420, 1820, 2220 |
|             |                   |                 |           |            | 490            |              | С             | 0020, 0420, 0820, 1220, 1620, 2020 |
|             |                   | Niton           | 50° 35' N | 001° 18' W | 518            | 270          | E             | 0040, 0440, 0840, 1240, 1640, 2040 |
|             |                   |                 |           |            |                |              | к             | 0140, 0540, 0940, 1340, 1740, 2140 |
|             |                   |                 |           |            | 490            |              | I             | 0120, 0520, 0920, 1320, 1720, 2120 |
|             |                   |                 |           |            |                |              | Т             | 0310, 0710, 1110, 1510, 1910, 2310 |

| NAV<br>area | Country    | Station          | Latitude  | Longitude  | Freq.<br>(kHz) | Area<br>(nm) | Station<br>ID | Broadcast schedule (UTC)           |
|-------------|------------|------------------|-----------|------------|----------------|--------------|---------------|------------------------------------|
| 11          | Cape Verde | Sao Vicente      | 16° 51' N | 025° 00' W | 518            | 250          | U             | 0320, 0720, 1120, 1520, 1920, 2320 |
|             |            |                  |           |            | 490            |              | Р             | 0310, 0710, 1110, 1510, 1910, 2310 |
|             | France     | Corsen           | 48° 28' N | 005° 03' W | 518            | 300          | А             | 0000, 0400, 0800, 1200, 1600, 2000 |
|             |            |                  |           |            | 490            |              | E             | 0040, 0440, 0840, 1240, 1640, 2040 |
|             | Morocco    | Casablanca Radio | 33° 36' N | 007° 38' W | 518            | 400          | М             | 0200, 0600, 1000, 1400, 1800, 2200 |
|             | Portugal   | Horta            | 38° 32' N | 028° 38' W | 518            | 640          | F             | 0050, 0450, 0850, 1250, 1650, 2050 |
|             |            |                  |           |            | 490            |              | J             | 0130, 0530, 0930, 1330, 1730, 2130 |
|             |            | Monsanto         | 38° 44' N | 009° 11' W | 518            | 530          | R             | 0250, 0650, 1050, 1450, 1850, 2250 |
|             |            |                  |           |            | 490            |              | G             | 0100, 0500, 0900, 1300, 1700, 2100 |
|             | Senegal    | Dakar            | 14° 46' N | 017° 21' E | 518            | 200          | С             | 0020, 0420, 0820, 1220, 1620, 2020 |
|             |            |                  |           |            | 490            |              | М             | 0200, 0600, 1000, 1400, 1800, 2200 |
|             | Spain      | Coruna           | 43° 21' N | 008° 27' W | 518            | 400          | D             | 0030, 0430, 0830, 1230, 1630, 2030 |
|             |            |                  |           |            | 490            |              | W             | 0340, 0740, 1140, 1540, 1940, 2340 |
|             |            | Las Palmas       | 28° 10' N | 015° 25' W | 518            | 400          | I             | 0120, 0520, 0920, 1320, 1720, 2120 |
|             |            |                  |           |            | 490            |              | А             | 0000, 0400, 0800, 1200, 1600, 2000 |
|             |            | Tarifa           | 36° 01' N | 005° 34' W | 518            | 400          | G             | 0100, 0500, 0900, 1300, 1700, 2100 |
|             |            |                  |           |            | 490            |              | Т             | 0310, 0710, 1110, 1510, 1910, 2310 |
| Ш           | Algeria    | Algiers          | 36° 44' N | 003° 10' E | 518            | 250          | В             | 0010, 0410, 0810, 1210, 1610, 2010 |
|             |            |                  |           |            | 490            |              | V             | 0330, 0730, 1130, 1530, 1930, 2330 |
|             | Bulgaria   | Varna            | 43° 04' N | 027° 46' E | 518            | 350          | J             | 0130, 0530, 0930, 1330, 1730, 2130 |
|             | Croatia    | Split            | 43° 30' N | 016° 29' E | 518            | 85           | Q             | 0240, 0640, 1040, 1440, 1840, 2240 |
|             | Cyprus     | Cyprus           | 35° 03' N | 033° 17' E | 518            | 200          | М             | 0200, 0600, 1000, 1400, 1800, 2200 |
|             | Egypt      | Alexandria       | 31° 12' N | 029° 52' E | 518            | 350          | N             | 0210, 0610, 1010, 1410, 1810, 2210 |
|             | France     | La Garde         | 43° 06' N | 005° 59' E | 518            | 250          | W             | 0340, 0740, 1140, 1540, 1940, 2340 |
|             |            |                  |           |            | 490            |              | S             | 0300, 0700, 1100, 1500, 1900, 2300 |
|             | Greece     | Iraklion         | 35° 20' N | 025° 07' E | 518            | 280          | н             | 0110, 0510, 0910, 1310, 1710, 2110 |
|             |            | Kerkyra          | 39° 37' N | 019° 55' E | 518            | 280          | к             | 0140, 0540, 0940, 1340, 1740, 2140 |
|             |            | Limnos           | 39° 52' N | 025° 04' E | 518            | 280          | L             | 0150, 0550, 0950, 1350, 1750, 2150 |
|             | Iran       | Now Shahr        | 36° 42' N | 052° 33' E | 490            | 250          | J             | 0130, 0530, 0930, 1330, 1730, 2130 |
|             | Israel     | Haifa            | 32° 49' N | 035° 00' E | 518            | 200          | Р             | 0020, 0420, 0820, 1220, 1620, 2020 |

#### 1. PRINCIPLE OF NAVTEX SYSTEM

| NAV<br>area | Country      | Station           | Latitude  | Longitude  | Freq.<br>(kHz) | Area<br>(nm) | Station<br>ID | Broadcast schedule (UTC)           |
|-------------|--------------|-------------------|-----------|------------|----------------|--------------|---------------|------------------------------------|
| ш           | Italy        | La Maddalena      | 41° 13' N | 009° 23' E | 518            | 400          | R             | 0250, 0650, 1050, 1450, 1850, 2250 |
|             |              |                   |           |            | 490            |              | Ι             | 0120, 0520, 0920, 1320, 1720, 2120 |
|             |              | Sellia Marina     | 38° 52' N | 016° 43' E | 518            | 400          | V             | 0330, 0730, 1130, 1530, 1930, 2330 |
|             |              |                   |           |            | 490            |              | W             | 0340, 0740, 1140, 1540, 1940, 2340 |
|             |              | Mondolfo          | 43° 44' N | 013° 08' E | 518            | 400          | U             | 0320, 0720, 1120, 1520, 1920, 2320 |
|             |              |                   |           |            | 490            |              | E             | 0040, 0440, 0840, 1240, 1640, 2040 |
|             |              | Tunis             | 36° 53' N | 010° 11' E | 518            | 400          | т             | 0310, 0710, 1110, 1510, 1910, 2310 |
|             | Malta        | Malta             | 35° 49' N | 014° 32' E | 518            | 400          | 0             | 0220, 0620, 1020, 1420, 1820, 2220 |
|             | Romania      | Constanta         | 44° 06' N | 028° 37' E | 490            | 400          | L             | 0550, 0950, 1350, 1750, 2150, 0150 |
|             | Russia       | Astrakhan         | 45° 47' N | 047° 33' E | 518            | 250          | W             | 0340, 0740, 1140, 1540, 1940, 2340 |
|             |              | Novorossiysk      | 44° 36' N | 037° 58' E | 518            | 300          | А             | 0300, 0700, 1100, 1500, 1900, 2300 |
|             | Spain        | Valencia          | 38° 43' N | 000° 09' E | 518            | 300          | х             | 0350, 0750, 1150, 1550, 1950, 2350 |
|             |              |                   |           |            | 490            |              | М             | 0200, 0600, 1000, 1400, 1800, 2200 |
|             | Turkey       | Istanbul          | 41° 04' N | 028° 57' E | 518            | 300          | D             | 0030, 0430, 0830, 1230, 1630, 2030 |
|             |              |                   |           |            | 490            |              | В             | 0010, 0410, 0810, 1210, 1610, 2010 |
|             |              | Samsun            | 41° 17' N | 036° 20' E | 518            | 300          | E             | 0040, 0440, 0840, 1240, 1640, 2040 |
|             |              |                   |           |            | 490            |              | А             | 0000, 0400, 0800, 1200, 1600, 2000 |
|             |              | Antalya           | 36° 53' N | 030° 42' E | 518            | 300          | F             | 0050, 0450, 0850, 1250, 1650, 2050 |
|             |              |                   |           |            | 490            |              | D             | 0030, 0430, 0830, 1230, 1630, 2030 |
|             |              | Izmir             | 38° 21' N | 026° 35' E | 518            | 300          | I             | 0120, 0520, 0920, 1320, 1720, 2120 |
|             |              |                   |           |            | 490            |              | С             | 0020, 0420, 0820, 1220, 1620, 2020 |
|             | Ukraine      | Kerch             | 45° 22' N | 036° 29' E | 518            | 120          | G             | 0100, 0500, 0900, 1300, 1700, 2100 |
|             |              |                   |           |            | 490            |              | U             | 0320, 0720, 1120, 1520, 1920, 2320 |
|             |              | Odessa            | 46° 29' N | 030° 44' E | 518            | 280          | С             | 0230, 0630, 1030, 1430, 1830, 2230 |
|             |              |                   |           |            | 490            |              | х             | 0350, 0750, 1150, 1550, 1950, 2350 |
| IV          | Bermuda (UK) | Bermuda           | 32° 23' N | 064° 41' W | 518            | 280          | В             | 0010, 0410, 0810, 1210, 1610, 2010 |
|             | Canada       | Riviere-au-Renard | 50° 11' N | 066° 07' W | 518            | 300          | с             | 0020, 0420, 0820, 1220, 1620, 2020 |
|             |              |                   |           |            | 490            |              | D             | 0035, 0435, 0835, 1235, 1635, 2035 |
|             |              | Wiarton           | 44° 20' N | 081° 10' W | 518            | 300          | н             | 0110, 0510, 0910, 1310, 1710, 2110 |
|             |              | St. Johns         | 47° 30' N | 052° 40' W | 518            | 300          | 0             | 0220, 0620, 1020, 1420, 1820, 2220 |
|             |              | Thunder Bay       | 48° 25' N | 089° 20' W | 518            | 300          | Р             | 0230, 0630, 1030, 1430, 1830, 2230 |
|             |              | Sydney, NS        | 46° 10' N | 060° 00' W | 518            | 300          | Q             | 0240, 0640, 1040, 1440, 1840, 2240 |
|             |              |                   |           |            | 490            |              | J             | 0255, 0655, 1055, 1455, 1855, 2255 |
|             |              | Yarmouth          | 43° 45' N | 066° 10' W | 518            | 300          | U             | 0320, 0720, 1120, 1520, 1920, 2320 |
|             |              |                   |           |            | 490            |              | V             | 0335, 0735, 1135, 1535, 1935, 2335 |
|             |              | Montreal          | 45° 41' N | 073° 16' W | 518            | 400          | W             | 0340, 0740, 1140, 1540, 1940, 2340 |

| NAV<br>area | Country                 | Station            | Latitude  | Longitude  | Freq.<br>(kHz) | Area<br>(nm) | Station<br>ID | Broadcast schedule (UTC)           |
|-------------|-------------------------|--------------------|-----------|------------|----------------|--------------|---------------|------------------------------------|
| IV          | Canada                  | Labrador           | 53° 42' N | 057° 01' W | 518            | 300          | х             | 0350, 0750, 1150, 1550, 1950, 2350 |
|             |                         | Iqaluit, NU        | 63° 43' N | 068° 33' W | 518            | 300          | Т             | 0310, 0710, 1110, 1510, 1910, 2310 |
|             |                         |                    |           |            | 490            |              | S             | 0300, 0700, 1100, 1500, 1900, 2300 |
|             | Greenland               | Kook Island (Nuuk) | 64° 04' N | 052° 01' W | 518            | 400          | W             | 0340, 0740, 1140, 1540, 1940, 2340 |
|             |                         | Simiutaq           | 60° 37' N | 046° 21' W | 518            | 400          | М             | 0200, 0600, 1000, 1400, 1800, 2200 |
|             | United States           | Miami              | 25° 37' N | 080° 23' W | 518            | 240          | А             | 0000, 0400, 0800, 1200, 1600, 2000 |
|             |                         | Boston             | 41° 43' N | 070° 30' W | 518            | 200          | F             | 0050, 0450, 0850, 1250, 1650, 2050 |
|             |                         | New Orleans        | 29° 53' N | 089° 57' W | 518            | 200          | G             | 0100, 0500, 0900, 1300, 1700, 2100 |
|             |                         | Portsmouth         | 36° 43' N | 076° 00' W | 518            | 280          | Ν             | 0210, 0610, 1010, 1410, 1810, 2210 |
|             |                         | San Juan           | 18° 28' N | 067° 04' W | 518            | 200          | R             | 0250, 0650, 1050, 1450, 1850, 2250 |
|             |                         | Charleston         | 32° 08' N | 081° 42' W | 518            | 200          | E             | 0040, 0440, 0840, 1240, 1640, 2040 |
|             | Netherlands<br>Antilles | Curacao            | 12° 10' N | 068° 52' W | 518            | 400          | н             | 0110, 0510, 0910, 1310, 1710, 2110 |
| V           |                         |                    |           |            | NIL            |              |               |                                    |
| VI          | Argentina               | Ushaia             | 54° 48' S | 068° 18' W | 518            | 280          | М             | 0200, 0600, 1000, 1400, 1800, 2200 |
|             |                         |                    |           |            | 490            |              | А             | 0000, 0400, 0800, 1200, 1600, 2000 |
|             |                         | Rio Gallegos       | 51° 37' S | 069° 03' W | 518            | 280          | N             | 0210, 0610, 1010, 1410, 1810, 2210 |
|             |                         |                    |           |            | 490            |              | В             | 0010, 0410, 0810, 1210, 1610, 2010 |
|             |                         | Rivadavia          | 45° 51' S | 067° 25' W | 518            | 280          | 0             | 0220, 0620, 1020, 1420, 1820, 2220 |
|             |                         |                    |           |            | 490            |              | С             | 0020, 0420, 0820, 1220, 1620, 2020 |
|             |                         | Bahia Blanca       | 38° 43' S | 062° 06' W | 518            | 280          | Р             | 0230, 0630, 1030, 1430, 1830, 2230 |
|             |                         |                    |           |            | 490            |              | D             | 0230, 0630, 1030, 1430, 1830, 2230 |
|             |                         | Mar del Plata      | 38° 03' S | 057° 32' W | 518            | 280          | Q             | 0240, 0640, 1040, 1440, 1840, 2240 |
|             |                         |                    |           |            | 490            |              | E             | 0040, 0440, 0840, 1240, 1640, 2040 |
|             |                         | Buenos Aires       | 34° 36' S | 058° 22' W | 518            | 560          | R             | 0250, 0650, 1050, 1450, 1850, 2250 |
|             |                         |                    |           |            | 490            |              | F             | 0050, 0450, 0850, 1250, 1650, 2050 |
|             | Uruguay                 | La Paloma          | 34° 40' S | 054° 09' W | 518            | 280          | F             | 0050, 0450, 0850, 1250, 1650, 2050 |
|             |                         |                    |           |            | 490            |              | А             | 0000, 0400, 0800, 1200, 1600, 2000 |
| VII         | Namibia                 | Walvis Bay         | 23° 03' S | 014° 37' E | 518            | 378          | В             | 0010, 0410, 0810, 1210, 1610, 2010 |
|             | South Africa            | Cape Town          | 33° 40' S | 018° 43' E | 518            | 300          | С             | 0020, 0420, 0820, 1220, 1620, 2020 |
|             |                         | Port Elizabeth     | 34° 02' S | 025° 33' E | 518            | 300          | I             | 0120, 0520, 0920, 1320, 1720, 2120 |
|             |                         | Durban             | 29° 48' S | 030° 49' E | 518            | 300          | 0             | 0220, 0620, 1020, 1420, 1820, 2220 |
| VIII        | India                   | Mumbai (Bombay)    | 19° 05' N | 072° 50' E | 518            | 250          | G             | 0100, 0500, 0900, 1300, 1700, 2100 |
|             |                         | Madras             | 13° 05' N | 080° 17' E | 518            | 400          | Р             | 0230, 0630, 1030, 1430, 1830, 2230 |
|             | Mauritius               | Mauritius          | 20° 10' S | 057° 28' E | 518            | 400          | С             | 0020, 0420, 0820, 1220, 1620, 2020 |

#### 1. PRINCIPLE OF NAVTEX SYSTEM

| NAV<br>area | Country      | Station          | Latitude  | Longitude  | Freq.<br>(kHz) | Area<br>(nm) | Station<br>ID | Broadcast schedule (UTC)           |
|-------------|--------------|------------------|-----------|------------|----------------|--------------|---------------|------------------------------------|
| IX          | Bahrain      | Hamala           | 26° 09' N | 050° 28' E | 518            | 300          | В             | 0010, 0410, 0810, 1210, 1610, 2010 |
|             | Egypt        | Ismailia         | 30° 28' N | 032° 22' E | 518            | 200          | х             | 0350, 0750, 1150, 1550, 1950, 2350 |
|             |              |                  |           |            | 4209.5         |              | х             | 0750, 1150                         |
|             |              | Quseir (Kosseir) | 26° 06' N | 034° 17' E | 518            | 400          | V             | 0330, 0730, 1130, 1530, 1930, 2330 |
|             | Iran         | Bandar Abbas     | 27° 07' N | 056° 03' E | 518            | 300          | F             | 0050, 0450, 0850, 1250, 1650, 2050 |
|             |              |                  |           |            | 490            |              | Ι             | 0120, 0520, 0920, 1320, 1720, 2120 |
|             |              | Bushehr          | 28° 59' N | 050° 49' E | 518            | 300          | А             | 0000, 0400, 0800, 1200, 1600, 2000 |
|             |              |                  |           |            | 490            |              | D             | 0030, 0430, 0830, 1230, 1630, 2030 |
|             | Oman         | Muscat           | 23° 36' N | 058° 30' E | 518            | 270          | М             | 0200, 0600, 1000, 1400, 1800, 2200 |
|             | Pakistan     | Karachi          | 24° 51' N | 067° 03' E | 518            | 400          | Р             | 0230, 0630, 1030, 1430, 1830, 2230 |
|             | Saudi Arabia | Jeddah           | 21° 23' N | 039° 10' E | 518            | 390          | Н             | 0705, 1305, 1905                   |
|             |              | Damman           | 26° 26' N | 050° 06' E | 518            | 390          | G             | 0100, 0500, 0900, 1300, 1700, 2100 |
| х           |              |                  | •<br>•    | •<br>•     | NIL            | ·            | ·             |                                    |
| XI          | China        | Sanya            | 18° 14' N | 109° 30' E | 518            | 250          | М             | 0200, 0600, 1000, 1400, 1800, 2200 |
|             |              | Guangzhou        | 23° 09' N | 113° 29' E | 518            | 250          | N             | 0210, 0610, 1010, 1410, 1810, 2210 |
|             |              | Fuzhou           | 26° 01' N | 119° 18' E | 518            | 250          | 0             | 0220, 0620, 1020, 1420, 1820, 2220 |
|             |              | Shanghai         | 31° 08' N | 121° 33' E | 518            | 250          | Q             | 0240, 0640, 1040, 1440, 1840, 2240 |
|             |              | Dalian           | 38° 52' N | 121° 31' E | 518            | 250          | R             | 0250, 0650, 1050, 1450, 1850, 2250 |
|             | Hong Kong    | Hong Kong        | 22° 13' N | 114° 15' E | 518            | 400          | L             | 0150, 0550, 0950, 1350, 1750, 2150 |
|             | Indonesia    | Jayapura         | 02° 31' S | 140° 43' E | 518            | 300          | А             | 0000, 0400, 0800, 1200, 1600, 2000 |
|             |              | Ambon            | 03° 42' S | 128° 12' E | 518            | 300          | В             | 0010, 0410, 0810, 1210, 1610, 2010 |
|             |              | Makassar         | 05° 06' S | 119° 26' E | 518            | 300          | D             | 0030, 0430, 0830, 1230, 1830, 2030 |
|             |              | Jakarta          | 06° 06' S | 106° 54' E | 518            | 300          | E             | 0040, 0440, 0840, 1240, 1640, 2040 |
|             | Japan        | Otaru            | 43° 19' N | 140° 27' E | 518            | 400          | J             | 0130, 0530, 0930, 1330, 1730, 2130 |
|             |              | Kushiro          | 42° 57' N | 144° 36' E | 518            | 400          | к             | 0140, 0540, 0940, 1340, 1740, 2140 |
|             |              | Yokohama         | 35° 14' N | 139° 55' E | 518            | 400          | Ι             | 0120, 0520, 0920, 1320, 1720, 2120 |
|             |              | Мојі             | 34° 01' N | 130° 56' E | 518            | 400          | н             | 0110, 0510, 0910, 1310, 1710, 2110 |
|             |              | Naha             | 26° 05' N | 127° 40' E | 518            | 400          | G             | 0100, 0500, 0900, 1300, 1700, 2100 |
|             | Korea,       | Chukpyong        | 37° 03' N | 129° 26' E | 518            | 200          | V             | 0330, 0730, 1130, 1530, 1930, 2330 |
|             | Republic of  |                  |           |            | 490            |              | J             | 0130, 0530, 0930, 1330, 1730, 2130 |
|             |              | Pyongsan         | 35° 36' N | 126° 29' E | 518            | 200          | W             | 0340, 0740, 1340, 1540, 1940, 2340 |
|             |              |                  |           |            | 490            |              | к             | 0140, 0540, 0940, 1340, 1740, 2140 |
|             | Malaysia     | Penang           | 05° 26' N | 100° 24' E | 518            | 350          | U             | 0320, 0720, 1120, 1520, 1920, 2320 |
|             |              | Miri             | 04° 28' N | 114° 01' E | 518            | 350          | т             | 0310, 0710, 1110, 1510, 1910, 2310 |
|             |              | Sandakan         | 05° 54' N | 118° 00' E | 518            | 350          | S             | 0300, 0700, 1100, 1500, 1900, 2300 |

| NAV<br>area | Country       | Station          | Latitude  | Longitude  | Freq.<br>(kHz) | Area<br>(nm) | Station<br>ID | Broadcast schedule (UTC)           |
|-------------|---------------|------------------|-----------|------------|----------------|--------------|---------------|------------------------------------|
| XI          | North Korea   | Hamhung          | 39° 50' N | 127° 41' E | 518            | 200          | E             | 0040, 0440, 0840, 1240, 1840, 2240 |
|             |               |                  |           |            | 490            |              | В             | 0010, 0410, 0810, 1210, 1610, 2210 |
|             |               | Pyongyang        | 38° 55' N | 125° 43' E | 518            | 200          | D             | 0030, 0430, 0830, 1230, 1830, 2230 |
|             |               |                  |           |            | 490            |              | А             | 0000, 0400, 0800, 1200, 1600, 2200 |
|             | Philippines   | Davao            | 07° 04' N | 125° 36' E | 518            | 400          | к             | 0140, 0540, 0940, 1340, 1740, 2140 |
|             |               | Manila           | 14° 35' N | 121° 03' E | 518            | 400          | J             | 0130, 0530, 0930, 1330, 1730, 2130 |
|             |               | Puerto Princesa  | 09° 44' N | 118° 43' E | 518            | 400          | Ι             | 0120, 0520, 0920, 1320, 1720, 2120 |
|             | Singapore     | Singapore        | 01° 21' N | 103° 59' E | 518            | 400          | с             | 0020, 0420, 0820, 1220, 1620, 2020 |
|             | Taiwan        | Kaohsiung        | 22° 29' N | 120° 25' E | 518            | 216          | Р             | 0230, 0630, 1030, 1430, 1830, 2230 |
|             |               | Chilung          | 25° 09' N | 121° 44' E | 518            | 400          | Р             | 0230, 0630, 1030, 1430, 1830, 2230 |
|             | Thailand      | Bangkok          | 13° 43' N | 100° 34' E | 518            | 200          | F             | 0050, 0450, 0850, 1250             |
|             | United States | Guam             | 13° 29' N | 144° 50' E | 518            | 100          | V             | 0330, 0730, 1130, 1530, 1930, 2330 |
|             | Vietnam       | Ho Chi Minh City | 10° 23' N | 107° 08' E | 518            | 400          | х             | 0350, 0750, 1150, 1550, 1950, 2350 |
|             |               | Haiphong         | 20° 44' N | 106° 44' E | 4209.5         | 400          | W             | 0230, 0630, 1030, 1430, 1830, 2230 |
|             |               |                  |           |            | 490            |              | w             | 0340, 0740, 1140, 1540, 1940, 2340 |
|             |               | Danang           | 16° 05' N | 108° 13' E | 518            | 400          | к             | 0140, 0540, 0940, 1340, 1740, 2140 |
| XII         | Canada        | Prince Rupert    | 54° 20' N | 130° 20' W | 518            | 300          | D             | 0030, 0430, 0830, 1230, 1630, 2030 |
|             |               | Tofino           | 48° 55' N | 125° 35' W | 518            | 300          | Н             | 0110, 0510, 0910, 1310, 1710, 2110 |
|             | Ecuador       | Ayora            | 00° 45' S | 090° 19' W | 518            | 400          | L             | 0150, 0550, 0950, 1350, 1750, 2150 |
|             |               |                  |           |            | 490            |              | А             | 0000, 0400, 0800, 1200, 1600, 2000 |
|             | United States | San Francisco    | 37° 55' N | 122° 44' W | 518            | 350          | С             | 0020, 0420, 0820, 1220, 1620, 2020 |
|             |               | Kodiak (EAST)    | 57° 46' N | 152° 34' W | 518            | 200          | J             | 0130, 0530, 0930, 1330, 1730, 2130 |
|             |               | Kodiak (WEST)    |           |            |                |              | х             | 0350, 0750, 1150, 1550, 1950, 2250 |
|             |               | Honolulu         | 21° 22' N | 158° 09' W | 518            | 350          | 0             | 0220, 0620, 1020, 1420, 1820, 2220 |
|             |               | Cambria          | 35° 31' N | 121° 03' W | 518            | 350          | Q             | 0240, 0640, 1040, 1440, 1840, 2240 |
|             |               | Astoria          | 46° 10' N | 123° 49' W | 518            | 216          | W             | 0340, 0740, 1140, 1540, 1940, 2240 |
| XIII        | Russia        | Beringovskiy     | 63° 03' N | 179° 20' E | 518            | 400          | Е             | 0040, 0440, 0840, 1240, 1640, 2040 |
|             |               | Kholmsk          | 47° 02' N | 142° 03' E | 518            | 300          | В             | 0010, 0410, 0810, 1210, 1610, 2010 |
|             |               | Magadan          | 59° 41' N | 150° 09' E | 518            | 120          | D             | 0030, 0430, 0830, 1230, 1630, 2030 |
|             |               | Okhotsk          | 59° 22' N | 143° 12' E | 518            | 300          | G             | 0100, 0500, 0900, 1300, 1700, 2100 |
|             |               | Petropavlovsk    | 53° 00' N | 158° 40' E | 518            | 300          | С             | 0020, 0420, 0820, 1220, 1620, 2020 |
|             |               | Provideniya      | 64° 40' N | 173° 10' W | 518            | 400          | F             | 0050, 0450, 0850, 1250, 1650, 2050 |
|             |               | Vladivostok      | 43° 23' N | 131° 54' E | 518            | 230          | А             | 0000, 0400, 0800, 1200, 1600, 2000 |
| XIV         |               |                  |           |            | NIL            |              |               |                                    |

#### 1. PRINCIPLE OF NAVTEX SYSTEM

| NAV<br>area | Country   | Station        | Latitude  | Longitude  | Freq.<br>(kHz) | Area<br>(nm) | Station<br>ID | Broadcast schedule (UTC)           |
|-------------|-----------|----------------|-----------|------------|----------------|--------------|---------------|------------------------------------|
| XV          | Chile     | Antofagasta    | 23° 40' S | 070° 25' W | 518            | 300          | А             | 0400, 1200, 2000                   |
|             |           |                |           |            |                |              | н             | 0000, 0800, 1600                   |
|             |           | Valparaiso     | 32° 48' S | 071° 29' W | 518            | 300          | В             | 0410, 1210, 2010                   |
|             |           |                |           |            |                |              | I             | 0010, 0810, 1610                   |
|             |           | Talcahuano     | 36° 42' S | 073° 06' W | 518            | 300          | С             | 0420, 1220, 2020                   |
|             |           |                |           |            |                |              | J             | 0020, 0820, 1620                   |
|             |           | Puerto Montt   | 41° 30' S | 072° 58' W | 518            | 300          | D             | 0430, 1230, 2030                   |
|             |           |                |           |            |                |              | к             | 0030, 0830, 1630                   |
|             |           | Punta Arenas   | 53° 09' S | 070° 58' W | 518            | 300          | E             | 0440, 1240, 2040                   |
|             |           |                |           |            |                |              | L             | 0040, 0840, 1640                   |
|             |           | Isla de Pascua | 27° 09' S | 109° 25' W | 518            | 300          | F             | 0450, 1250, 2050                   |
|             |           |                |           |            |                |              | G             | 0050, 0850, 1650                   |
| XVI         | Ecuador   | Guayaquil      | 02° 17' S | 079° 52' W | 518            | 400          | М             | 0200, 0600, 1000, 1400, 1800, 2200 |
|             | Peru      | Paita          | 05° 05' S | 081° 07' W | 518            | 200          | s             | 0300, 0700, 1100, 1500, 1900, 2300 |
|             |           | Callao         | 12° 03' S | 077° 09' W | 518            | 200          | U             | 0320, 0720, 1120, 1520, 1920, 2320 |
|             |           | Mollendo       | 17° 01' S | 072° 01' W | 518            | 200          | W             | 0340, 0740, 1140, 1540, 1940, 2340 |
| XVII        |           |                |           |            | NIL            |              |               |                                    |
| XVIII*      | Greenland | Uppernavik     | 72° 47' N | 056° 07' W | 518            | 400          | I             | 0120, 0520, 0920, 1320, 1720, 2120 |
| (EXT)       |           |                |           |            |                |              |               |                                    |
| XIX*        | Norway    | Bodo           | 67° 16' N | 014° 23' E | 518            | 450          | В             | 0010, 0410, 0810, 1210, 1610, 2010 |
| (I)         |           | Vardoe Radio   | 70° 22' N | 031° 06' E | 518            | 450          | С             | 0020, 0420, 0820, 1220, 1620, 2020 |
|             |           | Svalbard       | 78° 04' N | 013° 38' E | 518            | 450          | А             | 0000, 0400, 0800, 1200, 1600, 2000 |
| XX*         | Russia    | Arkhangelsk    | 64° 51' N | 040° 17' E | 518            | 300          | L             | 0150, 0550, 0950, 1350, 1750, 2150 |
| (I)         |           | Murmansk       | 68° 46' N | 032° 58' E | 518            | 300          | к             | 0140, 0540, 0940, 1340, 1740, 2140 |
| XXI*        | Russia    | Tiksi          | 71° 38' N | 128° 50' E | 518            | 300          | Q             | 0240, 0640, 1040, 1440, 1840, 2240 |
| (XIII)      |           |                |           |            |                |              |               |                                    |

\*: This equipment can not set the NAV area numbers from XVIII to XXI. These are registered as the NAV area numbers in the parentheses in the above list (i.e. EXT, I or XIII).

### 2.1 Operating Controls

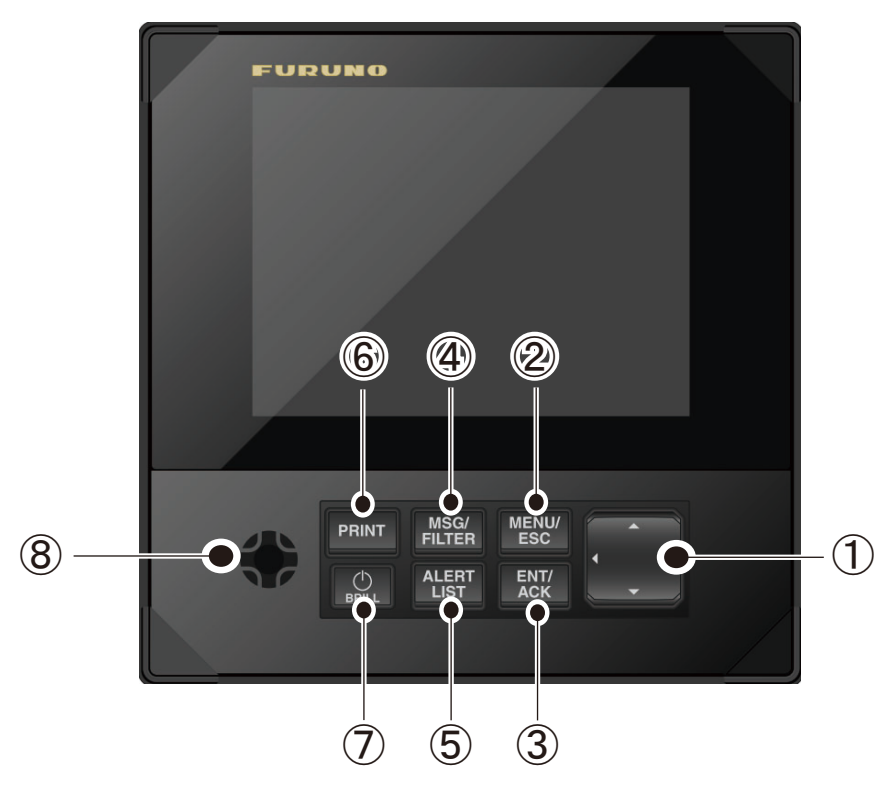

| No. | Key        | Description                                                                |
|-----|------------|----------------------------------------------------------------------------|
| 1   | ▲▼◀►       | Moves the cursor.                                                          |
|     | (TrackPad) | Changes the frequency.                                                     |
|     |            | <ul> <li>Selects messages.</li> </ul>                                      |
|     |            | Select items on menus.                                                     |
| 2   | MENU/ESC   | Opens menu.                                                                |
|     |            | <ul> <li>Returns to the previous display.</li> </ul>                       |
|     |            | Cancels option.                                                            |
| 3   | ENT/ACK    | <ul> <li>Confirms the selected menu/operation.</li> </ul>                  |
|     |            | <ul> <li>Shows the selected message.</li> </ul>                            |
|     |            | <ul> <li>Acknowledges alerts.</li> </ul>                                   |
| 4   | MSG/FILTER | <ul> <li>Opens the message list or message information display.</li> </ul> |
|     |            | <ul> <li>Opens the filter display.</li> </ul>                              |
| 5   | ALERT LIST | <ul> <li>Shows the alert list display.</li> </ul>                          |
| 6   | PRINT      | Opens the print option display.                                            |
| 7   |            | Short press:                                                               |
|     |            | <ul> <li>Turns the power on (when the system is off).</li> </ul>           |
|     |            | Shows the [Brill Level Setup] display (when the system is on).             |
|     |            | Long press:                                                                |
|     |            | Turns the power off (3 sec).                                               |
| 8   | Buzzer     | Activates key beeps and alert sounds.                                      |

### 2.2 How to Turn the Power On/Off

Press the **()** /**BRILL** key to turn the unit on. A beep sounds and the equipment shows the start up display, which is shown below. The ROM and RAM are checked for proper operation and the program no. display appears. The results of the check are shown as OK or NG (No Good).

When the results of the check are OK, press any key (or wait for 5 s) to show the message list with frequency last used before the power was turned off.

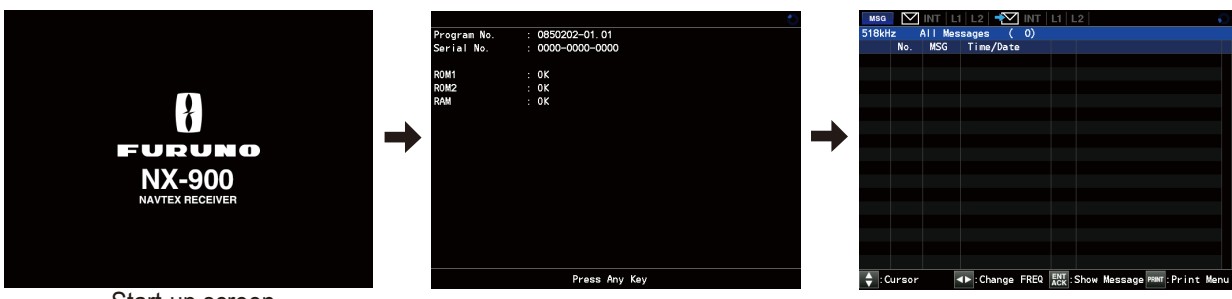

Start-up screen

To turn the power off, press and hold the  $\bigcup$  /**BRILL** key for three seconds. The time remaining until the power is turned off is counted down on the screen as shown below.

| MSG   | $\square$ | INT   L1 | L2   🕂     | INT   | L1   L | .2   |         |           |      |      |
|-------|-----------|----------|------------|-------|--------|------|---------|-----------|------|------|
| 518kH | z i       | All Mes  | sages (    | 0)    |        |      |         |           |      |      |
|       | No.       | MSG      | Time/Date  | È     |        |      |         |           |      |      |
|       |           |          |            |       |        |      |         |           |      |      |
|       |           |          |            |       |        |      |         |           |      |      |
|       |           |          |            |       |        |      |         |           |      |      |
|       |           |          |            |       |        |      |         |           |      |      |
|       |           |          |            |       |        |      |         |           |      |      |
|       |           |          |            |       |        |      |         |           |      |      |
|       |           |          | Info       | rmati | on     |      |         |           |      |      |
|       |           |          | Turn       | off   | in 3s  |      |         |           |      |      |
|       |           |          |            |       |        |      |         |           |      |      |
|       |           |          |            |       |        |      |         |           |      |      |
|       |           |          |            |       |        |      |         |           |      |      |
|       |           |          |            |       |        |      |         |           |      |      |
|       |           |          |            |       |        |      |         |           |      |      |
|       |           |          |            |       |        |      |         |           |      |      |
|       |           |          |            |       |        |      |         |           |      |      |
|       |           |          |            |       | -      |      |         | _         |      |      |
| 🔷 : C | ursor     |          | 🕩 : Change | FREQ  | ACK    | Show | Message | PRINT : P | rint | Menu |

### 2.3 Status Bar (Header) Icons

The status bar (header) shows various icons indicating the status of the equipment. The icons which can be displayed in the header are listed in the table below.

| ALERT  | V INT L1 | L2 🕂 🗹 INT | L1 L2 |            |  |
|--------|----------|------------|-------|------------|--|
| Active | Alerts   |            |       |            |  |
| I D    | Alert    |            |       | Time (UTC) |  |
|        |          |            |       |            |  |

Header example

| lcon                                | Name                   | Description                                                                                                    |
|-------------------------------------|------------------------|----------------------------------------------------------------------------------------------------|
| MENU ALERT<br>MSG                   | Display mode icon      | <ul> <li>MENU: User menu display.</li> <li>ALERT: Alert display.</li> <li>MSG: Message/filter display, Message detail display.</li> </ul>                                                                                              |
| 0                                   | Active indicator       | Displayed and spinning when the program is running<br>(rotates one cycle approx. in every 2 seconds). If the<br>program is stopped, the spinning stops.                                                                                |
| ▲ INT   L1   L2     ▲ INT   L1   L2 | Message received icon  | <ul> <li>Displayed in blue when receiving a message for each frequency as follows (otherwise displayed in gray):</li> <li>[INT]: 518 kHz*</li> <li>[L1]: 490 kHz*</li> <li>[L2]: 4209.5 kHz*</li> <li>*: See section 2.9.</li> </ul>   |
| ∑ INT   L1   L2<br>∑ INT   L1   L2  | Unread message<br>icon | <ul> <li>Displayed in blue when unread message exists for each frequency as follows (otherwise displayed in gray):</li> <li>[INT]: 518 kHz*</li> <li>[L1]: 490 kHz*</li> <li>[L2]: 4209.5 kHz*</li> <li>*: See section 2.9.</li> </ul> |
|                                     | Printer icon           | Displayed when the printer connection is lost, recording paper has run out, or when printer unit cover is open.                                                                                                    |
|                                     |                        | Displayed during printing.                                                                                                    |
| ž                                   | Remote monitoring icon | Displayed when remote monitoring is in use. See<br>section 4.4 for details about the remote monitoring<br>function.                                                                                                    |

### 2.4 How to Adjust the Display Brilliance/Panel Dimmer

### 2.4.1 How to adjust display brilliance/panel dimmer

The display brilliance/panel dimmer can be adjusted by short pressing the  $\bigcirc$ /BRILL key. The display shown below appears. Use  $\triangleleft \triangleright$  to adjust the display brilliance and  $\blacktriangle \lor$  to adjust the panel dimmer values (default: 17), then press the ENT/ACK key. Press the MSG/FILTER key to change between the [Day] or [Night] modes (default: [Day]).

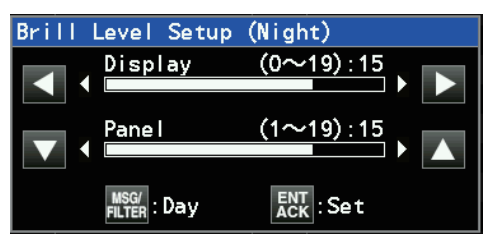

**Note:** If the setting value for display/panel is less than 7, the value automatically rises to 7 when the power is applied, an alert occurs, or when a key is operated. If none of the above mentioned events occur, the display brilliance can be adjusted from 0 to 6 and the panel dimmer from 1 to 6.

### 2.4.2 Display/panel dimmer preset

You can set the brightness of the display and panel when the [Day] or [Night] mode is selected.

- 1. Press the **MENU/ESC** key to open the main menu.
- 2. Select [Display] and press the ENT/ACK key.
- 3. Select [Dimmer Preset] and press the **ENT/ACK** key to show the following display.

|               | L1   L2   📲 INT   L1   L2 | G                  |
|---------------|---------------------------|--------------------|
| Dimmer Preset |                           |                    |
| [Display]     |                           |                    |
| Day           | : 17                      |                    |
| Night         | : 11                      |                    |
| [D===1]       |                           |                    |
| [Panel]       | 47                        |                    |
| Day           | : <u>1</u> /              |                    |
| Night         | : 7                       |                    |
|               |                           |                    |
|               |                           |                    |
|               |                           |                    |
|               |                           |                    |
|               |                           |                    |
|               |                           |                    |
|               |                           |                    |
|               |                           |                    |
|               |                           |                    |
|               |                           |                    |
| 🔷 : Cursor    | ACK : Select              | MENU/<br>ESC: Back |

- 4. Use ▲ or ▼ to select [Day] or [Night] mode for [Display] dimmer, then press the **ENT/ACK** key. The setting range is 0 (dark) to 19 (bright).
- 5. Set the value and press the ENT/ACK key.
  - ▲: Raises the dimmer.
  - ▼: Decreases the dimmer.
- 6. Repeat steps 4 and 5 for [Panel] dimmer. The setting range is 1 (dim) to 19 (bright).
- 7. Press the **MENU/ESC** key to close the menu.

### 2.5 Messages

### 2.5.1 How to receive a message

When a new message is received, the pop-up window appears on the display. If you want to read the message immediately, press the **ENT/ACK** key to select "Yes" to open the message. To read the message later, select "No". If a SAR message is received, the filter menu settings are changed to [All Messages] and the message content is shown on the display.

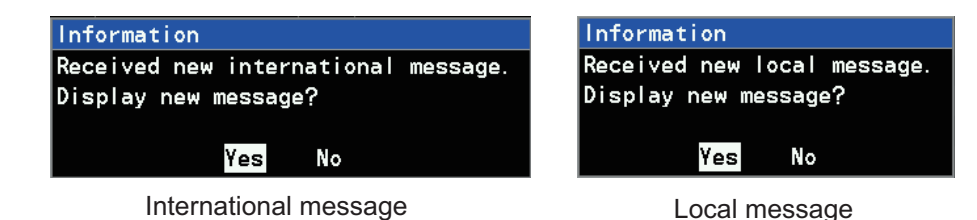

When an unread message exists, the unread message icon ( $\boxed{\mathbf{M}}$ ) appears at the left side of the message list as shown below.

|          | мsg<br>4209.      | 5kHz / | INT   L1<br>All Mes | L2 -<br>sages | ✓ INT<br>( 5) | L1 L | 2   | Ó |
|----------|-------------------|--------|---------------------|---------------|---------------|------|-----|---|
|          |                   | No.    | MSG                 | Time/D        | ate           |      |     |   |
|          | $\square$         | 005    | BA25                | 00:03         | JAN/01        |      | NAV |   |
| Unread — | $\square$         | 004    | BA12                | 00:02         | JAN/01        |      | NAV |   |
| message  | $\mathbf{\nabla}$ | 003    | HA36                | 00:01         | JAN/01        |      | NAV |   |
| icons    |                   |        |                     |               |               |      | 1   |   |

Message type; SAR, NAV, MET

**Note 1:** When a SAR message is received, the message content is automatically shown on the display.

**Note 2:** A message icon(s) is also shown on the header of the display when a new message is received (see section 2.3 for details).

### 2.5.2 How to open the message

Use  $\blacktriangle \forall$  to select desired message on the message list and press the ENT/ACK key to see the details of the message. To return to the message list display, press the ENT/ACK key again.

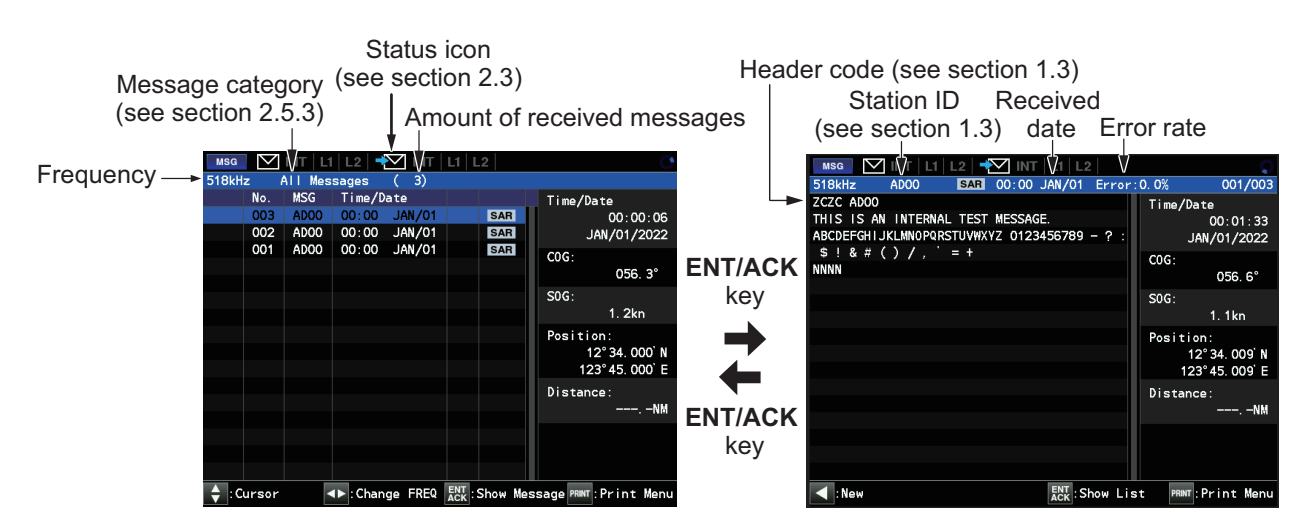

### 2.5.3 How to select message category to display

The category of messages to display can be selected by pressing the **MSG/FILTER** key. Use  $\blacktriangle \forall$  keys to select the desired message category and press the **ENT/ACK** key.

|  | • | [All Messages]: Shows all received messages. |  |
|--|---|----------------------------------------------|--|
|--|---|----------------------------------------------|--|

- [Alert Messages]: Shows only alert (SAR, NAV, MET) messages.
- [User Selected Messages]: Shows messages arranged at [User Select Station & Message] display (see section 2.8 for details).
- [Good Messages]: Shows messages whose error rate is 4% or less.
- [Lock Message] / [Unlock Message]: Select to lock or unlock the desired message.

The protect icon ( ) appears next to the message when locked (see subsection 2.5.4 for details).

**Note 1:** When there are no received messages, [Lock Message] / [Unlock Message] is not shown on the menu.

**Note 2:** When SAR messages are received, the setting changes to [All Messages] display mode.

### 2.5.4 How to lock and unlock a message

Messages are automatically deleted from the memory under the following conditions.

- 66 hours passed from the moment when the message was received.
- There are more than 200 received messages (the message is older than No. 200).

When the validity of message is expired under the conditions mentioned above, the following window appears. To prevent messages from being deleted, you can lock the desired messages.

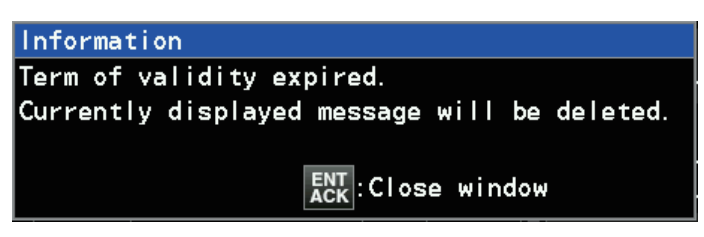

### How to lock a message

- 1. Select the message on the message list display.
- 2. Press the **MSG/FILTER** key to show the list options.
- 3. Select [Lock Message] and press the **ENT/ACK** key. The icon ( ) appears and the message is safely locked.

| MSG       | $\square$                   | INT   L1 | L2   🚽 |        | L1   L | .2  |  |  |  |  |
|-----------|-----------------------------|----------|--------|--------|--------|-----|--|--|--|--|
| 4209.     | 4209.5kHz All Messages ( 9) |          |        |        |        |     |  |  |  |  |
|           | No.                         | MSG      | Time/D | ate    |        |     |  |  |  |  |
| $\square$ | 009                         | BA25     | 00:03  | JAN/01 |        | NAV |  |  |  |  |
| $\ge$     | 008                         | BA12     | 00:02  | JAN/01 |        | NAV |  |  |  |  |
|           | 007                         | GD17     | 00:19  | JAN/01 |        | SAR |  |  |  |  |
|           | 006                         | VA70     | 00:18  | JAN/01 |        | NAV |  |  |  |  |

| All Messages   |          |
|----------------|----------|
| Alert Messages | 5        |
| User Selected  | Messages |
| Good Messages  |          |
| Lock Message   |          |

### How to unlock a message

- 1. To unlock a message, select the locked message on the list and press the **MSG**/ **FILTER** key to show the list options.
- 2. Select [Unlock Message] and press the **ENT/ACK** key. The protect icon disappears and the message is unlocked.

**Note:** A message that is received more than 66 hours ago will be deleted promptly when unlocked.

All Messages Alert Messages User Selected Messages Good Messages Unlock Message

### 2.5.5 How to print messages

Received messages can be printed by using an external printer. See also section 4.3 for how to setup the printer.

#### How to print all displayed messages

- 1. Select the category of messages to print ([All Messages]/ [Alert Messages]/ [User Selected Messages]/ [Good Messages]) and press the **ENT/ACK** key.
- 2. Press the **PRINT** key to display the pop-up window shown in the right-hand figure.
- Select [Print (All FREQ)] or [Print (This FREQ)] and press the ENT/ACK key to print.
  - [Print (All FREQ)]: Print out the messages of all frequencies (the messages that will be printed out depends on the filter settings).
  - [Print (This FREQ)]: Print out only the messages of the currently used frequency (the messages printed depends on the filter settings).
- 4. To cancel printing, select [Cancel] and press the ENT/ACK key.
- 5. Press the **MENU/ESC** key to close the menu.

#### How to print selected messages

- 1. Use  $\blacktriangle \nabla$  keys to select the desired message from the list.
- Press the ENT/ACK key to show the detailed information of the message.
- 3. Press the **PRINT** key to display the pop-up window shown in the right-hand figure.
- 4. Select [Print] and press the ENT/ACK key to print.
- 5. To cancel printing, select [Cancel] and press the ENT/ACK key.
- 6. Press the MENU/ESC key to close the menu.

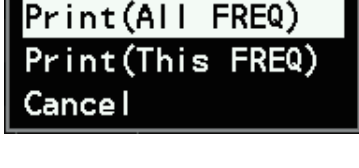

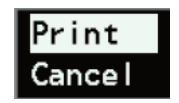

### 2.6 Alerts

The buzzer sounds when alerts prioritized as warning occur and is accompanied by a flashing indication at the bottom of the screen. Press the **ENT/ACK** key to silence the buzzer and acknowledge the alert. The indication at the bottom of the screen remains until the alert cause is removed or rectified. If there are multiple alerts, each alert must be acknowledged individually.

Note: See also "ALERT LISTS" on page AP-11 for further information.

### 2.6.1 Alert indication

The alert icon, alert ID, alert name, background icon and number of alerts are displayed when there are active alerts in the background. (However, those items are not displayed in case of only one active alert.) If the alert with the highest priority among background alerts is Warning, the background icon flashes according to the alert with the highest priority.

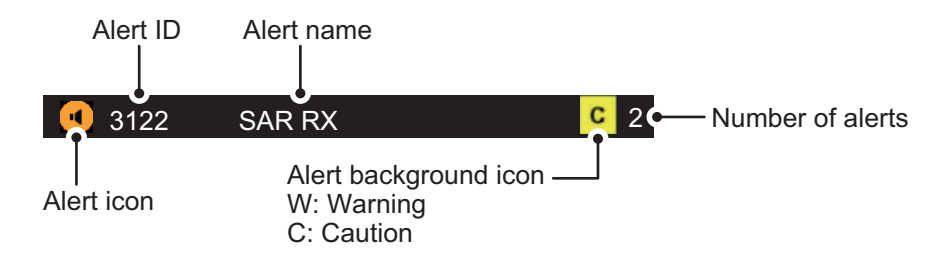

### 2.6.2 Alert list

Press the **ALERT LIST** key to show the [Active Alerts] window to show the Alert list, which shows all the active alerts. When there are no active alerts, the message "No Active Alerts" is shown at the center of the window.

| ALE      | RT 🔽     | INT   L1   L2   🕂  | INT   L1   L2     |  | ALERT    | Alert V INT L1 |                       |
|----------|----------|--------------------|-------------------|--|----------|----------------|-----------------------|
| Act      | ive Ale  | rts                | Time              |  | Active A | Active Alerts  | Active Alerts         |
|          | 24.00    | Alert              |                   |  | I D      | ID Alert       | ID Alert Time         |
| <b>Y</b> | 3122     | SHR KA             | 00:00 JAN/01/2022 |  |          |                |                       |
| 1        | 3123-1   | NAV RX             | 00:01 JAN/01/2022 |  |          |                |                       |
|          |          |                    |                   |  |          |                |                       |
|          |          |                    |                   |  |          |                |                       |
|          |          |                    |                   |  |          |                |                       |
|          |          |                    |                   |  |          |                | No. Anti-inc. Allower |
|          |          |                    |                   |  |          |                | No Active Alerts      |
|          |          |                    |                   |  |          |                |                       |
|          |          |                    |                   |  |          |                |                       |
|          |          |                    |                   |  |          |                |                       |
| Ale      | rt Deta  | il:                |                   |  |          |                |                       |
| Inc      | oming SA | AR information. Ch | neck NAVTEX       |  |          |                |                       |
|          | 24.00    | CAD DV             |                   |  |          |                |                       |
|          | 3122     | SAK KX             |                   |  |          |                |                       |

### 2.6.3 Alert acknowledgment/resolution

When a new warning alert is received, the audible alert beep sounds. Press the **ENT**/ **ACK** key to silence the beep. However, the alert (warning or caution) remains on the screen to be displayed until the cause is resolved and acknowledged. If multiple unread alert messages exist, all the messages need to be confirmed. Carry out the following procedure to confirm and acknowledge all the alert messages.

Note 1: For printer failure alerts, see the alert list on page AP-12.

**Note 2:** When a SAR message is received, the message content is automatically displayed. After confirmation, press the **ENT/ACK** key to resolve and acknowledge the SAR message. However, if there are other unread SAR messages, follow the procedure below to confirm the message.

- 1. Press the MSG/FILTER key to show list options.
- 2. Select [Alert Messages] and press the ENT/ACK key.

| MSG    | $\geq$ | INT L1  | L2 -    | M INT  | L1 L2 |     |   |
|--------|--------|---------|---------|--------|-------|-----|---|
| 4209.  | 5kHz / | Alert M | essages | ; (5)  |       |     |   |
|        | No.    | MSG     | Time/I  | Date   |       |     |   |
| $\Box$ | 005    | BA25    | 00:03   | JAN/01 |       | NAV |   |
| $\leq$ | 004    | BA12    | 00:02   | JAN/01 |       | NAV |   |
| $\geq$ | 003    | HA36    | 00:01   | JAN/01 |       | NAV |   |
|        | 002    | GD33    | 00:01   | JAN/01 |       | SAR |   |
|        | 001    | I D16   | 00:00   | JAN/01 | Ľ     | SAR |   |
|        |        |         |         |        |       |     |   |
|        |        |         |         |        |       |     |   |
|        |        |         |         |        |       |     |   |
|        |        |         |         |        |       |     |   |
|        |        |         |         |        |       |     |   |
|        |        |         |         |        |       |     |   |
|        |        |         |         |        |       |     |   |
|        |        |         |         |        |       |     |   |
|        |        |         |         |        |       |     |   |
|        |        |         |         |        |       |     |   |
|        |        |         |         |        |       |     |   |
|        | 3122   |         | SAR RX  |        |       | C   | 2 |

- 3. Select the unread alert message shown with the envelope icon and press the **ENT/ACK** key. Details of the alert message are shown.
- 4. Press the **♦** keys to check the messages received for other frequencies.

| MSG V INT L1 L2 + INT L1 L2                   | •                |
|-----------------------------------------------|------------------|
| 4209.5kHz BA25 NAV 00:03 JAN/01 Error:0.5%    | 005/005          |
| ZCZC BA25                                     |                  |
| NX-900 DEMO MESSAGE                           |                  |
|                                               |                  |
| NAVWARN NO 88/99                              |                  |
| ANURSKI FIRTH                                 |                  |
| FRONT AND REAR RANGE LIGHTS TEMPORARILY UNLIT |                  |
| PARA ONE POGIBI SOUTH 52-12.8N 14*-39.3E      |                  |
| PARA TWO POGIBI NORTH 52-13.5N 141-38.6E      |                  |
| PARA THREE UANGI 52-06.5N 141-38.8E           |                  |
|                                               |                  |
| NNNN                                          |                  |
|                                               |                  |
|                                               |                  |
|                                               |                  |
|                                               |                  |
|                                               |                  |
|                                               |                  |
| 9 3122 SAR RX                                 | <mark>C</mark> 2 |
|                                               |                  |

### 2.7 Receive Mode Settings

The [NAVTEX] menu allows you to select what station to receive, automatically or manually. The Auto mode requires navigation data, and stations are automatically selected according to the distance between own ship and NAVTEX stations. If navigation data is not input, all stations are selected.

For the manual mode, you can select what stations to receive. The [INS] mode allows you to set the station, message and local channel from the external equipment (ex. Integrated Navigation System, using NRM sentence) connected. Note that [Manual] should be chosen if you intend to not use the command from the external equipment.

- 1. Press the **MENU/ESC** key to open the main menu.
- 2. Select [NAVTEX] and press the ENT/ACK key.
- 3. Select [Mask Mode] and press the ENT/ACK key.

| NAVTEX                          |  |
|---------------------------------|--|
| 1 Mask Mode : Manual            |  |
| 2 Receive Station Mask : Auto   |  |
| 3 Receive Message Mask          |  |
| 4 INS Output Mask               |  |
| 5 Printer Mask                  |  |
| 6 User Select Station & Message |  |
| Icocal Frequency :Both          |  |
| 8 Edit Station List             |  |

- Select [INS] or [Manual] as appropriate and press the ENT/ACK key.
   Note: When [INS] is selected, [Receive Station Mask] is not shown on the menu.
- 5. For [Manual] mode, select [Receive Station Mask] and select [Auto] or [Manual] as desired and then press the **ENT/ACK** key.
  - [Auto]: The receiving station filter is automatic.
  - [Manual]: The receiving station filter is manual (see section 2.10 for the station list).
- 6. Press the **MENU/ESC** key to close the menu.

### 2.8 Station and Message Settings

- 1. Press the **MENU/ESC** key to open the main menu.
- 2. Select [NAVTEX] and press the ENT/ACK key.
- 3. Select [Receive Message Mask], [INS Output Mask], [Printer Mask] or [User Select Station & Message] and press the **ENT/ACK** key.

Stations and messages for receiving/displaying on each station (message) can be set as below.

### [Receive Message Mask]

- Station: You can receive messages by station in [Manual] mode.
- Message: You can choose the messages to receive in [Manual] or [Auto] mode. Note that A/B/D/L cannot be rejected.

#### [INS Output Mask]

You can choose the stations and messages to output to the external equipment. Note that A/B/D/L cannot be rejected.

### [Printer Mask]

Choose the type of message to be print automatically when it is received. Note that A/ B/D/L cannot be rejected.

#### [User Select Station & Message]

You can choose the type of stations and messages to display on [User Selected] display (shown by selecting [User Selected Messages] after pressing the **MSG/FILTER** key.)

**Note:** See also section 1.3. and section 1.5 for information about message formats and the station list.

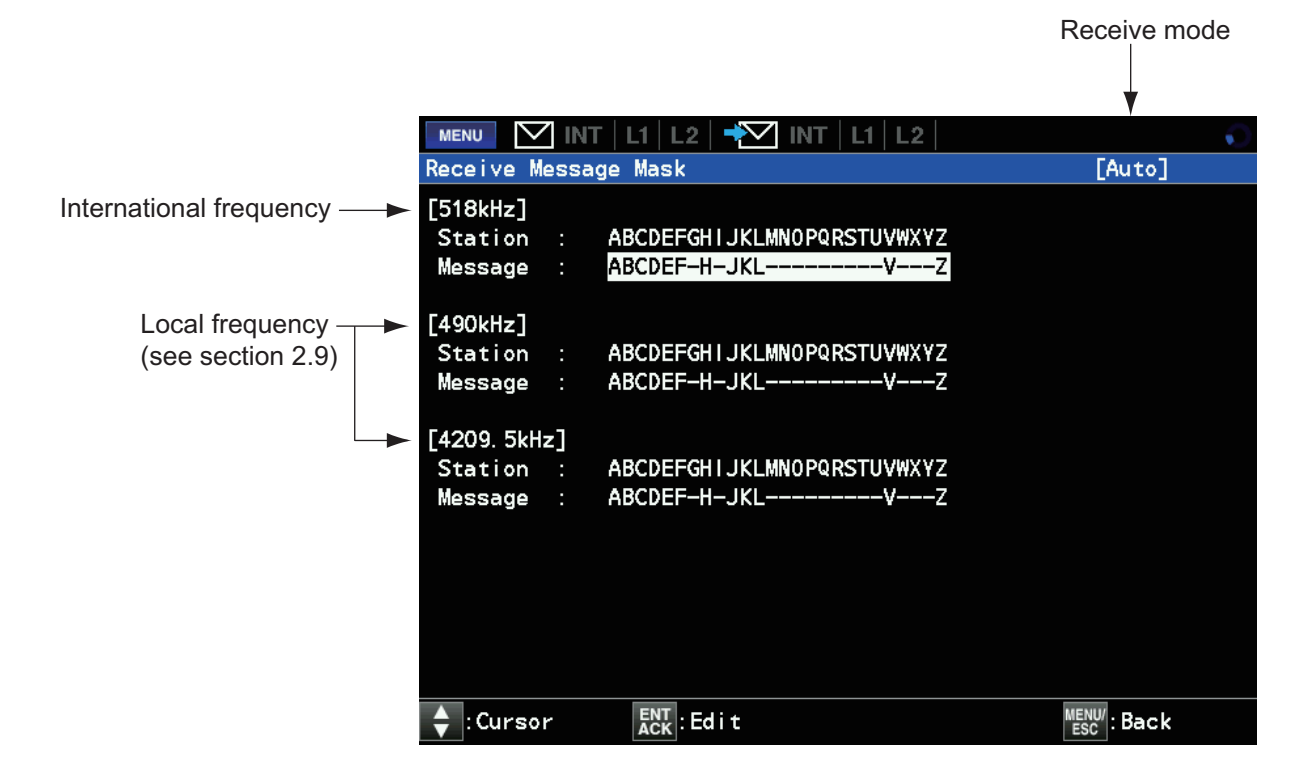

### 2.9 Frequency Settings

### 2.9.1 How to select the local frequency

You can choose 490 kHz or 4209.5 kHz as the local frequency.

- 1. Press the **MENU/ESC** key to open the main menu.
- 2. Select [NAVTEX] and press the ENT/ACK key.
- 3. Select [Local Frequency] and press the ENT/ACK key.
- 4. Select the desired frequency.
  - [Both]: Receive both 490 kHz and 4209.5 kHz as the local frequency.
  - [490 kHz]: Receive 490 kHz only.
  - [4209.5 kHz]: Receive 4209.5 kHz only.
- 5. Press the **MENU/ESC** key to close the menu.

### 2.9.2 How to switch the frequency on the display

On the message list display, you can switch the frequency as 518 kHz, 490 kHz or 4209.5 kHz by pressing  $\blacktriangleleft$  or  $\triangleright$  key. The current frequency is shown on the top left corner of the display.

|                       | MSG   | $\square$ | INT L   | 1   L2   🕂 | INT  | L1   L     | 2            |             | Q    |
|-----------------------|-------|-----------|---------|------------|------|------------|--------------|-------------|------|
| Current frequency —   | 518kH | z i       | Alert I | lessages ( | 0)   |            |              |             |      |
| Press ◀ or ► to       |       | No.       | MSG     | Time/Date  | 9    |            |              |             |      |
| change the frequency. |       |           |         |            |      |            |              |             |      |
|                       |       |           |         |            |      |            |              |             |      |
|                       |       |           |         |            |      |            |              |             |      |
|                       |       |           |         |            |      |            |              |             |      |
|                       |       |           |         |            |      |            |              |             |      |
|                       |       |           |         |            |      |            |              |             |      |
|                       |       |           |         |            |      |            |              |             |      |
|                       |       |           |         |            |      |            |              |             |      |
|                       |       |           |         |            |      |            |              |             |      |
|                       |       |           |         |            |      |            |              |             |      |
|                       |       |           |         |            |      |            |              |             |      |
|                       |       |           |         |            |      |            |              |             |      |
|                       |       |           |         |            |      |            |              |             |      |
|                       |       |           |         |            |      |            |              |             |      |
|                       |       |           |         |            |      |            |              |             |      |
|                       | 🔷 : C | ursor     |         | I Change   | FREQ | ENT<br>ACK | Show Message | PRINT:Print | Menu |

### 2.10 How to Edit the Station List

A maximum of 300 NAVTEX stations can be registered into the memory for this unit. Carry out the following procedure to edit the station list.

- 1. Press the **MENU/ESC** key to open the main menu.
- 2. Select [NAVTEX] and press the ENT/ACK key.
- 3. Select [Edit Station List] and press the **ENT/ACK** key to show the following popup window.

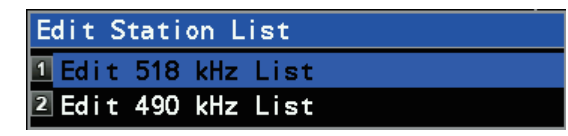

4. Select 518 kHz or 490 kHz list to edit as desired and press the **ENT/ACK** key to show the [Edit Station List] display.

|             | MENU VINT                   | l1   l2   ᢇ IN    | Г   L1   L2 | •                  |  |  |  |  |
|-------------|-----------------------------|-------------------|-------------|--------------------|--|--|--|--|
| Frequency — | ► Edit Station List(518kHz) |                   |             |                    |  |  |  |  |
|             | NAV Area 01                 |                   |             |                    |  |  |  |  |
|             |                             |                   |             |                    |  |  |  |  |
|             | [ New ]                     |                   |             |                    |  |  |  |  |
| (           | Oostende                    | V, T, -           |             |                    |  |  |  |  |
|             | Tallinn                     | U, -, -           |             |                    |  |  |  |  |
|             | Torshavn                    | D, -, -           |             |                    |  |  |  |  |
|             | Hamburg                     | S, -, -           |             |                    |  |  |  |  |
|             | Grindavik                   | X, -, -           |             |                    |  |  |  |  |
|             | Reykjavik Radio             | R, -, -           |             |                    |  |  |  |  |
| Station     | Malin Head                  | Q, -, -           |             |                    |  |  |  |  |
| names       | Valencia                    | W, -, -           |             |                    |  |  |  |  |
| names       | Den Helder                  | P, -, -           |             |                    |  |  |  |  |
|             | Bodo                        | B, -, -           |             |                    |  |  |  |  |
|             | Orlandet                    | N, —, —           |             |                    |  |  |  |  |
|             | Rogaland Radio              | L, -, -           |             |                    |  |  |  |  |
|             | Svalbard                    | A, -, -           |             |                    |  |  |  |  |
|             | Tjome(Jeloya)               | M, —, —           |             |                    |  |  |  |  |
|             | 🔶 : Cursor                  | ENT<br>ACK : Edit | ►:NAV Area  | MENU/<br>ESC: Back |  |  |  |  |

#### How to add a station

1. Select [New] on the [Edit Station List] window and press the **ENT/ACK** key to show the [Add Station] display.

|                  | MENU MENU   | IT   L1 | L2   🔫 | 🗹 INT    | L1   L2 |     | $\mathbf{Q}$ |
|------------------|-------------|---------|--------|----------|---------|-----|--------------|
|                  | Add Station |         |        |          |         |     |              |
|                  | NAV Area 01 |         |        |          |         |     |              |
| NAV area —       | NAV Area    |         | 1      |          |         |     |              |
| Station name —   | Station     |         |        |          |         |     |              |
| Latitude and     | Latitude    |         | 0 00'N |          |         |     |              |
| Iongitude values | Long i tude |         | 0 00 E |          |         |     |              |
|                  | 518kHz      |         | ID1:-  | 1 D2 : - | ID3:-   |     |              |
| Station ID {     | 490kHz      |         | ID1:-  | D2 : -   | ID3:-   |     |              |
|                  | 4209. 5kHz  |         | ID:A-Z |          |         |     |              |
| Service area —   | Range       |         | 400NM  |          |         |     |              |
|                  |             |         |        |          |         |     |              |
|                  |             |         |        |          |         |     |              |
|                  |             |         |        |          |         |     |              |
|                  |             |         |        |          |         |     |              |
|                  |             |         |        |          |         |     | 15>          |
|                  |             |         |        |          |         |     | (Save/       |
|                  |             |         |        |          |         | MEI | NU/:Back     |

2. Select [Nav Area] and press the ENT/ACK key to show the area No. window.

3. Press ▲ or ▼ to choose a Nav area No. (1 to 16, and EXT), and then press the ENT/ACK key.

Note: For Nav area number, see section 1.5.

- 4. Select [Station] and press the **ENT/ACK** key. Enter a station name (Max. 18 characters), and then press the **ENT/ACK** key.
- 5. Select [Latitude] and use ▲or▼ to enter the latitude value. Select South ([S]) or North ([N]). Press the ENT/ACK key to set.
- 6. Select [Longitude] and use ▲or▼ to enter the longitude value. You can also switch between East ([E]) and West ([W]). Press the **ENT/ACK** key to set.
- Select [518kHz] or [490kHz] and press the ENT/ACK key. For [518kHz] or [490kHz], enter the station ID (A to Z), and then press the ENT/ACK key (for [4209.5kHz] station ID is automatically set and cannot be edited). For multiple stations, fill in ID2 and ID3.
- 8. Select [Range] and press the **ENT/ACK** key.
- 9. Enter the service area (1 to 999 NM), and then press the ENT/ACK key.
- 10. Select [<Save>] and press the **ENT/ACK** key. The message "Save new station?" appears.
- 11. Select "Yes", and then press the ENT/ACK key.
- 12. Press the **MENU/ESC** key to close the menu.

#### How to edit a station

1. Select the station to edit on the [Edit Station List] window and press the **ENT/ACK** key to show the following pop-up window.

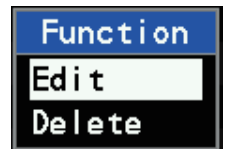

2. Select [Edit] and press the ENT/ACK key to show the [Edit station] window.

|             | INT   L' | I   L2   📲 INT   L1   L2 | 0                   |
|-------------|----------|--------------------------|---------------------|
| Edit Statio | n        |                          |                     |
| NAV Area 01 |          |                          |                     |
| NAV Area    |          | 1                        |                     |
| Station     |          | Oostende                 |                     |
| Latitude    |          | 51 11`N                  |                     |
| Long i tude |          | 2 48 E                   |                     |
| 518kHz      |          | ID1:V ID2:T ID3:-        |                     |
| 490kHz      |          | ID1:B ID2:- ID3:-        |                     |
| 4209. 5kHz  |          | ID:A-Z                   |                     |
| Range       |          | 55NM                     |                     |
|             |          |                          |                     |
|             |          |                          |                     |
|             |          |                          |                     |
|             |          |                          |                     |
|             |          |                          |                     |
|             |          |                          | <pre>Save&gt;</pre> |
|             |          |                          |                     |
|             |          |                          | ESC : Back          |

- 3. Set the NAV area number (see section 1.5).
- Edit the data as desired (see "Add station" on the previous page for details). Select [<Save>] and press the ENT/ACK key. The message "Save new station?" appears.
- 5. Select "Yes", and then press the ENT/ACK key.
- 6. Press the **MENU/ESC** key to close the menu.
# 2.11 [System] Menu

The [System] menu lets you enable/disable audible alerts, apply time offset, and set units of measurement (requires appropriate navigation data).

| System               |         |
|----------------------|---------|
| Alert Enable         | : ON    |
| 2 Notification Sound | : ON    |
| 3 Signal Sound       | :0FF    |
| 4 Key Beep           | :0FF    |
| 5 Time Offset        | :+00:00 |
| 6 Units              | :NM, kn |

| No. | Menu item            | Setting                                                       | Description                                                                                                    |
|-----|----------------------|---------------------------------------------------------------|----------------------------------------------------------------------------------------------------|
| 1   | [Alert Enable]       | ON, OFF                                                       | The following alerts can be enabled/disabled: NAV<br>RX, MET RX, PRINTER.<br><b>Note:</b> SAR RX alerts cannot be disabled.                                                                                                    |
| 2   | [Notification Sound] | ON, OFF                                                       | Enable or disable the audible alert given when re-<br>ceiving a warning message (NAV RX, MET RX) or<br>printer failure.<br><b>Note 1:</b> SAR RX alerts cannot be disabled.<br><b>Note 2:</b> Shown on the menu when [Alert Mode] is<br>set to [Legacy] or [Alert IF1] only. [Alert IF2] is set as<br>default. |
| 3   | [Signal Sound]       | Off, International,<br>Local1, Local2                         | <ul> <li>Set which RX signal frequency type to monitor.</li> <li>Off: Disables monitoring.</li> <li>International: Monitors international frequency.</li> <li>Local1/Local2: Monitors local frequency.</li> </ul>                                                                                              |
| 4   | [Key Beep]           | ON, OFF                                                       | Turns key beep on/off.                                                                                                    |
| 5   | [Time Offset]        | -13:30 to +13:30                                              | If a GPS receiver feeds nav data to the NAVTEX,<br>you may use local time instead of UTC time. Enter<br>the time difference between local time and UTC<br>time.                                                                                                    |
| 6   | [Units]              | <ul> <li>NM, kn</li> <li>km, km/h</li> <li>SM, mph</li> </ul> | Selects units of measurement (distance and ship speed) to be shown.                                                                                                    |

# 2.12 [Display] Menu

The [Display] menu lets you adjust the dimmer, contrast, scrolling speed, speed, time, and show or hide the NAV display.

| Display         |               |
|-----------------|---------------|
| 1 Remote Dimmer | Control:0FF   |
| 2 Dimmer Preset |               |
| 3 Contrast      | :19           |
| 4 Scrolling     | :Slow         |
| 5 NAV Display   | : ON          |
| 6 Speed Display | :STW          |
| 7 Date Display  | : MMM/DD/YYYY |

| No. | Menu item                  | Setting                                  | Description                                                                                                    |
|-----|----------------------------|------------------------------------------|----------------------------------------------------------------------------------------------------|
| 1   | [Remote Dimmer<br>Control] | ON, OFF                                  | Select ON to adjust dimmer from external equipment.                                                                                                    |
| 2   | [Dimmer Preset]            | See section 2.4.                         | See section 2.4.                                                                                                    |
| 3   | [Contrast]                 | 1 to 19                                  | Set the display contrast value (default: 19).                                                                                                    |
| 4   | [Scrolling]                | Slow, fast,<br>skip to \$\$              | <ul> <li>Selects the speed of scrolling by pressing ▲ or ▼ key.</li> <li>Slow: Scrolls by one line.</li> <li>Fast: Scrolls by half of screen.</li> <li>Skip to \$\$: Skips to the \$\$ position.</li> </ul>                                                                                                    |
| 5   | [NAV Display]              | ON, OFF                                  | <ul> <li>Shows the nav display information window on the right side of the display.</li> <li>Image: Intervention of the display.</li> <li>Image: Intervention of the display.</li> <li>Image: Intervention of the display.</li> <li>OFF: Disables NAV display.</li> <li>ON: Displays Time/Date, COG, SOG, Position and Distance.</li> <li>Note 1: If there is no information data when NAV display is set to on, information is shown as "-".</li> <li>Note 2: Time/Date is either UTC input from an external device or the time and date of the device's internal RTC.</li> </ul> |
| 6   | [Speed Display]            | SOG, STW                                 | <ul> <li>Selects the speed format to display on the NAV display.</li> <li>SOG: Speed Over the Ground</li> <li>STW: Speed Through the Water</li> </ul>                                                                                                    |
| 7   | [Date Display]             | MMM/DD/YYYY<br>DD/MMM/YYYY<br>YYYY/MM/DD | Selects the date format.                                                                                                    |

# A WARNING

Do not open the equipment.

Hazardous voltage which can cause electrical shock exists inside the equipment. Only qualified personnel should work inside the equipment.

# NOTICE

Do not apply paint, anti-corrosive sealant or contact spray to coating or plastic parts of the equipment.

Those items contain organic solvents that can damage coating and plastic parts, especially plastic connectors.

# 3.1 Maintenance

Regular maintenance is important for optimum performance. A maintenance program should be established and should at least include the items shown in the table below.

| ltem       | Check                                    | Action                                                                  |
|------------|------------------------------------------|-------------------------------------------------------------------------|
| Connectors | Check for looseness and rust.            | Refasten if necessary.                                                  |
| Ground     | Check the ground terminal is not         | <ul> <li>Remove rust if necessary.</li> </ul>                           |
| terminal   | loosened or rusty and that the           |                                                                         |
|            | ground wire is properly grounded.        |                                                                         |
| Antenna    | Check the antenna for damage.            | Replace the antenna if damaged.                                         |
| LCD        | Check the LCD surface for dust and dirt. | Wipe the LCD carefully to prevent scratching, using the cleaning cloth. |
|            | Note 1: The life of the LCD is ap-       | and an LCD cleaner.                                                     |
|            | prox. 100,000 hours. When the            | To remove dirt or salt deposits, use                                    |
|            | LCD has expired, the brilliance can-     | an LCD cleaner, wiping slowly with                                      |
|            | not be raised.                           | cleaning cloth so as to dissolve the                                    |
|            | Note 2: The LCD will, in time, accu-     | dirt or salt. Do not use solvents such                                  |
|            | mulate a coating of dust which           | as thinner, acetone or benzene for                                      |
|            | tends to dim the picture.                | cleaning. Also, do not use degreaser                                    |
|            | 1                                        | they can strip the coating on the LCD, as                               |
|            |                                          |                                                                         |
| Buzzer     | Check the buzzer for dust and dirt.      | Dust or dirt may be removed from the                                    |
|            | 1                                        | buzzer with a soft cloth. Do not user                                   |
|            | 1                                        | chemical cleaners.                                                      |

# 3.2 How to Replace the Fuse

The fuse attached to the power cable of the main unit protects the equipment from overcurrent or reverse polarity. If the fuse blows, find the cause before replacing it. Use the correct fuse. Using the wrong fuse damage the equipment and void the war-ranty. If the fuse blows again after replacement, contact your dealer for advice.

| Name | Туре               | Code No.       |
|------|--------------------|----------------|
| Fuse | FGBO-A 250V 2A PBF | 000-155-829-10 |

# 

Use the proper fuse.

Use of a wrong fuse can result in damage to the equipment or cause fire.

# 3.3 Troubleshooting

This section provides simple troubleshooting procedures which the user can follow to restore normal operation. If you cannot restore normal operation, do not attempt to check inside the unit. Any trouble should be referred to a qualified technician.

| lf                                                    | Then                                                                                                    |
|-------------------------------------------------------|----------------------------------------------------------------------------------------------------|
| you cannot turn on the power                          | <ul><li>ask serviceman to check for blown fuse.</li><li>check that the power cable is connected properly.</li><li>check the power supply for proper voltage output.</li></ul>                                                                                                    |
| the equipment receives unwanted messages.             | confirm that the Manual mode is chosen                                                                                                    |
| NAVTEX signal cannot be received.                     | <ul> <li>check equipment by the diagnostic test.</li> <li>check the broadcasting schedule.</li> <li>check that the coaxial connector is firmly fastened.</li> <li>check that the antenna cable is firmly fastened.</li> <li>check that the printer alert is not activated.</li> </ul> |
| paper does not advance.                               | load paper correctly.                                                                                                    |
| paper feeds but no recording.                         | check if correct recording paper is being used.                                                                                                    |
| paper has darkened.                                   | keep the recording paper in a well-ventilated and cool place.                                                                                                    |
| the recording is not proper for the external printer. | <ul> <li>check the printer cable.</li> <li>check that the power for the printer is turned on.</li> <li>check that the paper is set properly.</li> <li>check the setting of the printer on the [Print] menu.</li> </ul>                                                                |

# 3.4 Self Test

The self test checks the ROM, RAM, serial numbers, circuit board, keys, LCD and antenna for proper operation and displays program numbers.

- 1. Press the MENU/ESC key to open the main menu.
- 2. Select [Diagnostics] and press the ENT/ACK key.
- 3. Select [Self Test] and press the **ENT/ACK** key. The message shown below appears.

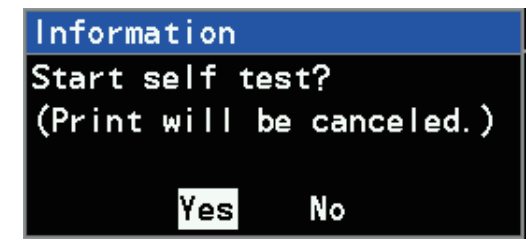

 Select [Yes] and press the ENT/ACK key to do the self test. The results are individually displayed as OK or NG (No Good). If any NG is displayed, contact your dealer.

| MENU INT      | L1   L2   📲 INT   L1   L2 |  |
|---------------|---------------------------|--|
| Self Test     |                           |  |
| Program No.   | : XXXXXXX-XX.XX           |  |
| Serial No.    | : XXXX-XXXX-XXXX          |  |
| Main Board    | : 0                       |  |
| RCV Board     | : 0                       |  |
|               |                           |  |
| ROM1          | : 0K                      |  |
| R0M2          | : 0K                      |  |
| RAM           | : 0K                      |  |
| Antenna       | : ОК                      |  |
| PRINT : Print | Next Menu/Esc/:Back       |  |

5. Press ► to continue to the LCD back light and key back light tests. After the test is completed, the current back light values are shown.

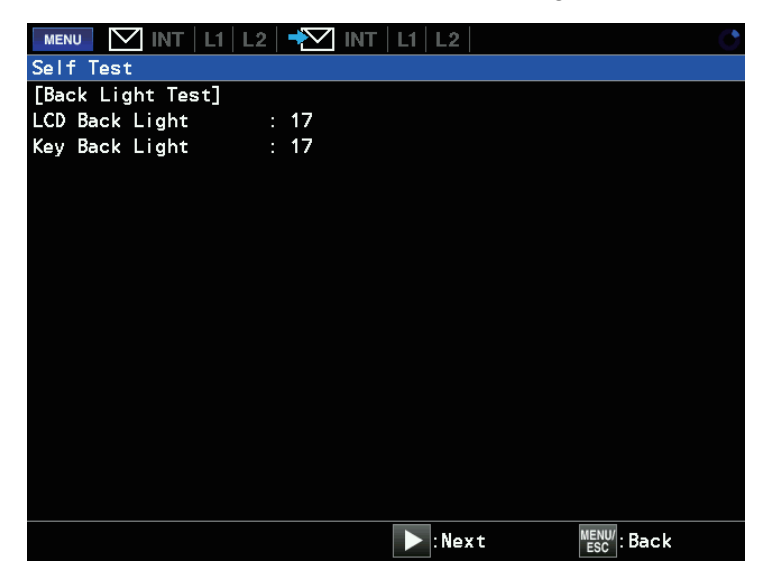

#### 3. MAINTENANCE

6. Press  $\blacktriangleright$  to continue to the key test.

Press each key one by one. A key is functioning properly if its on-screen location turns green when the key is pressed and turns blue when the key is released.

| MENU<br>Self Te<br>[Key Te | ∑ INT   L'<br>st<br>st] | L2   🕂         | INT   L1     | L2      |                | Ç      |
|----------------------------|-------------------------|----------------|--------------|---------|----------------|--------|
|                            | PRINT                   | MSG/<br>FILTER | MENU/<br>ESC |         | <b>A</b>       |        |
|                            | ()<br>BRILL             | ALERT<br>LIST  | ENT<br>ACK   |         | ▼              |        |
|                            |                         |                |              |         |                |        |
|                            |                         |                |              |         |                |        |
|                            |                         |                |              |         |                |        |
|                            |                         |                |              | x3:Next | MENU/<br>ESC X | 3:Back |

7. After all keys have been tested, press ▶ three times to continue to the LCD test.

| MENU MINT L1 L2<br>Self Test<br>[LCD Test] | ► MINT   L1   L2 | ల                  |
|--------------------------------------------|------------------|--------------------|
|                                            | 7 Colors         |                    |
|                                            |                  |                    |
|                                            |                  |                    |
|                                            |                  |                    |
|                                            |                  |                    |
| E : Cha                                    | ange Color       | MENU/<br>ESC: Back |

 Press ► to change the color in the order shown above (red→green→blue→ white→black→black and white→multicolor). After all seven (7) colors are displayed, the [SAR RX + Alert Buzzer Test] display appears.

| MENU INT L1 L2 🕂 INT L1 L2                        | $\bigcirc$         |
|---------------------------------------------------|--------------------|
| SAR RX + Alert Buzzer Test                        |                    |
| [TX Data]                                         |                    |
| ZCZC ADOO¥r¥n                                     |                    |
| 1234567890 ABCDEFGHIJKLMN0PQRSTUVWXYZ¥r¥n<br>NNNN |                    |
| [RX Result]                                       |                    |
| 518kHz : 0K                                       |                    |
| ZCZC ADOO¥r¥n                                     |                    |
| 1234567890 ABCDEFGHIJKLMN0PQRSTUVWXYZ¥r¥n         |                    |
| NNNN                                              |                    |
| 490kHz : 0K                                       |                    |
| ZCZC ADOO¥r¥n                                     |                    |
| 1234567890 ABCDEFGHIJKLMN0PQRSTUVWXYZ¥r¥n         |                    |
| NNNN                                              |                    |
| 4209. 5kHz: 0K                                    |                    |
| ZCZC ADOO¥r¥n                                     |                    |
| 1234567890 ABCDEFGHIJKLMN0PQRSTUVWXYZ¥r¥n         |                    |
| NNN                                               |                    |
| PRINT : Print                                     | MENU/<br>ESC: Back |

- 9. To print the test results, check that the connected printer is set to other than [None] and then press the **PRINT** key (see section 4.3 for printer settings).
- 10. After all the test results are completed, press the **MENU/ESC** key to finish the test.

# **3.5** How to Restore the Default Settings

Do the following to restore all the default settings.

- 1. Press the **MENU/ESC** key to open the main menu.
- 2. Select [Diagnostics] and press the ENT/ACK key.

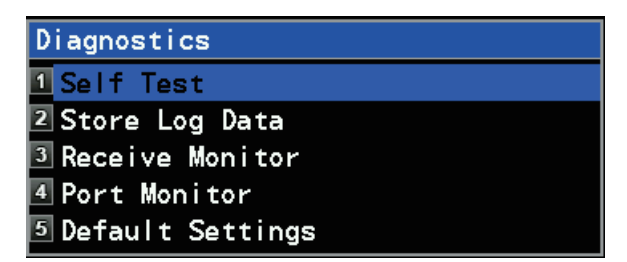

3. Select [Default Settings] and press the **ENT/ACK** key. The following message appears.

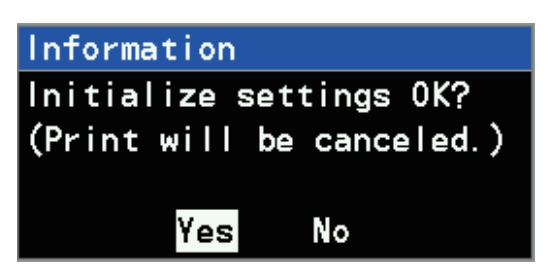

4. Select [Yes] and press the ENT/ACK key.

The system restarts as shown below and all settings are restored. **Note:** Do not turn off the power until the initialization is completed and the system is restarted.

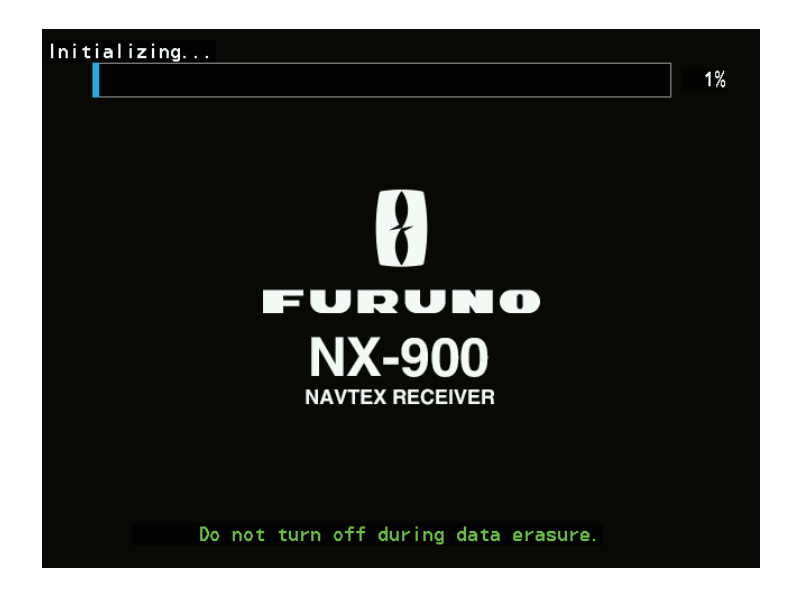

#### 3. MAINTENANCE

This page is intentionally left blank.

# 4-1

# 4. INSTALLATION

# 4.1 Mounting

# 4.1.1 Main unit

# **Mounting considerations**

The main unit (NX-900) can be installed on a tabletop, on the overhead, or in a panel. Refer to the outline drawings at the back of this manual for the installation instructions.

When selecting a mounting location, keep in mind the following points.

- Locate the unit away from exhaust pipes and vents.
- · Locate the unit away from direct sunlight.
- The mounting location should be well ventilated.
- Select a location where shock and vibration are minimal.
- Leave sufficient space for maintenance and service, referring to the outline drawings at the back of this manual.
- A magnetic compass will be affected if the unit is placed too close to the magnetic compass. Observe the compass safe distances at the front of this manual to prevent interference to a magnetic compass.

## Tabletop, overhead mounting

The main unit is shipped with a bracket. Follow the steps below to mount the main unit on a desktop or overhead.

Note: For overhead mount, do NOT mount the unit higher than the operator's head.

1. Unfasten the knobs on either side of the main unit and detach the main unit from the bracket.

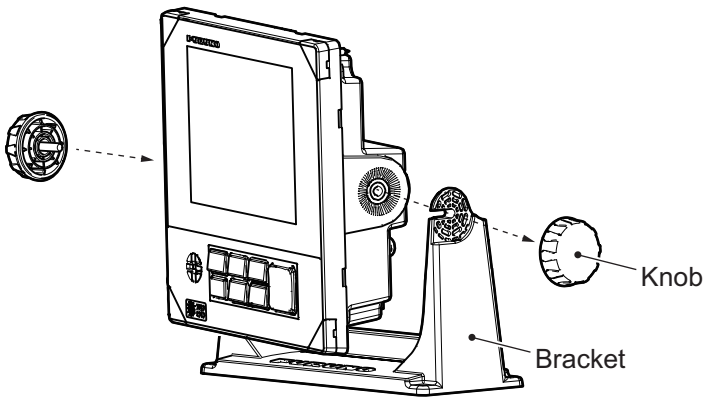

2. Drill four holes for the self-tapping screws in the mounting location. Be sure to follow the recommended maintenance space shown in the outline drawing. Insufficient space may cause damage to connectors when disconnecting and reconnecting them.

#### 4. INSTALLATION

3. Fix the bracket to the mounting location with four self-tapping screws ( $\phi$ 5×20, supplied). The bracket should be oriented with the insertion slots facing forward.

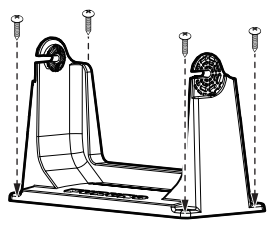

Desktop mount

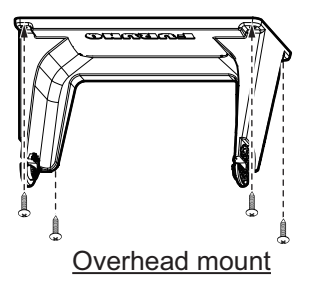

4. Fit the unit to the bracket and adjust the angle of the unit so that the screen can be viewed clearly.

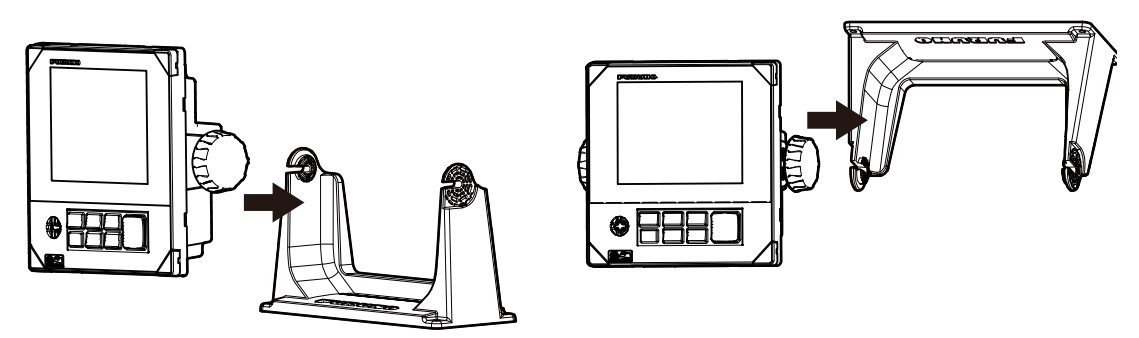

5. Tighten the knobs evenly.

# Flush mounting (main unit)

The main unit can be flush mounted in a console or panel.

- 1. Make a mounting hole in the mounting location and four pilot holes for self-tapping screws, referring to the right-hand figure and to the outline drawing at the back of this manual.
- Feed the cable through the mounting hole, then connect the cable to the unit.
   Note: Make sure to leave the minimum service space, referring to the outline drawing at the back of this manual.
- 3. Remove four screw caps from the unit.
- 4. Set the unit to the mounting hole, then secure the unit using four self-tapping screws ( $\phi 4 \times 20$ ).
- 5. Reattach four screw caps to the unit.

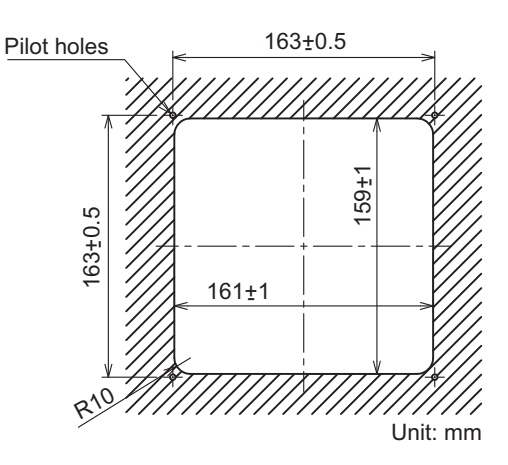

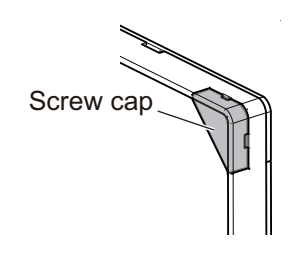

## Flush mounting (main unit and printer)

The main unit can also be flush mounted with the optional printer side by side in a console or panel using the optional flush mount kit (model: OP08-22) as shown below.

- 1. Make a mounting hole in the mounting location and four pilot holes for self-tapping screws, referring to the right-hand figure and to the outline drawing at the back of this manual.
- 2. Attach the flush mount panel to the mounting hole and secure using the four self-tapping screws ( $\phi$ 5×20).

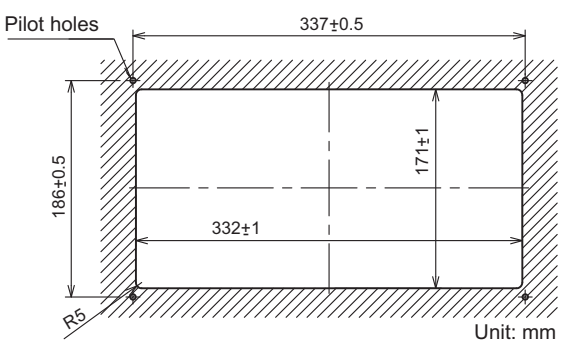

- Feed the cables through the mounting hole, then connect the compatible cables to the main unit and printer.
   Note: Make sure to leave the minimum service space, referring to the outline drawing at the back of this manual.
- 4. Remove four screw caps from the main unit and printer.
- 5. Set the main unit and printer side by side to the mounting hole, then secure them using four binding screws ( $\phi 4 \times 20$ ) for each unit.

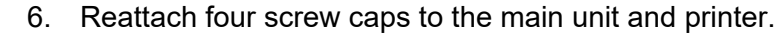

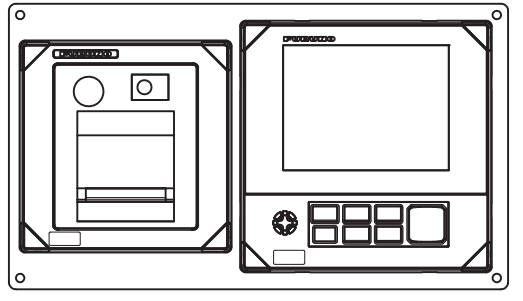

Front side

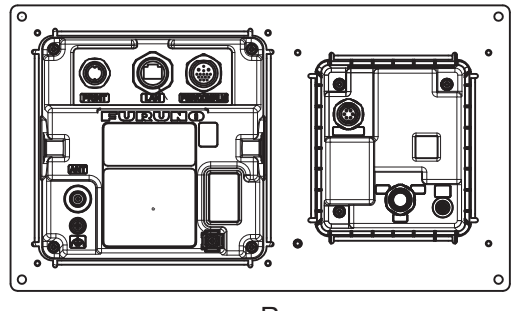

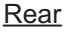

# 4.1.2 Junction box (IF-900)

## Mounting considerations

When selecting a mounting location, keep in mind the following points.

- Use the specified cable for connecting.
- The power cable is to be supplied locally.
- Turn off the power switch at the switchboard before proceeding with the mounting and wiring.
- For bulkhead installations, secure the unit so that the cable entrance faces downward.
- Leave sufficient space for maintenance and service, referring to the outline drawings at the back of this manual.
- A magnetic compass will be affected if the unit is placed too close to the magnetic compass. Observe the compass safe distances at the front of this manual to prevent interference to a magnetic compass.

## Mounting procedure

This unit can be mounted on a desktop or bulkhead. Refer to the outline drawing at the back of this manual for details.

- Make four pilot holes for self-tapping screws (\$4×16, supplied) in the mounting location.
- 2. Screw two self-tapping screws to the pilot holes, leaving a gap of 5 mm.
- Hang the unit on the screws and secure the unit by fastening the self-tapping screws.

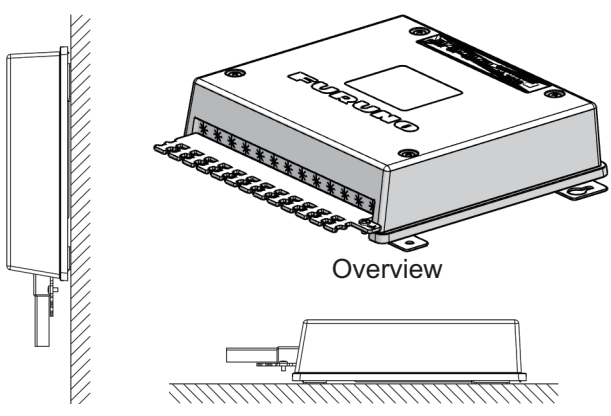

**Bulkhead Mounting** 

**Tabletop Mounting** 

# 4.1.3 Antenna unit (NX-9HE)

## **Mounting considerations**

Install the antenna unit referring to the antenna installation diagram at the back of this manual.

When selecting a mounting location for the antenna unit, keep in mind the following points:

- Do not shorten the antenna cable.
- Do not install the antenna unit within the beamwidth of the radar.
- Mount the antenna at least 5 m away from the MF/HF transceiver.
- A magnetic compass will be affected if the unit is placed too close to the magnetic compass. Observe the compass safe distances at the front of this manual to prevent interference to a magnetic compass.

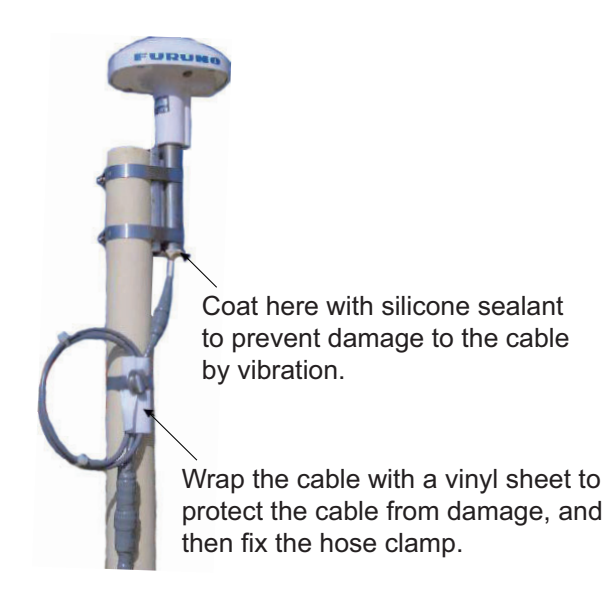

# 4.2 Wiring

# 4.2.1 Main unit

Connect the equipment, referring to the interconnection diagram at the back of this manual.

## Without IF-900

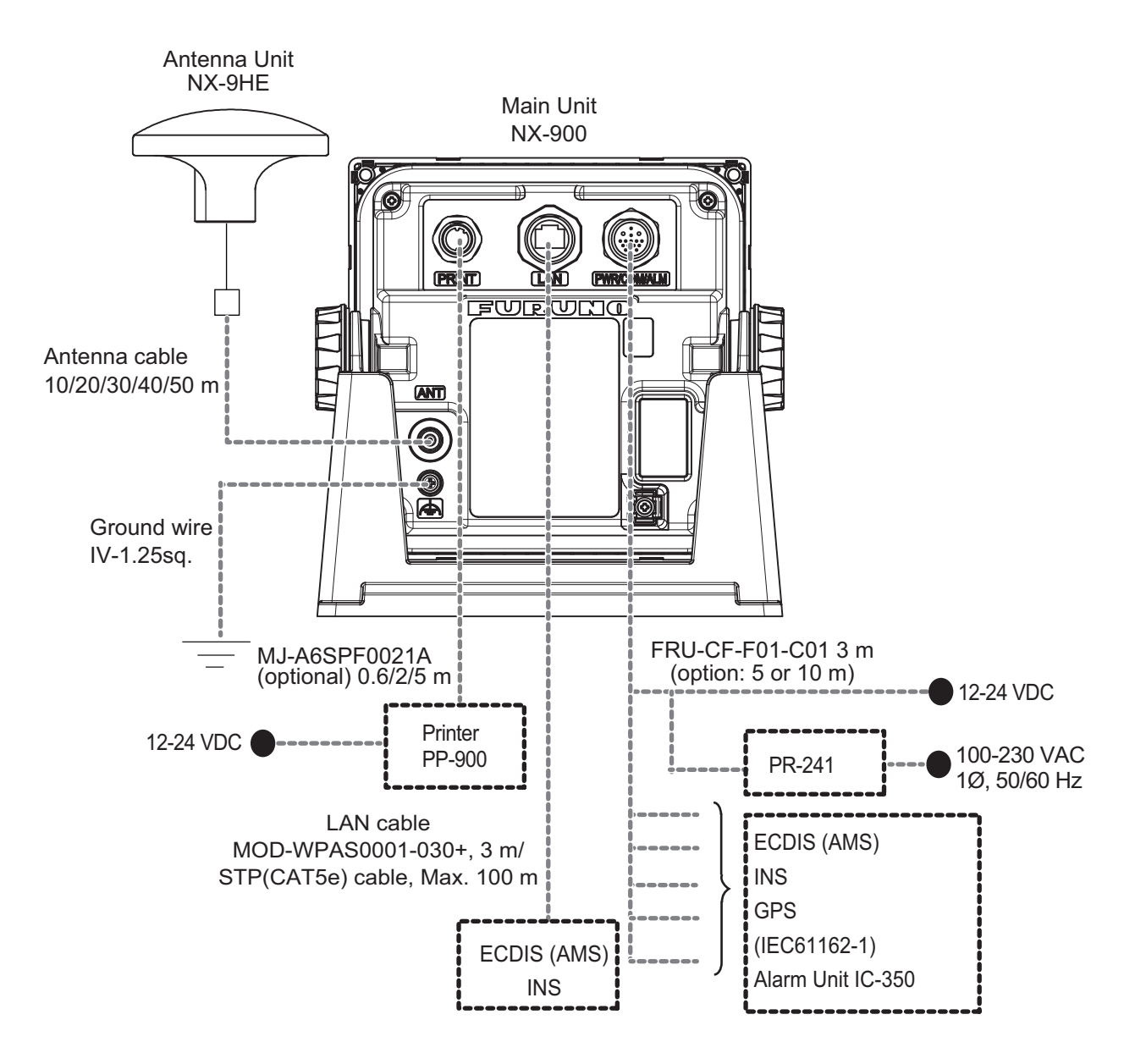

### With IF-900

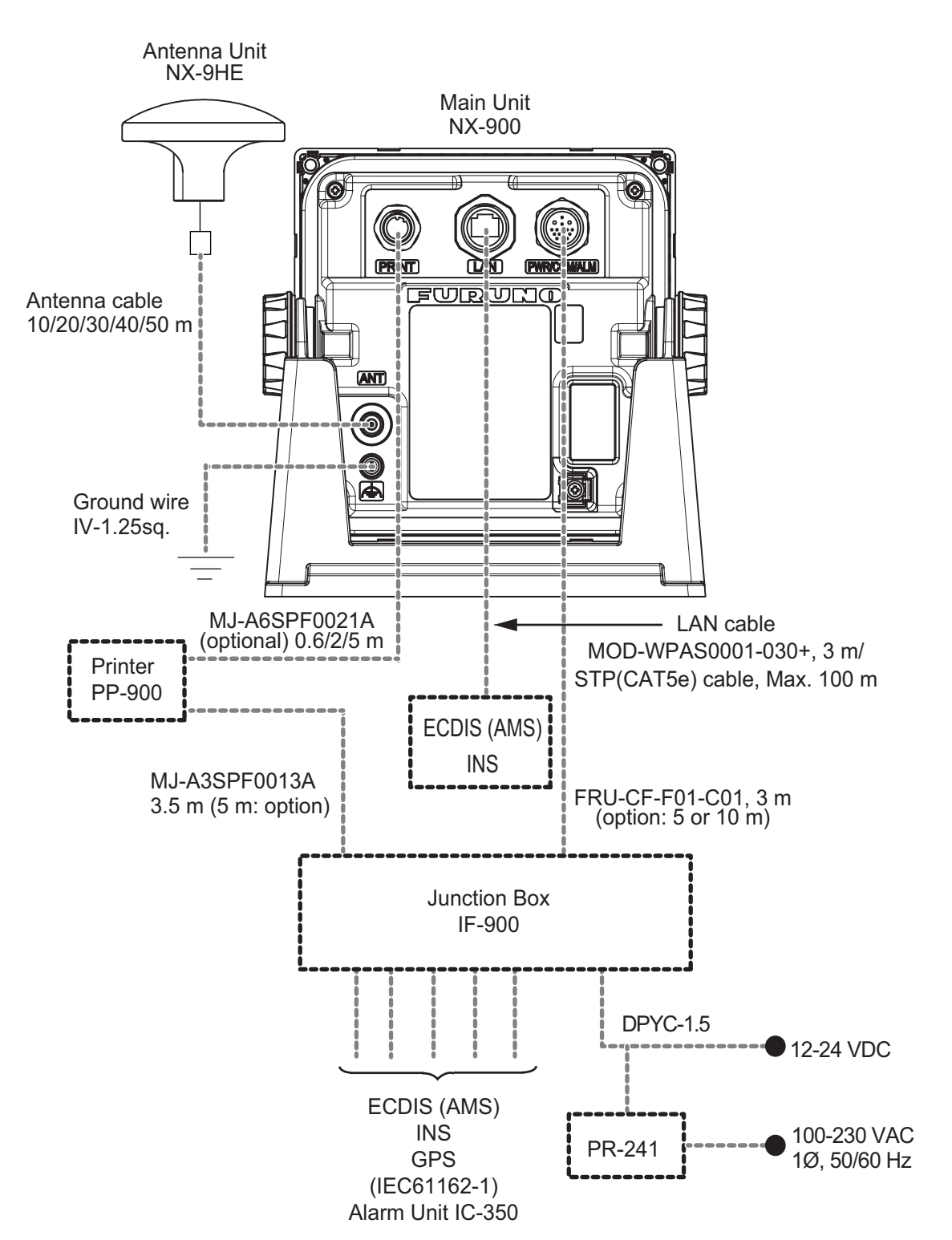

#### 4. INSTALLATION

# 4.2.2 Junction box (IF-900)

Remove the cover from the junction box to access to the plug-in terminal blocks. Fabricate the cables referring to the next page, then connect the cables.

**Note:** For details about pin assignment of each terminal block, see the interconnection diagram at the back of this manual and the wiring sheet attached to the inside of the cover.

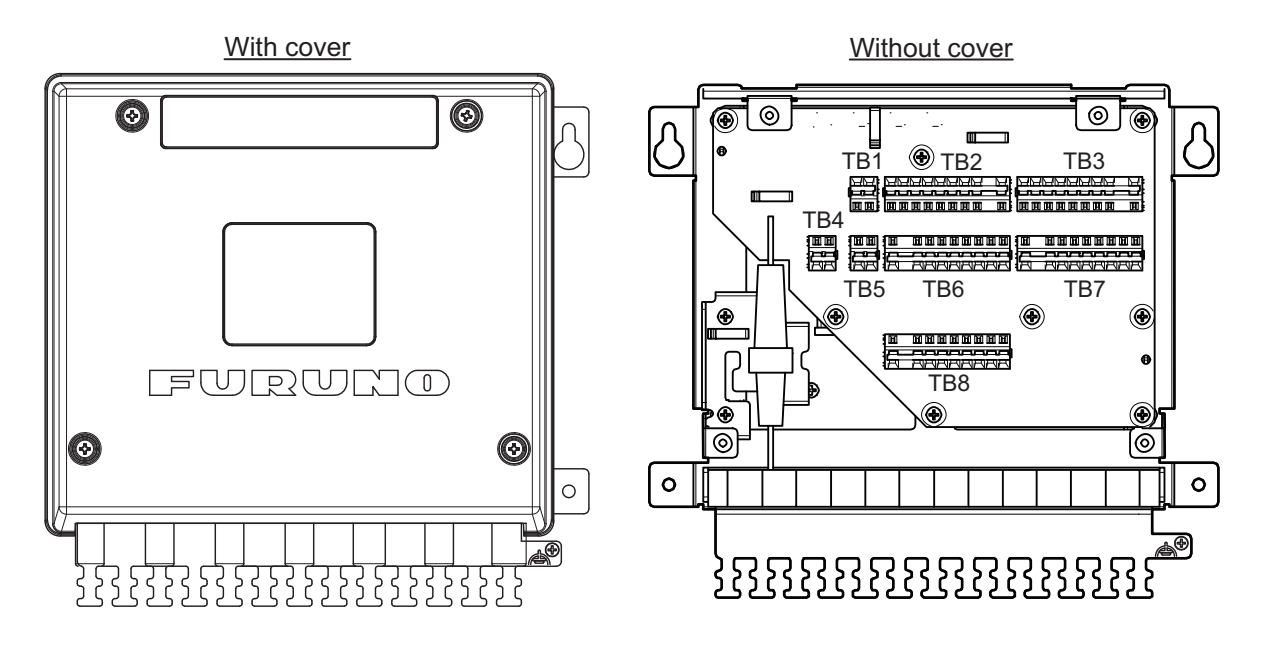

| Connect to  | Cable from   | Cable name          |
|-------------|--------------|---------------------|
| TB1/TB2/TB3 | Main unit    | Cable assembly      |
| TB4         | PP-900       | MJ-3 pin cable      |
| TB5         | Ship's mains | DPYC-1.5            |
| TB6         | ECDIS/AMS    | TTYCSLA-1/TTYCSLA-4 |
| TB7         | IC-350/GPS   | TTYCSLA-1           |
| TB8         | ECDIS        | TTYCSLA-1           |

1. Fabricate the cables as shown below to connect the IF-900.

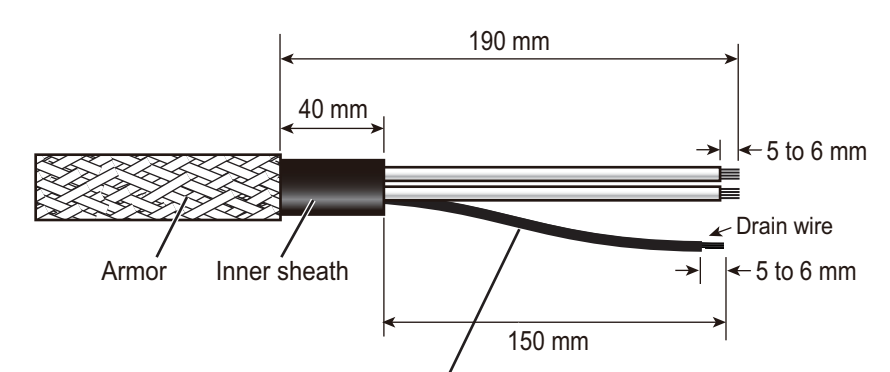

Pass the heat-shrink tube on to the drain wire, then apply heat to the tube.

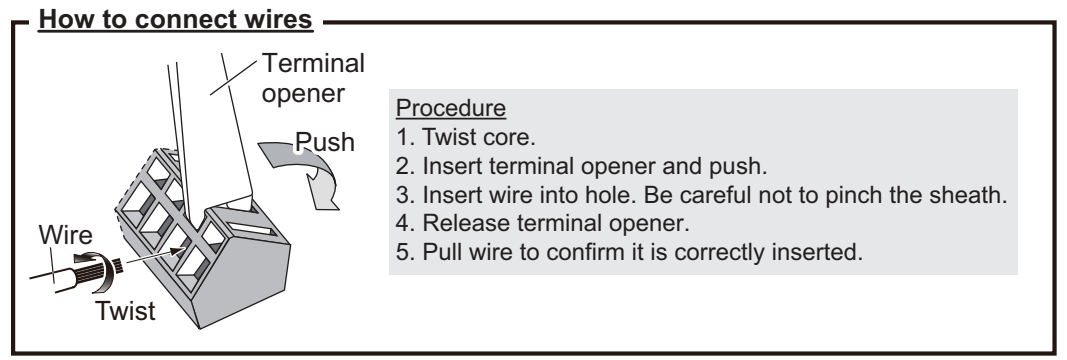

2. After connecting the cable, secure the cable to the cable clamp using a cable tie.

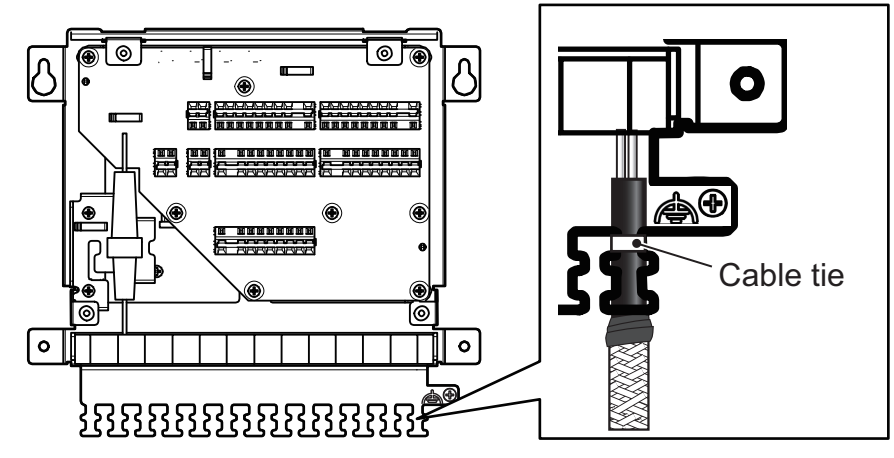

3. Use the cable tie to fix the fuse holder attached to the cable assembly of the main unit. Install the fuse holder so that the protruding part of the fuse holder aligns with the mounting holes.

4. The cable assembly of the main unit is secured with cable clamps (four locations) to show the wiring path backward.

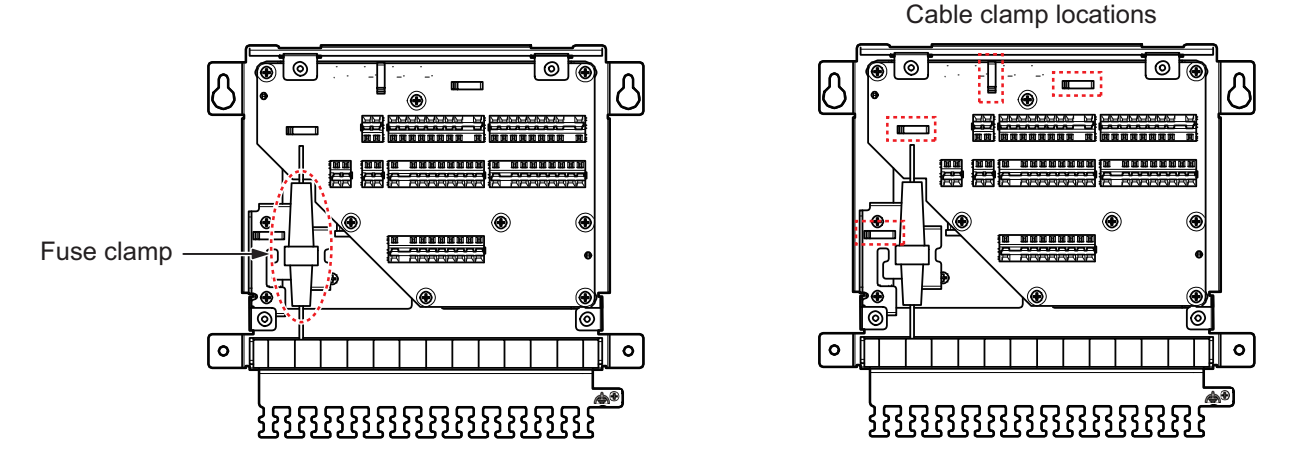

# 4.2.3 Wiring for RG-10/UY cable

When using the coaxial cable (type: RG-10/UY), attach the GSC-100/MP-7 connector (optional supply) as shown below.

**Note:** Be sure to leave some slack in the cable for future service and maintenance.

- 1. Remove the sheath by 30 mm.
- 2. Bare 23 mm of the center conductor. Trim braided shield by 5 mm and tin.
- 3. Slide coupling ring onto cable.
- 4. Screw the plug assembly on the cable.
- 5. Solder plug assembly to braided shield through solder holes. Solder contact sleeve to conductor.
- 6. Screw coupling ring into plug assembly.

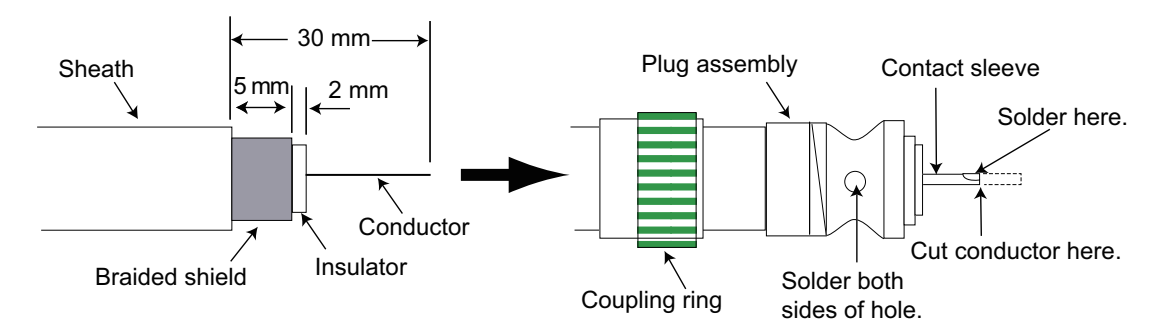

The connector on the main unit and antenna unit is an TNC-type connector, and the connector on the RG-10/UY cable is an M-type connector. Therefore, the coaxial connector exchange cable (TNCP-MJ-3DHR-L01M, optional supply) is required to use the RG-10/UY cable.

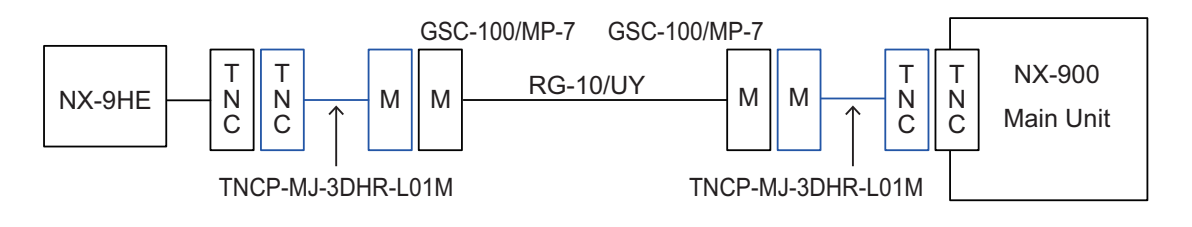

**Note:** For connecting the coaxial cable to the antenna side coaxial cable, a coaxial connector adapter (TNCP-MJ) can also be used.

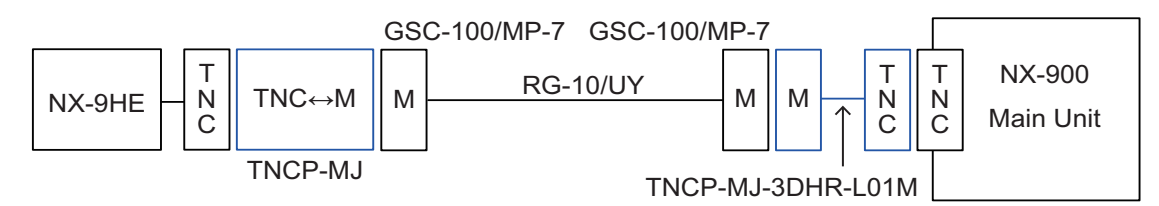

# 4.2.4 Grounding

To ground the unit, fasten a ground wire (IV-1.25 sq. or larger, supplied locally) between its ground terminal and the ship's ground. The ground wire should be as short as possible.

# 4.3 Printer Setup

After making all the connections, set up printer for NX-900 as shown below.

- 1. Press the **()**/**BRILL** key to turn the power on.
- 2. Press the **MENU/ESC** key to open the main menu.
- 3. Select [Print] and press the ENT/ACK key.

| MENU               |   | Print     |            |
|--------------------|---|-----------|------------|
| 1 NAVTEX           |   | 1 Printer | :None      |
| 2 System           |   | 2 Header  | :0FF       |
| 3 Display          |   | 3 Speed   | :9600 baud |
| 4 Print            |   |           |            |
| 5 Initial Settings | • |           |            |
| 6 Diagnostics      |   |           |            |

- 4. Select [Printer] and press the ENT/ACK key.
- 5. Choose the appropriate setting and press the ENT/ACK key.
  - [None]: When no printer is connected.
  - [PP-900]: PP-900 printer (optional supply).
  - [Upright]: When NX-900 is connected to an upright-type printer which ejects paper in bottom to top direction.
  - [Inverted]: When NX-900 is connected to a bulkhead mount printer which ejects paper in top to bottom direction.

**Note:** If a printer alert activates (due to running out of paper, etc.), when the printer is connected and set, NAVTEX messages are not received until the alert is resolved.

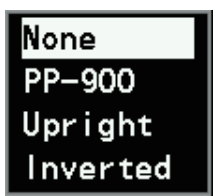

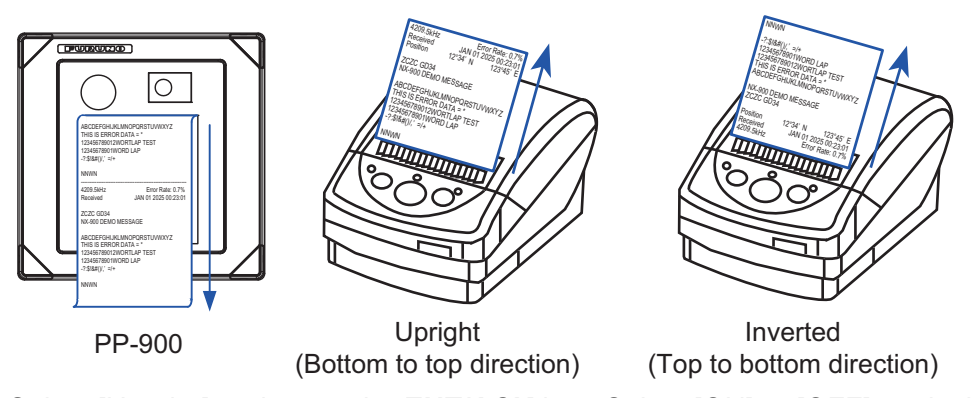

6. Select [Header] and press the **ENT/ACK** key. Select [ON] or [OFF] as desired.

Distance

- [ON]: Print out the header with following information.
  - Received date
     Received frequency

Message error rate

- [OFF]: Header is not printed.
- Select [Speed] and set the baudrate for the printer.
   Note: When [PP-900] or [None] is selected, baudrate is automatically set as 9600 and cannot be adjusted. For printer other than PP-900, set the appropriate baudrate: 4800 baud, 9600 baud, 19200 baud, or 38400 baud.
- 8. Press the **MENU/ESC** key to close the menu.

# 4.4 [Initial Settings] Menu

Position

| Initial Set  | tings   |
|--------------|---------|
| 1 COM Port   |         |
| 2 Network    |         |
| 3 Management | Profile |
| 4 Change Pas | sword   |
| 5 Edit       | : Lock  |

| No. | Menu item  | Setting | Description                                                                                                    |
|-----|------------|---------|----------------------------------------------------------------------------------------------------|
| 1   | [COM Port] | -       | Press the <b>ENT/ACK</b> key to show the [Com Port] display. Set the baudrate to 4800, 9600, 19200 or 38400 as appropriate.<br><b>Note:</b> Set [Edit] to [Unlock] to adjust the settings.                                                                                                    |
|     |            |         | MENU         INT         L1         L2         INT         L1         L2           COM Port         Speed         Speed |
|     |            |         | MERU/<br>ESC : Back                                                                                                    |

| No. | Menu item                    | Setting         | Description                                                                                                    |
|-----|------------------------------|-----------------|----------------------------------------------------------------------------------------------------|
| 2   | [Network]                    | -               | See subsection 4.4.1 for details.                                                                                                    |
| 3   | [Manage-<br>ment<br>Profile] | Off, On         | Press the ENT/ACK key to show the [Management Profile] display.<br>Set the Remote Monitoring function on/off as appropriate.<br>Note: Set [Edit] to [Unlock] to adjust the settings. |
|     |                              |                 | <save></save>                                                                                                    |
| 4   | [Change<br>Password]         | -               | You can change the password that unlocks the settings on the [Initial Settings] menu. See subsection 4.4.2 for details.                                                              |
| 5   | [Edit]                       | Lock,<br>Unlock | Lock or unlock the settings on the [Initial Settings] menu. To unlock,<br>the password for initial setting is required.<br><b>Note:</b> The default password is set as ''00000000''. |

# 4.4.1 Network settings

Do as follows to set the network settings (IP address, subnet mask, etc.).

**Note:** To edit network settings, set [Edit] to [Unlock] on the [Initial Settings] menu.

- 1. Press the **MENU/ESC** key to open the main menu.
- 2. Select [Initial Settings] and press the ENT/ACK key.
- 3. Select [Network] and press the **ENT/ACK** key to show the [Network] window.

| MENU VINT   | L1   L2   📲 INT   L1   L2 | 0             |
|-------------|---------------------------|---------------|
| Network     |                           | 6             |
| IP Address  | : 172. 031. 016. 151      |               |
| Subnet Mask | : 255. 255. 000. 000      |               |
| Gateway     | : 000.000.000.000         |               |
| Own SFI     | : CR0001                  |               |
|             |                           |               |
|             |                           |               |
| [RX SFI]    |                           |               |
| Position    | :                         |               |
| SOG/COG     | :                         |               |
| STW         | :                         |               |
|             |                           |               |
|             |                           |               |
|             |                           |               |
|             |                           |               |
|             |                           |               |
|             |                           | <save></save> |
|             |                           |               |
|             |                           | ESC : Back    |

- 4. Use  $\blacktriangle \nabla$  keys to select the setting to edit.
  - [IP Address]: Unit IP address
  - [Subnet Mask]: Unit subnet mask

- [Gateway]: Unit gateway
- [Own SFI]: Set the system function ID for the unit (setting range: 0001 to 9998, CR set by system and cannot be adjusted). SFI is used as a identifier to identify devices on the network.

**Note:** Be sure that the SFI is not used by other devices in the shipboard network.

- [RX SFI]: Judges if the received sentences as valid if the source SFI and the set value of the NMEA sentences received by LAN450 match.
  - [Position]: Format: GGA/GLL/GNS and RMC sentences.
  - [SOG/COG]: Format: RMC/ VBW and VTG sentences.
  - [STW]: Format: VHW and VBW sentences.

**Note:** When the NMEA sentence is not set, the hyphen "-----" is shown and no sentences are received from the IEC 61162-450 port.

- 5. Select [<Save>] and press the **ENT/ACK** key. The message window appears.
- Select [Yes] and press the ENT/ACK key. The system restarts and settings are saved.

| Information            |
|------------------------|
| Save network settings. |
| Are you sure?          |
| (Restart OK?)          |
|                        |
| Yes No                 |

# 4.4.2 Password settings

The password is required to change [Edit] to [Unlock] and unlock the settings on the [Initial Settings] menu. To change the password (default: 00000000), do as follows.

- 1. Press the **MENU/ESC** key to open the main menu.
- 2. Select [Initial Settings] and press the ENT/ACK key.
- 3. Select [Change Password] and press the ENT/ACK key.

| MENU VINT L1      | L2   🕂 INT   L1   L2 | Q          |
|-------------------|----------------------|------------|
| Change Password   |                      |            |
| Edit Password     | ******               |            |
|                   |                      |            |
| [Change Password] |                      |            |
| New               | ******               |            |
| Confirm           | . ******             |            |
|                   |                      |            |
|                   |                      |            |
|                   |                      |            |
|                   |                      |            |
|                   |                      |            |
|                   |                      |            |
|                   |                      |            |
|                   |                      |            |
|                   |                      |            |
|                   |                      |            |
|                   |                      |            |
|                   |                      |            |
| Cursor            | :Select              | ESC : Back |

- 4. Enter the current password in the [Edit Password] field.
- 5. If the password is correct, [New] can be selected by using  $\mathbf{\nabla}$  key.
- 6. Enter the new password (setting range: 00000000 to 99999999).
- 7. Select [Confirm] and enter the new password again.
- 8. Press the **ENT/ACK** key. The new password is set. The "Password changed" confirmation window appears.
- 9. Press the **MENU/ESC** key to close the menu.

# 4.5 [Diagnostics] Menu

| Diagnostics        |  |
|--------------------|--|
| 1 Self Test        |  |
| 2 Store Log Data   |  |
| 3 Receive Monitor  |  |
| 4 Port Monitor     |  |
| 5 Default Settings |  |

| No. | Menu item             | Setting               | Description                                                                                                    |
|-----|-----------------------|-----------------------|----------------------------------------------------------------------------------------------------|
| 1   | [Self Test]           | -                     | See section 3.4 for details.                                                                                                    |
| 2   | [Store<br>Log Data]   | -                     | Press the ENT/ACK key. The confirmation message shown below<br>appears. Select [Yes] and press the ENT/ACK key to store log data.<br>Information<br>Overwrite log data.<br>Are you sure?                                                                                                    |
| 3   | [Receive              |                       | Yes No<br>Press the ENT/ACK key to show the [Receive Monitor Display].                                                                                                    |
|     | Monitor]              |                       | MENU       INT       L1       L2       ■         Receive Monitor         518kHz       ZCZC AD00Yr¥n         THIS IS AN INTERNAL TEST MESSAGE. ¥r¥n         ABCDEFGHIJKLMN0PQRSTUVWXYZ 0123456789 - ? : \$ ! & # ( )         490kHz         ZCZC AD00¥r¥n         THIS IS AN INTERNAL TEST MESSAGE. ¥r¥n         ABCDEFGHIJKLMN0PQRSTUVWXYZ 0123456789 - ? : \$ ! & # ( )         4209. 5kHz         ZCZC AD00¥r¥n         THIS IS AN INTERNAL TEST MESSAGE. ¥r¥n         ABCDEFGHIJKLMN0PQRSTUVWXYZ 0123456789 - ? : \$ ! & # ( )         4209. 5kHz         ZCZC AD00¥r¥n         THIS IS AN INTERNAL TEST MESSAGE. ¥r¥n         ABCDEFGHIJKLMN0PQRSTUVWXYZ 0123456789 - ? : \$ ! & # ( )         INTERNAL TEST MESSAGE. ¥r¥n         ABCDEFGHIJKLMN0PQRSTUVWXYZ 0123456789 - ? : \$ ! & # ( ) |
| 4   | [Port<br>Monitor]     | COM1,<br>COM2,<br>LAN | Press the ENT/ACK key to show the [Port Monitor] display, to see<br>received NAV data sentences. For [Port], select [COM1]/[COM2] or<br>[LAN] as desired and use $\checkmark$ keys to play and pause the display.<br>Note: The network load percentage rate (0%-100%) for the [Port] is<br>displayed in the bar at the upper right side.                                                                                                    |
| 5   | [Default<br>Settings] | -                     | See section 3.5 for details.                                                                                                    |

# 4.6 [Service] Menu

Press ◀ key five times to show the [Service] menu on the main menu list. The password is required to open the service menu.

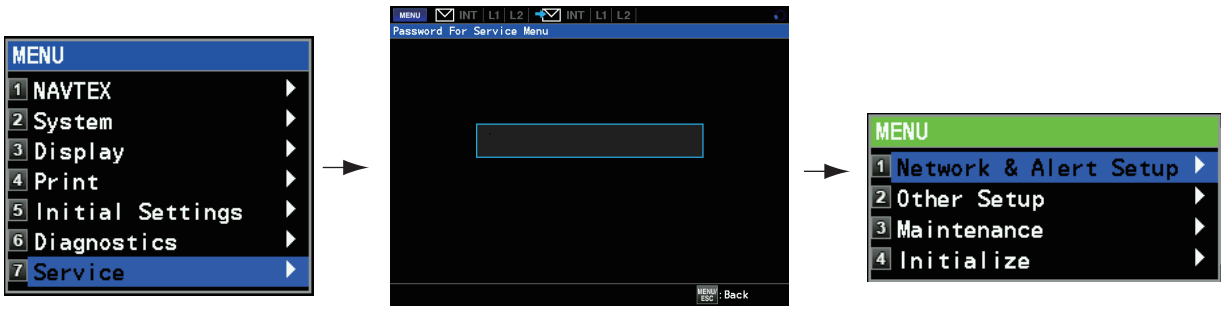

Press **4** key five times

Enter the password

Opens the [Service] menu

Menus other than the [Network & Alert Setup] menu are not used at installation. Set up the menu items on the [Network & Alert Setup] menu, referring to the following table.

| No. | Menu item                     | Setting                         | Description                                                                                                    |
|-----|-------------------------------|---------------------------------|----------------------------------------------------------------------------------------------------|
| 1   | [Transmission<br>Group Setup] | -                               | Press the ENT/ACK key to show the [Transmission<br>Group Setup] display to set the IP address and port for<br>[TX Setup], Group for [Rx Setup]. |
| 2   | [Alert Mode]                  | Legacy, Alert IF1,<br>Alert IF2 | Select the desired alert mode. The "System will restart" confirmation message appears and the unit restarts (default: Alert IF2).               |
| 3   | [Cluster]                     | Nav, Com                        | Select [Nav] or [Com] mode for cluster.                                                                                                    |

# <u>Alert mode</u>

The following functions are different from the [Alert Mode] setting;

| Alert Mode               | Legacy                                                              | Alert IF1                                                           | Alert IF2                                                            |
|--------------------------|---------------------------------------------------------------------|---------------------------------------------------------------------|----------------------------------------------------------------------|
| Alert indication ceasing | The cause of alert is resolved and an ac-<br>knowledge is received. | The cause of alert is resolved and an ac-<br>knowledge is received. | The cause of alert is resolved and an acknowledge is received.       |
| Sentence                 | <ul><li>Input: ACK</li><li>Output: ALR*</li></ul>                   | <ul><li>Input: ACK</li><li>Output: ALR*</li></ul>                   | <ul><li>Input: ACN, HBT</li><li>Output: ALC, ALF, ARC, HBT</li></ul> |
| Alert List               | See "For [Legacy/Alert IF1]" on page AP-13 for details.             |                                                                     | See 'For [Alert IF2]'' on page AP-12 for details.                    |

\*: The ALR sentence information output differs when no alerts are generated.

# APPX. 1 MENU TREE

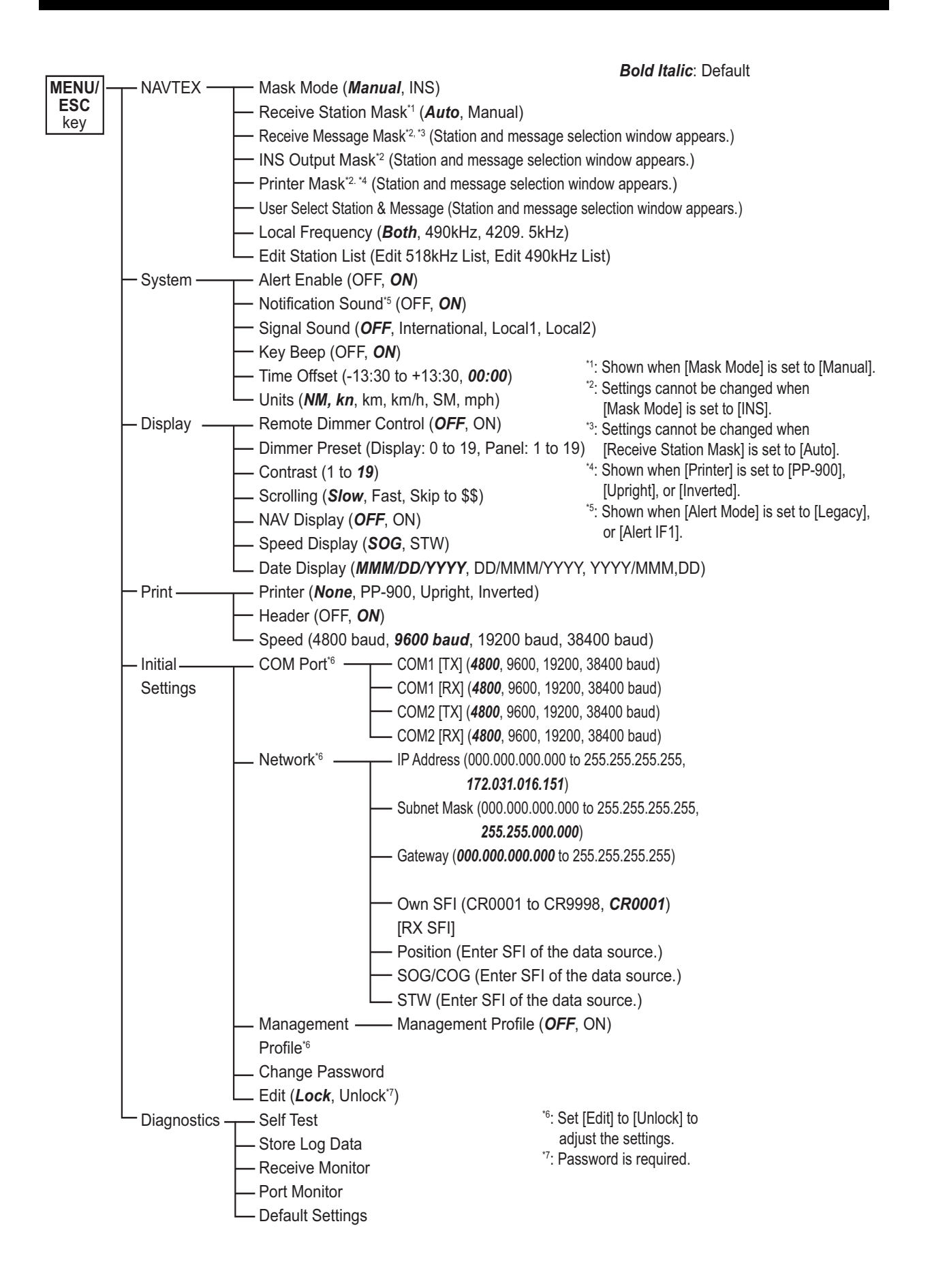

# **APPX. 2 DIGITAL INTERFACE**

This equipment can input/output navigation data in IEC61162-1 and IEC61162-450 formats.

# Sentence data

Input sentences: ACK, ACN, CRQ, DDC, GGA, GLL, GNS, HBT, NRM, RMC, SRP\*, VBW, VHW, VTG, ZDA

Output sentences:

ALC, ALF, ALR, ARC, DDC, HBT, NRM, NRX, SRP\*, PFEC (pidat).

\*: SRP sentence is for IEC61162-450 only.

| Sentence        | Interval (sec)                          | Description                                                                                                    |
|-----------------|-----------------------------------------|----------------------------------------------------------------------------------------------------|
| ALC             | 30 seconds                              | Output when [Alert Mode] is set as [Alert IF2]. ALC sentence is output when the system is turned on.                                                                                                  |
| ALF             | Not applicable                          | Output when [Alert Mode] is set as [Alert IF2] and when one of the following conditions is met: <ul> <li>When the alert state changes.</li> <li>When a request is received by ACN.</li> </ul>         |
| ALR             | 30 seconds/<br>60 seconds <sup>*1</sup> | <ul> <li>When [Alert Mode] is set as [Legacy] or [AlertIF1] and when one of the following conditions is met:</li> <li>When the alert state changes.</li> <li>When the system is turned on.</li> </ul> |
| ARC             | Not applicable                          | Output when [Alert Mode] is set as [Alert IF2] and when ACN command is rejected.                                                                                                    |
| DDC             | 60 seconds                              | Output when the system is turned on or when a setting is changed.                                                                                                    |
| HBT             | 25 seconds                              | Output when [Alert Mode] is set as [Alert IF2].                                                                                                    |
| NRM             | Not applicable                          | Output into Query sentence when requested.                                                                                                    |
| NRX             | Not applicable                          | Output into NRM <sup>*2</sup> when a message is received or when requested.                                                                                                    |
| SRP             | Not applicable                          | Output when the system is turned on/ 1 minute after startup/ 5 min-<br>utes after startup or when a request is received.                                                                              |
| PFEC<br>(pidat) | Not applicable                          | Output when the system is turned on.                                                                                                    |

Transmission intervals

<sup>\*1</sup>: When [Alert Mode] is set as [Legacy], the interval cycle is 60 seconds for inactive alerts and 30 seconds for active alerts.

<sup>\*2</sup>: NRM function code: Requested by 0.

# Load requirements as listener

Isolation: Photo coupler Input impedance: 480 ohms Max. Voltage ±15 V Threshold: 1.1 mA Typical Electrical isolation: Max. 3750 Vrms.

# Output drive capability

Differential driver output R = 100 ohm 2 V min.

*Driver short-circuit current* 250 mA max.

# Data transmission

Data is transmitted in serial asynchronous form in accordance with the standard of IEC61162-1. The first bit is a start bit and is followed by data bits, least-significant-bit as illustrated below.

The following parameters are used: Baud rate: 38.4 Kbps /4800 bps Data bits: 8 (D7 = 0), parity none Stop bit: 1 IEC61162-1: Edition 5.0 2016-08 IEC61162-450: Edition 2.0 2018-05

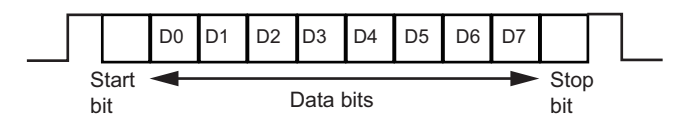

# Serial & contact interface I/O circuit

# COM1 or 2 port (input)

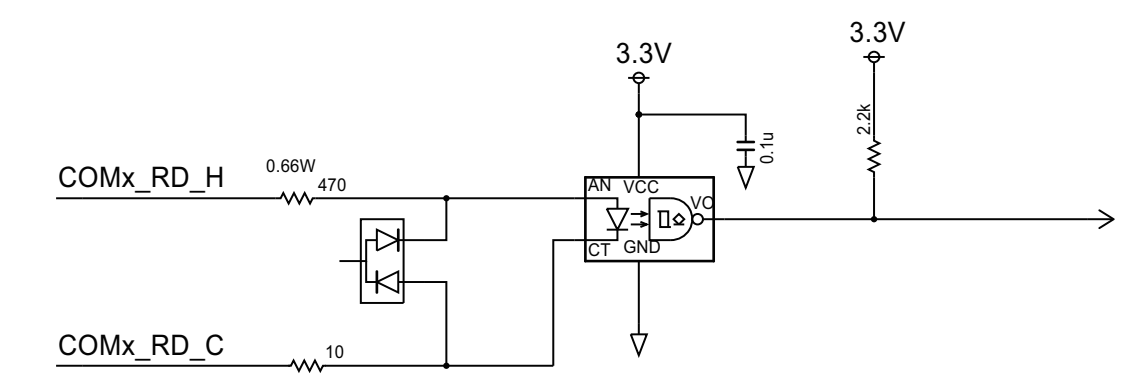

## COM1 or 2 port (output)

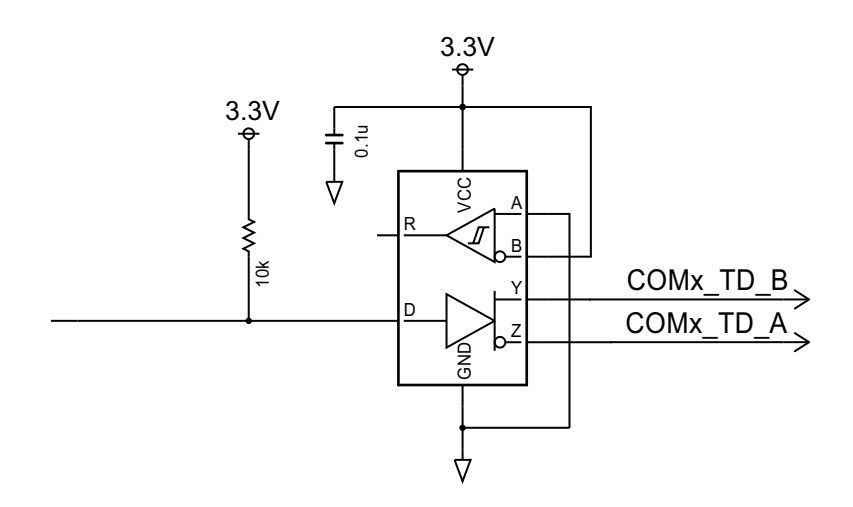

## External Alarm

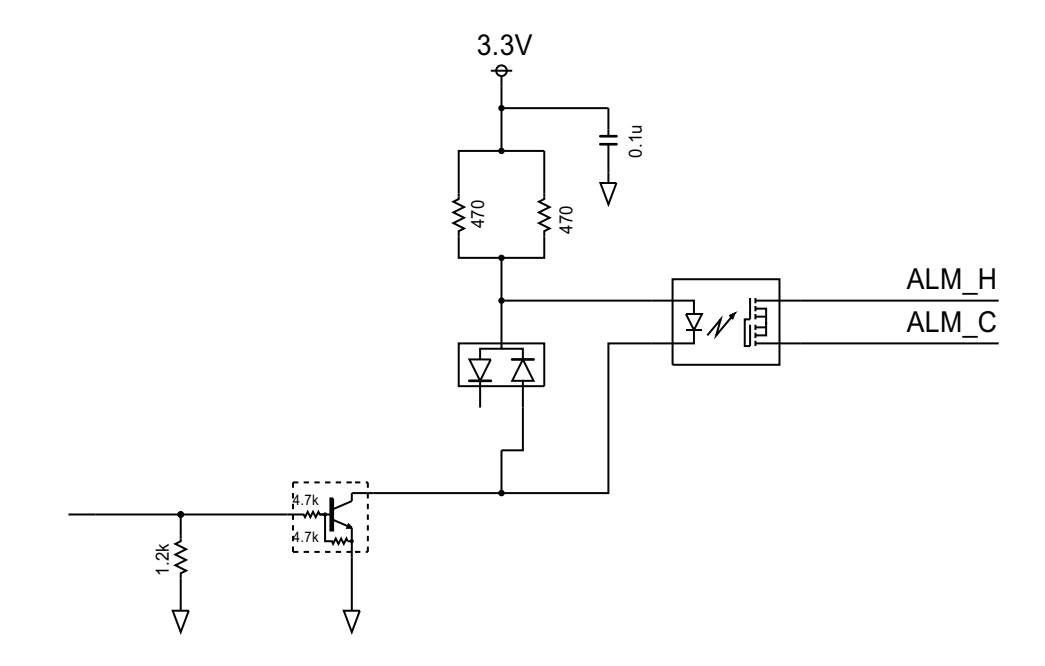

# Sentence description

Input sentences

## ACK: Acknowledge alarm

\$\*\*ACK,xxx,\*hh<CR><LF>

1

1. Unique alarm number (identifier) at alarm source (001, 002, 003, 051)

# ACN: Alert Command

\$\*\*ACN,hhmmss.ss,aaa,x.x,x.x,c,a\*hh<CR><LF>

- 1 2 3 4 5 6
- 1. Time (no use)
- 2. Manufacturer mnemonic code (null)
- 3. Alert Identifier (0, 3122, 3123, 3079)
- 4. Alert Instance (0, 1, 2, null)
- 5. Alert command (A = acknowledge, Q = request/repeat information, O = responsibility transfer, S = silence)
- 6. Sentence status flag (C = Command)

## DDC: Display dimming control

\$\*\*DDC,a,xx,a,a\*hh<CR><LF>

- 1. Display dimming preset (D = Daytime, N = Nighttime, null)
- 2. Brightness percentage (00 to 99, null)
- 3. Color palette (no use)
- 4. Sentences status flag (C = Command)

## GGA: Global positioning system (GPS) fix data

\$\*\*GGA,hhmmss.ss,IIII.III,a,yyyyy.yyy,a,x,xx,x.x,X,X,X,M,x.x,M,x.x,Xxxx,\*hh<CR><LF> 2 3

4 567 8 9 10 11 12 13 14

1. UTC of position (no use)

1

- 2. Latitude (0000.00000 to 9000.00000)
- 3. N/S (N, S)
- 4. Longitude (00000.00000 to 18000.00000)
- 5. E/W (E, W)
- 6. GPS quality indicator (1 to 5)
- 7. Number of satellite in use (no use)
- 8. Horizontal dilution of precision (no use)
   9. Antenna altitude above/below (no use)
- 10. Units of antenna altitude, m (no use)
- 11. Geoidal separation (no use)
- 12. Units of geoidal separation, m (no use)
- 13. Age of differential GPS data (no use)
- 14. Differential reference station ID (no use)

#### GLL: Geographic position – Latitude/longitude

\$\*\*GLL,IIII.II,a,yyyyy.yy,a,hhmmss.ss,A,a,\*hh<CR><LF>

1 2 3 4 5 6 7

- 1. Latitude (0000.00000 to 9000.00000)
- 2. N/S (N, S)
- 3. Longitude (00000.00000 to 18000.0000)
- 4. E/W (E, W)
- 5. UTC of position (no use)
- 6. Status (A = data valid)
- 7. Mode indicator (A = Autonomous, D = Differential)

## GNS: GNSS fix data

\$\*\*GNS,hhmmss.ss,IIII.II,a,yyyyy.yy,a,c--c,xx,x.x,x.x,x.x,x.x,a\*hh<CR><LF>

1. UTC of position (no use)

1

- 2. Latitude (0000.00000 to 9000.00000)
- 3. N/S (N, S)
- 4. Longitude (00000.00000 to 18000.00000)
- 5. E/W (E, W)
- Mode indicator (N = No fix, A = Autonomous, D = Differential, P = Precise, R = Real Time Kinematic, F = Float RTK, E = Estimated Mode, M = Manual Input Mode, S = Simulator Mode)
- 7. Total number of satellites in use (no use)
- 8. HDOP (no use)
- 9. Antenna altitude, meters (no use)
- 10. Geoidal separation, meters (no use)
- 11. Age of differential data (no use)
- 12. Differential reference station ID (no use)
- 13. Navigational status indicator (S = Safe, C = Caution, U = Unsafe, V = Navigational status not valid)

#### HBT: Heartbeat supervision sentence

\$\*\*HBT,x.x,A,x\*hh<CR><LF>

123

- 1. Configured repeat interval (1 to 999)
- 2. Equipment status (A = Normal)
- 3. Sequential sentence identifier (0 to 9)

#### NRM: NAVTEX receiver mask

\$\*\*NRM,x,x,hhhhhhhhh,hhhhhhhh,a\*hh<CR><LF>

- 12 3 4
- 1. Function code (0 to 3)
- 2. Frequency table index (1 to 3)
- 3. Transmitter coverage area mask (00000000 to 03FFFFFF)

5

- 4. Message type mask (00000000 to 03FFFFF)
- 5. Sentence status flag (C = Command)

#### RMC: Recommend Minimum Specific GNSS data

 $\label{eq:starget} \end{target} $$ **RMC, hhmmss.ss, A, IIII.II, a, yyyyy.yy, a, x.x, x.x, x.x, x.x, x.x, a, a, a *hh < CR > <LF > \\ \end{target} $$ $$ the starget of the starget of th$ 

- 1 2 3 4 1. UTC of position fix (no use)
- 2. Status (A=data valid)
- 3. Latitude (0000.00000 to 9000.0000)
- 4. N/S (N, S)
- 5. Longitude (00000.00000 to 18000.0000)
- 6. E/W (E, W)
- 7. Speed over ground, knots (0.000 to 999.999)
- 8. Course over ground, degrees true (0.00 to 360.00)
- 9. Date (no use)
- 10. Magnetic variation, degrees E/W (no use)
- 11. E/W (no use)
- 12. Mode indicator (A = Autonomous mode, D = Differential mode, F = Float RTK,
  - P = Precise, R = Real time kinematic)
- 13. Navigational status indication (S = Safe, C = Caution, U = Unsafe, V = Navigational status not valid)

## SRP: System function ID resolution protocol

\$--SRP,x,hhhhhhhhhhhhhhc--c\*hh<CR><LF>

2 3

- 1. Instance number for interface redundant alternative (null)
- 2. MAC address (null)
- 3. IP address (null)

1

#### VBW: Dual ground/water speed

\$\*\*VBW,x.x,x.x,A,x.x,A,x.x,A,x.x,A,\*hh<CR><LF>

1 2 3 4 5 6 7 8 9 10

- 1. Longitudinal water speed, knots (-999.99 to 999.99)
- 2. Transverse water speed, knots (-999.99 to 999.99, null)
- 3. Status: water speed (A = Data valid)
- 4. Longitudinal ground speed, knots (-999.99 to 999.99)
- 5. Transverse ground speed, knots (-999.99 to 999.99, null)
- Status: ground speed (A = Data valid)
- 7. Stern transverse water speed, knots (no use)
- 8. Status: stern water speed (no use)
- 9. Stern transverse ground speed, knots (no use)
- 10. Status: stern ground speed (no use)

#### VHW: Water speed and heading

- \$\*\*VHW,x.x,T,x.x,M,x.x,N,x.x,K,\*hh <CR><LF>
- 12345678
- 1. Heading, degrees (no use)
- T=True (no use)
   Heading, degrees (no use)
- 4. M=Magnetic (no use)
- 5. Speed, knots (-999.99 to 999.99)
- 6. N=Knots (fixed)
- 7. Speed, knots (-999.99 to 999.99)
- 8. K=km/hr (fixed)

#### VTG: Course over ground and ground speed

\$\*\*VTG,x.x,T,x.x,M,x.x,N,x.x,K,a,\*hh <CR><LF>

- 1 2 3 4 5 6 7 8 9
- 1. Course over ground, degrees (0.00 to 360.00)
- 2. T=True (fixed)
- 3. Course over ground, degrees (0.00 to 360.00)
- 4. M=Magnetic (fixed)
- 5. Speed over ground, knots (0.00 to 999.99)
- 6. N=Knots (fixed)
- 7. Speed over ground (0.00 to 999.99)
- 8. K=km/h (fixed)
- 9. Mode indicator (A = Autonomous, D = Differential, P = Precise)

#### ZDA: Time and date

\$\*\*ZDA,hhmmss.ss,xx,xx,xxx,xx,xx,\*hh<CR><LF>

- 2 3 4 5 6 1
- 1. UTC (hh = 00 to 23, mm = 00 to 59, ss.ss = 00.00 to 59.99)
- 2. Day (01 to 31)
- 3. Month (01 to 12)
- 4. Year (2022 to 2081)
- 5. Local zone, hours (no use)
- 6. Local zone, minutes (no use)

## **Output sentences**

#### ALC: Cyclic alert list

\$\*\*ALC,xx,xx,xx,xx, aaa,x.x,x.x,x.x,''''',\*hh<CR><LF> 1 2 3 4 5 6 7 8 9

- 1. Total number of sentences this message (01 to 03)
- 2. Sentence number (01 to 03)
- 3. Sequential message identifier (00 to 99)
- 4. Number of alert entries (0 to 2)
- 5. Manufacturer mnemonic code (null)
- 6. Alert identifier (3122, 3123, 3079)
- 7. Alert instance (0, 1, 2, null)
- 8. Revision counter (1 to 99)
- 9. Additional alert entries (same as 5 to 8)

## ALF: Alert sentence

\$\*\*ALF,x,x,x,hhmmss.ss,a,a,a,aaaa,x.x,x.x,x,x,x,x,c--c,\*hh<CR><LF>

- 123 4 567 8 9 10 11 12 13
- 1. Total number of ALF sentences this message (1, 2)
- 2. Sentence number (1, 2)
- 3. Sequential message identifier (0 to 9)
- 4. Time of last change (hh = 00 to 23, mm = 00 to 59, ss.ss = 00.00 to 59.99, null)
- 5. Alert category (A = Alert category A, B = Alert category B, null)
- 6. Alert priority (W = Warning, C = Caution, null)
- 7. Alert state (A = active-acknowledged or active, S = active-silenced,
  - O = active-responsibility transferred, V = active-unacknowledged, N = Normal, null)
- 8. Manufacturer mnemonic code (null)
- 9. Alert identifier (3122, 3123, 3079)
- 10. Alert instance (0, 1, 2, null)
- 11. Revision counter (1 to 99)
- 12. Escalation counter (0 to 9)

1

13. Alert text

#### ALR: Set alarm state

\$\*\*ALR,hhmmss.ss,xxx,A,A,c-c,\*hh<CR><LF>

2 3 4 5

- 1. Time of alarm condition change, UTC (hh = 00 to 23, mm = 00 to 59, ss.ss = 00.00 to 59.99, null)
- 2. Unique alarm number (identifier) at alarm source (001, 002, 003, 006, 051)
- 3. Alarm condition (A = threshold exceeded, V = not exceeded)
- 4. Alarm acknowledge state (A = acknowledged, V = not acknowledged)
- 5. Alarm description text (alphanumeric)

## ARC: Alert command refused

1

\$\*\*ARC,hhmmss.ss,aaa,x.x,x.x,c\*hh<CR><LF>

2 3 4 5

- 1. Release time of the Alert Command Refused (hh = 00 to 23, mm = 00 to 59, ss.ss = 00.00 to 59.99, null)
- 2. Used for proprietary alerts, defined by the manufacturer (null)
- 3. The alert identifier (3122, 3123, 3079)
- 4. The alert instance (0, 1, 2, null)
- 5. Refused Alert Command (A = acknowledge, Q = request/repeat information,

O = active-responsibility transferred, S = silence)

## DDC: Display dimming control

\$\*\*DDC,a,xx,a,a\*hh<CR><LF>

- 1. Display dimming preset (D = Daytime, N = Nighttime, null)
- 2. Brightness percentage (00 to 99)
- 3. Color palette (null)
- 4. Sentences status flag (R = Report)

## HBT: Heartbeat supervision sentence

\$\*\*HBT,x.x,A,x\*hh<CR><LF>

123

- 1. Configured repeat interval (25)
- 2. Equipment status (A = Normal)
- 3. Sequential sentence identifier (0 to 9)

## NRM: NAVTEX receiver mask

\$\*\*NRM,x,x,hhhhhhhhh,hhhhhhhh,a\*hh<CR><LF>

- 12 3 4
- 1. Function code (1 to 3)
- 2. Frequency table index (1 to 3)
- 3. Transmitter coverage area mask (00000000 to 03FFFFF)

5

- 4. Message type mask (00000000 to 03FFFFF)
- 5. Sentence status flag (R = Report)

## NRX: NAVTEX received message

- \$\*\*NRX,xxx,xxx,xx,aaxx,x,hhmmss.ss,xx,xx,xxx,x.x,A,c--c,\*hh<CR><LF>
- 1 2 3 4 5 6 7 8 9 10 11 12 13
- 1. Number of sentences (001 to 500)
- 2. Sentence number (001 to 500)
- 3. Sequential message ID (00 to 99)
- 4. Navtex message code (aaxx (aa: AA to ZZ xx: 00 to 99, null))
- 5. Frequency table index (1 to 3, null)
- 6. UTC of receipt of message (hh = 00 to 23, mm = 00 to 59, ss.ss = 00.00 to 59.99, null)
- 7. Day (1 to 31, null)

1

- 8. Month (01 to 12, null)
- 9. Year (0000 to 9999, null)
- 10. Total number of characters in this series of NRX sentences (1 to 8000, null)
- 11. Total number of bad characters (0 to 8000, null)
- 12. Status indication (A = correct message)
- 13. Message body (alphanumeric characters)

## SRP: System function ID resolution protocol

\$--SRP,x,hhhhhhhhhhhh,c--c\*hh<CR><LF>

2

- 1. Instance number for interface redundant alternative (null)
- 2. MAC address (000000000000 to FFFFFFFFFE)
- 3. IP address 0.0.0.0 to 255.255.255.255)

# **APPX. 3 JIS CABLE GUIDE**

Cables listed in the manual are usually shown as Japanese Industrial Standard (JIS). Use the following guide to locate an equivalent cable locally.

JIS cable names may have up to 6 alphabetical characters, followed by a dash and a numerical value (example: DPYC-2.5).

For core types D and T, the numerical designation indicates the cross-sectional Area (mm<sup>2</sup>) of the core wire(s) in the cable.

For core types M and TT, the numerical designation indicates the number of core wires in the cable.

#### 1. Core Type

- D: Double core power line
- T: Triple core power line
- M: Multi core
- TT: Twisted pair communications (1Q=quad cable)

# 4. Armor Type

C: Steel

# 2. Insulation Type

5. Sheath Type

Y: Anticorrosive vinyl

sheath

P: Ethylene Propylene Rubber Y: PVC (Vinyl)

6.

3. Sheath Type

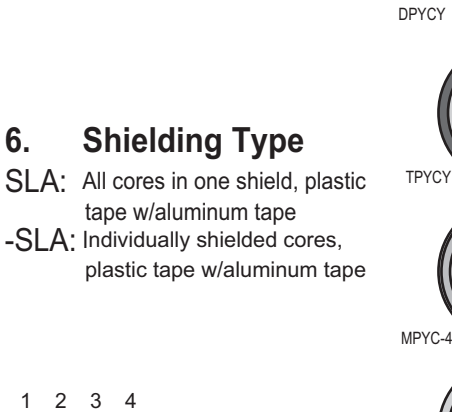

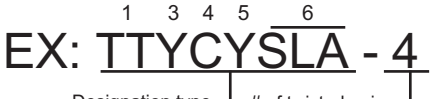

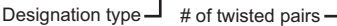

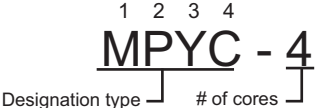

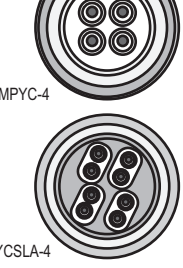

The following reference table lists gives the measurements of JIS cables commonly used with Furuno products:

| Core      |                     | Cable    |          |  | Core        |                     | Cable    |          |
|-----------|---------------------|----------|----------|--|-------------|---------------------|----------|----------|
| Туре      | Area                | Diameter | Diameter |  | Туре        | Area                | Diameter | Diameter |
| DPYC-1.5  | 1.5mm <sup>2</sup>  | 1.56mm   | 11.7mm   |  | TTYCSLA-1   | 0.75mm <sup>2</sup> | 1.11mm   | 9.4mm    |
| DPYC-2.5  | 2.5mm <sup>2</sup>  | 2.01mm   | 12.8mm   |  | TTYCSLA-1T  | 0.75mm <sup>2</sup> | 1.11mm   | 10.1mm   |
| DPYC-4    | 4.0mm <sup>2</sup>  | 2.55mm   | 13.9mm   |  | TTYCSLA-1Q  | 0.75mm <sup>2</sup> | 1.11mm   | 10.8mm   |
| DPYC-6    | 6.0mm <sup>2</sup>  | 3.12mm   | 15.2mm   |  | TTYCSLA-4   | 0.75mm <sup>2</sup> | 1.11mm   | 15.7mm   |
| DPYC-10   | 10.0mm <sup>2</sup> | 4.05mm   | 17.1mm   |  | TTYCY-1     | 0.75mm <sup>2</sup> | 1.11mm   | 11.0mm   |
| DPYCY-1.5 | 1.5mm <sup>2</sup>  | 1.56mm   | 13.7mm   |  | TTYCY-1T    | 0.75mm <sup>2</sup> | 1.11mm   | 11.7mm   |
| DPYCY-2.5 | 2.5mm <sup>2</sup>  | 2.01mm   | 14.8mm   |  | TTYCY-1Q    | 0.75mm <sup>2</sup> | 1.11mm   | 12.6mm   |
| DPYCY-4   | 4.0mm <sup>2</sup>  | 2.55mm   | 15.9mm   |  | TTYCY-4     | 0.75mm <sup>2</sup> | 1.11mm   | 17.7mm   |
| MPYC-2    | 1.0mm <sup>2</sup>  | 1.29mm   | 10.0mm   |  | TTYCY-4SLA  | 0.75mm <sup>2</sup> | 1.11mm   | 19.5mm   |
| MPYC-4    | 1.0mm <sup>2</sup>  | 1.29mm   | 11.2mm   |  | TTYCYSLA-1  | 0.75mm <sup>2</sup> | 1.11mm   | 11.2mm   |
| MPYC-7    | 1.0mm <sup>2</sup>  | 1.29mm   | 13.2mm   |  | TTYCYSLA-4  | 0.75mm <sup>2</sup> | 1.11mm   | 17.9mm   |
| MPYC-12   | 1.0mm <sup>2</sup>  | 1.29mm   | 16.8mm   |  | TTPYCSLA-1  | 0.75mm <sup>2</sup> | 1.11mm   | 9.2mm    |
| TPYC-1.5  | 1.5mm <sup>2</sup>  | 1.56mm   | 12.5mm   |  | TTPYCSLA-1T | 0.75mm <sup>2</sup> | 1.11mm   | 9.8mm    |
| TPYC-2.5  | 2.5mm <sup>2</sup>  | 2.01mm   | 13.5mm   |  | TTPYCSLA-1Q | 0.75mm <sup>2</sup> | 1.11mm   | 10.5mm   |
| TPYC-4    | 4.0mm <sup>2</sup>  | 2.55mm   | 14.7mm   |  | TTPYCSLA-4  | 0.75mm <sup>2</sup> | 1.11mm   | 15.3mm   |
| TPYCY-1.5 | 1.5mm <sup>2</sup>  | 1.56mm   | 14.5mm   |  |             |                     |          |          |
| TPYCY-2.5 | 2.5mm <sup>2</sup>  | 2.01mm   | 15.5mm   |  |             |                     |          |          |
| TPYCY-4   | 4.0mm <sup>2</sup>  | 2.55mm   | 16.9mm   |  |             |                     |          |          |

# **APPX. 4 ALERT LISTS**

The NX-900 displays alerts at the bottom of the screen, as they occur. You can see all alerts from the [ALERT LIST] screen. The contents of the [ALERT LIST] screen differs when selecting [Alert IF2] (set as default) and [Legacy/ Alert IF1]. To use BAM (Bridge Alert Management), set the [Alert Mode] to [Alert IF2]. [Alert Mode] is password protected. Contact FURUNO for password details.

The table on the following page shows the alert ID, displayed message, meaning and measures for each alert.

## Alert priority and alert category

"Alert" is a generic name for a notice to any unusual or potentially dangerous situation generated within the system.

Alerts are classified according to priority and category.

#### Alert priority

There are three alert priorities: alarm, warning, and caution.

**Alarm**: Situations or conditions which require immediate attention, decision and (if necessary) action by the bridge team to avoid any kind of hazardous situation and to maintain the safe navigation of the ship.

**Warning**: Conditions or situations which require immediate attention for precautionary reasons, to make the bridge team aware of conditions which are not immediately hazardous, but may become so.

**Caution**: Awareness of a condition which continues to require attention out of the ordinary consideration of the situation or of given information.

#### Alert category

An alert is further classified by category, A, B or C, according to its degree of severity or source.

| Category | Description                                                                                                    |
|----------|----------------------------------------------------------------------------------------------------|
| A        | <ul> <li>Category A alerts, which must be acknowledged at the unit generating the alert, are as follows:</li> <li>Danger of collision</li> <li>Danger of grounding</li> </ul> |
| В        | Alert where no additional information for decision support is necessary.                                                                                                    |
| С        | Category C alerts are not shown on this equipment.                                                                                                    |

Note 1: The BAM function type for the NX-900 is "P".

**Note 2:** Connection with the Central Alert Management (CAM) is available on COM1 and COM2 or with LAN.

# For [Alert IF2]

| Alert ID           |        | Displayed<br>message | Sub message                                                | Priority/<br>Category    | Meaning                                                                        | Measures                                                                                                    |
|--------------------|--------|----------------------|------------------------------------------------------------|--------------------------|--------------------------------------------------------------------------------|----------------------------------------------------------------------------------------------------|
| 3122 <sup>*3</sup> |        | SAR RX               | Incoming SAR<br>information.<br>Check NAVTEX               | Warning <sup>*1</sup> /A | SAR message is received.                                                       | Check the mes-<br>sage contents.<br>See section 2.6.3.                                                                                               |
| 3123 <sup>*2</sup> |        | NAV/MET<br>RX        | Check member<br>alerts.                                    | Caution/B                | Navigational<br>and Meteoro-<br>logical warn-<br>ing messages<br>are received. | Check the mes-<br>sage contents.<br>See section 2.6.3.                                                                                               |
|                    | 3123-1 | NAV RX               | Incoming NAV<br>warning infor-<br>mation. Check<br>NAVTEX. | Caution/B                | Navigational<br>warning mes-<br>sage is re-<br>ceived.                         |                                                                                                    |
|                    | 3123-2 | MET RX               | Incoming MET<br>warning infor-<br>mation. Check<br>NAVTEX. | Caution/B                | Meteorologi-<br>cal warning<br>message is re-<br>ceived.                       |                                                                                                    |
| 3079               |        | PRINTER              | Printer failure.                                           | Caution/B                | Printer error<br>(no paper, not<br>connected to<br>the printer<br>etc.).       | <ul> <li>Check if the recording paper has run out.</li> <li>Check if the printer and the main unit are firmly connected. See section 3.3.</li> </ul> |

<sup>\*1</sup>: When the priority is Warning, the alert buzzer sounds in 4 min. 50 s. cycles.

\*<sup>2</sup>: This alert is aggregated.

<sup>\*3</sup>: The temporary silence is allowed by inputting ACN sentence.

**Note:** This system does not have the following functions: Functional alert group.
### For [Legacy/Alert IF1]

| Alert<br>ID | Displayed<br>message | Sub message                           | Priority/<br>Category       | Meaning                                                                 | Measures                                                                                                    |
|-------------|----------------------|---------------------------------------|-----------------------------|-------------------------------------------------------------------------|----------------------------------------------------------------------------------------------------|
| 001         | NAV RX               | Navigational<br>warning               | Warning <sup>*1</sup><br>/A | Navigational<br>warning message<br>is received.                         | Check the message con-<br>tents. See section 2.6.3.                                                                                                    |
| 002         | MET RX               | Meteorological<br>warning             | Warning <sup>*1</sup><br>/A | Meteorological<br>warning message<br>is received.                       | Check the message con-<br>tents. See section 2.6.3.                                                                                                    |
| 003         | SAR RX               | Search and<br>rescue infor-<br>mation | Warning <sup>*1</sup><br>/A | SAR message is received.                                                | Check the message con-<br>tents. See section 2.6.3.                                                                                                    |
| 051         | PRINTER              | Printer failure                       | Warning <sup>*1</sup><br>/A | Printer error (no<br>paper, not con-<br>nected to the<br>printer etc.). | <ul> <li>Check if the recording paper has run out. See section 3.2 for how to replace the paper.</li> <li>Check if the printer and the main unit are firmly connected. See section 3.3.</li> </ul> |

<sup>\*1</sup>: When the priority is Warning, the alert buzzer sounds in 4 min. 50 s. cycles.

## <u>Alert Icons</u>

Each active alert entry is accompanied by an alert icon, indicating the state of the alert. The alert icons displayed on the NX-900 are listed in the table below with a brief description.

| lcon         | Description                                                           | Priority |
|--------------|-----------------------------------------------------------------------|----------|
|              | Active-unacknowledged warning<br>Notification, icon is flashing*      | Warning  |
| ×            | Active-silenced notification,<br>icon is flashing.*                   |          |
| $\checkmark$ | Rectified-unacknowledged notification,<br>icon is flashing.*          |          |
| →            | Active-responsibility transferred notification, icon is lit steadily. |          |
| !            | Active-acknowledged notification, icon is lit steadily.               |          |
| !            | Active, icon is lit steadily.                                         | Caution  |

\*: Flashing at 0.5 second intervals.

# **APPX. 5 ABBREVIATIONS**

| Abbreviation | Meaning                                         |
|--------------|-------------------------------------------------|
| ACK          | Acknowledge                                     |
| AMS          | Alert Management System                         |
| APR          | April                                           |
| AUG          | August                                          |
| BAM          | Bridge Alert Management                         |
| BRILL        | Brilliance                                      |
| CAM          | Central Alert Management                        |
| COG          | Course Over Ground                              |
| СОМ          | Communication                                   |
| DEC          | December                                        |
| E            | East                                            |
| ECDIS        | Electronic Chart Display and Information System |
| ENT          | Enter                                           |
| ESC          | Escape                                          |
| EXT          | Extension                                       |
| FEB          | February                                        |
| FREQ         | Frequency                                       |
| ID           | Identification                                  |
| IF           | Interface                                       |
| INS          | Integrated Navigation System                    |
| INT          | International                                   |
| int'l        | international                                   |
| IP           | Internet Protocol                               |
| JAN          | January                                         |
| JUL          | July                                            |
| JUN          | June                                            |
| km           | Kilometer                                       |
| km/h         | Kilometers per hour                             |
| kn           | Knot                                            |
| LAN          | Local Area Network                              |
| LCD          | Liquid Crystal Display                          |
| L/L          | Latitude/Longitude                              |
| MAR          | March                                           |
| MET          | Meteorological                                  |
| mph          | Miles per hour                                  |
| MSG          | Message                                         |
| Ν            | North                                           |
| NAV          | Navigation                                      |
| NAVTEX       | Navigational Telex                              |
| NM           | Nautical Mile                                   |
| NMEA         | National Marine Electronics Association         |
| NO.          | Number                                          |
| NOV          | November                                        |
| OCT          | October                                         |
| OFF          | Off                                             |

| Abbreviation | Meaning                    |
|--------------|----------------------------|
| ON           | On                         |
| RAM          | Random Access Memory       |
| RCV          | Receive                    |
| ROM          | Read Only Memory           |
| RX           | Receiver                   |
| S            | South                      |
| S            | Second                     |
| SAR          | Search and Rescue          |
| sec          | second                     |
| SEP          | September                  |
| SFI          | System Function ID         |
| SM           | Statute Mile               |
| SOG          | Speed Over Ground          |
| STW          | Speed Through Water        |
| TIME         | Time                       |
| ТХ           | Transmitter                |
| UTC          | Coordinated Universal Time |
| W            | West                       |

# **APPX. 6 PARTS LOCATION**

## Main Unit (NX-900)

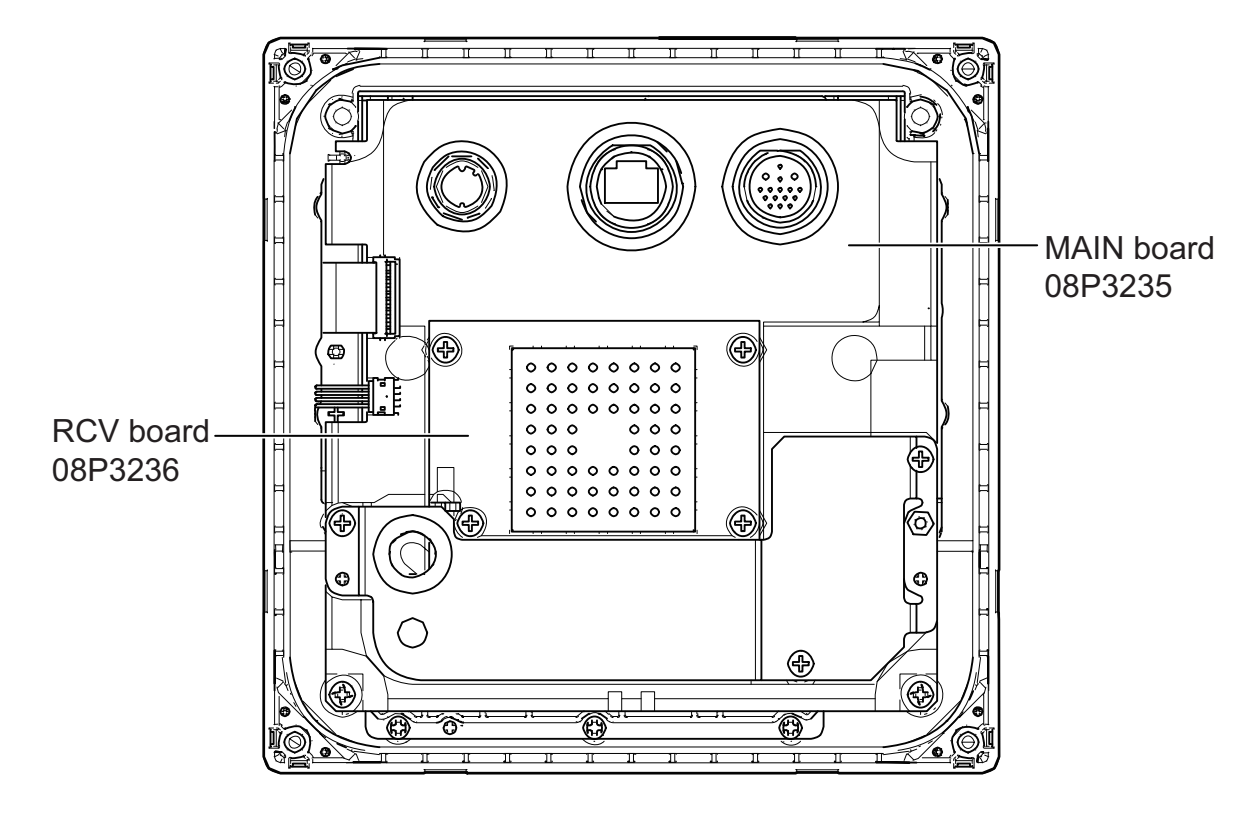

Junction Box (IF-900)

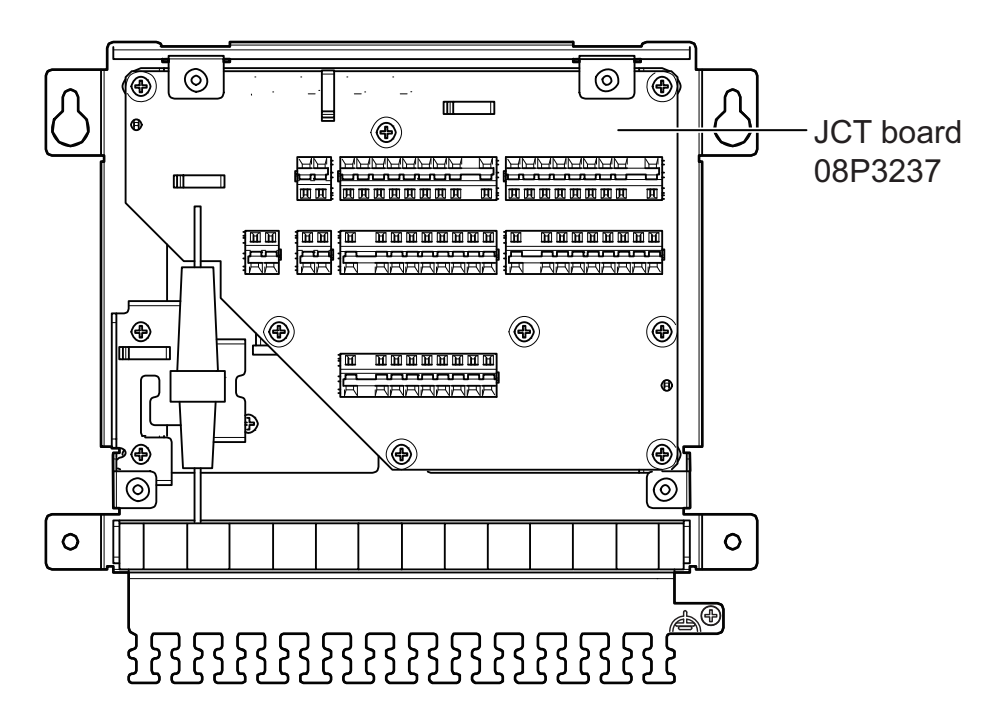

## FURUNO

## SPECIFICATIONS OF NAVTEX RECEIVER NX-900

#### 1 GENERAL

1.2

- 1.1 Receiving frequency 518 kHz, 490 kHz and 4209.5 kHz
  - receiving three frequencies simultaneously
  - Class of emission
- F1B 1.3 Modulation FSK, 100 bps, ±85 Hz deviation
- 1.4 Sensitivity -107 dBm input, error rate: 4% or less
- 1.5 Spurious emission 1 nW or less

#### 2 MAIN UNIT

- 2.1 5.7-inch color TFT, 640 x 480 (VGA) Screen type
- 2.2 Screen size 115.2 (W) x 86.4 (H) mm
- 0.62 m nominal 2.3 Visible distance
- 395 cd/m<sup>2</sup> typical 2.4 Brightness
- 2.5 20 steps (off to maximum brightness) Brilliance
- 2.6 Display color Day/Night mode
- 2.7 Language English
- 2.8 Display modes Message list, Message details
- 2.9 Message capacity 500 characters with 200 messages x 3 channels
- 2.10 Alert category Navigational warning
  - Meteorological warning
    - Search and rescue information
  - Printer error
- 2.11 Printed number of characters

32 characters/line

#### 3 ANTENNA UNIT

- 3.1 Antenna type H-field antenna
- 3.2 Receiving polarity Omnidirectional
- 3.3 Input impedance 50 ohms

#### 4 PRINTER

PP-900 (option)

Refer to specifications for printer

#### 5 INTERFACE

| 5.1 | Number of ports |                                                             |
|-----|-----------------|-------------------------------------------------------------|
|     | Serial          | 2 ports, IEC61162-1 Ed.5, 4800 bps                          |
|     | LAN             | 1 port, Ethernet 100Base-TX, RJ45 connector, Auto MDI/MDIX, |
|     |                 | for IEC61162-450 Ed.2                                       |
|     | RS-232C         | 1 port for printer, Xon/Xoff flow control,                  |
|     |                 | ESC/POS command compliance                                  |
|     | Contact closure | 1 port, for alert, 50V: 40mA or less, normal close          |
| 5.2 | Data sentences  | IEC61162-1/450                                              |
|     | Input data      | ACK, ACN, CRQ, DDC, GGA, GLL, GNS, HBT, NRM, RMC, SRP*,     |
|     |                 | VBW, VHW, VTG, ZDA                                          |

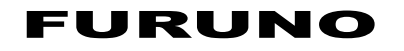

|     | Output data             | ALC, ALF, ALR, ARC, DDC, HBT, NRM, NRX, SRP*<br>*: IEC61162-450 only                          |
|-----|-------------------------|-----------------------------------------------------------------------------------------------|
| 5.3 | Output proprietary sent | ences                                                                                         |
|     | PFEC                    | pidat                                                                                         |
| 5.4 | IEC61162-450 transmis   | ssion group                                                                                   |
|     | Input                   | MISC, TGTD, SATD, NAVD, VDRD, RCOM, TIME, PROP,<br>USR1 to USR8, BAM1, BAM2, CAM1, CAM2, NETA |
|     | Output                  | Arbitrary (default: RCOM, NETA)                                                               |
| 5.5 | Network function (excer | pt IEC61162-450)                                                                              |
|     |                         | ICMP, ARP, SSDP, HTTP, TCP, UDP                                                               |
| 6   | POWER SUPPLY            |                                                                                               |
| 6.1 | Main unit               | 12-24 VDC (10.8-31.2 V): 0.7-0.35 A                                                           |
| 6.2 | Junction box (option)   | 12-24 VDC (10.8-31.2 V): 2.0-1.1 A (main unit and printer included)                           |
| 7   | ENVIRONMENTAL CO        | ONDITION                                                                                      |
| 7.1 | Ambient temperature     |                                                                                               |
|     | Main unit               | -20°C to +55°C (storage: -20°C to +70°C)                                                      |
|     | Antenna unit            | -25°C to +55°C (storage: -25°C to +70°C)                                                      |
|     | Junction box            | -15°C to +55°C (storage: -30°C to +70°C)                                                      |
| 7.2 | Relative humidity       | 93% or less at +40°C                                                                          |
| 7.3 | Degree of protection    |                                                                                               |
|     | Antenna unit            | IP56                                                                                          |
|     | Main unit               | IP20 (IP22: for flush mount or with optional LAN cable)                                       |
|     | Junction box            | IP20 (IP22: bulkhead mount)                                                                   |
| 7.4 | Vibration               | IEC60945 Ed.4                                                                                 |
| 8   | UNIT COLOR              |                                                                                               |
| 8.1 | Main unit               | N1.0                                                                                          |

| 8.1 | Main unit    | N1.0 |
|-----|--------------|------|
| 8.2 | Antenna unit | N9.5 |
| 8.3 | Junction box | N2.5 |

|                                                                                                    |                                                                                                    | 08BB-X-9856 -1                                                                                                    | 1/1                                             |                                                                                                    | NG LIST                                                                            | 08BB-X-9857 -0 1/1                                                                                                    |
|----------------------------------------------------------------------------------------------------|----------------------------------------------------------------------------------------------------|----------------------------------------------------------------------------------------------------|-------------------------------------------------|----------------------------------------------------------------------------------------------------|------------------------------------------------------------------------------------|----------------------------------------------------------------------------------------------------|
| PACKIN                                                                                                    | IG LIST                                                                                                    | 0000 / 0000 /                                                                                                    |                                                 | PACKI                                                                                                    |                                                                                    |                                                                                                    |
| NX-900-*                                                                                                    |                                                                                                    |                                                                                                    | A-1                                             | OP08-22                                                                                                    |                                                                                    | A-2                                                                                                    |
|                                                                                                    | OUTLINE                                                                                                    | DESCRIPTION/CODE No.                                                                                                    | Q' TY                                           | <u>NAME</u><br>フラョシュマウント部品 FILISH                                                                                                    | OUTLINE<br>MOUNTING PARTS                                                          | DESCRIPTION/CODE No. Q'TY                                                                                                    |
| ×体                                                                                                    | 178                                                                                                    |                                                                                                    |                                                 | 前留めバネル                                                                                                    | 353                                                                                |                                                                                                    |
| AIN UNIT                                                                                                    |                                                                                                    | NX-900-*                                                                                                    | 1                                               | FRONT FIXING PANEL                                                                                                    |                                                                                    |                                                                                                    |
| 予備品 SPARE P                                                                                                    |                                                                                                    | 000-042-858-00 **                                                                                                    |                                                 | 工事材料 INSTA                                                                                                    | LLATION MATERIALS                                                                  | 100-444-030-10                                                                                                    |
| 予備品                                                                                                    |                                                                                                    |                                                                                                    |                                                 | +トラスタッビ ンネジ 1シュ                                                                                                    | 20 H                                                                               |                                                                                                    |
| PARE PARTS                                                                                                    |                                                                                                    | SP08-02501                                                                                                    | 1                                               | SELF-TAPPING SCREW                                                                                                    | ()                                                                                 | 5X20 SUS304 4                                                                                                    |
| 工事材料 INSTALL                                                                                                    | ATION MATERIALS                                                                                                    | 001-644-810-00                                                                                                    |                                                 | +n" イント" コネジ"                                                                                                    | 20                                                                                 | 000-162-608-10                                                                                                    |
| 工事材料                                                                                                    |                                                                                                    | 0000.00501                                                                                                    | ,                                               | BINDING HEAD SCREW                                                                                                    | €<br>100<br>100<br>100<br>100<br>100<br>100<br>100<br>10                           | M4X20 SUS304 8                                                                                                    |
| NSTALLATION MATERIALS                                                                                                    |                                                                                                    | CP08-02501                                                                                                    |                                                 |                                                                                                    | 0                                                                                  | 000-162-668-10                                                                                                    |
| rーフ゛ル (クミヒン)                                                                                                    |                                                                                                    | 001-644-820-00                                                                                                    |                                                 |                                                                                                    |                                                                                    |                                                                                                    |
| CABLE ASSEMBLY                                                                                                    |                                                                                                    | FRU-CF-F01-C01                                                                                                    | 1                                               |                                                                                                    |                                                                                    |                                                                                                    |
| BQ 48: DOCUMEN                                                                                                    | L=3175                                                                                                    | 000-200-060-10                                                                                                    |                                                 |                                                                                                    |                                                                                    |                                                                                                    |
| 収扱説明書CD                                                                                                    | ¢ 120                                                                                                    |                                                                                                    |                                                 |                                                                                                    |                                                                                    |                                                                                                    |
| PERATOR'S MUNUAL CD                                                                                                    | ( )                                                                                                    | NX900 0/M *CDROM*                                                                                                    | 1                                               |                                                                                                    |                                                                                    |                                                                                                    |
| 桑作要領書(和・英)                                                                                                    | 210                                                                                                    | 000-199-990-1*                                                                                                    | — I                                             |                                                                                                    |                                                                                    |                                                                                                    |
| PERATOR'S GITTLE (JP/EN)                                                                                                    |                                                                                                    | 0SC-57150-*                                                                                                    | 1                                               |                                                                                                    |                                                                                    |                                                                                                    |
|                                                                                                    | 29/                                                                                                    | 000-199-980-1*                                                                                                    | (*1)                                            |                                                                                                    |                                                                                    |                                                                                                    |
| 業作要領書(和)                                                                                                    | 210                                                                                                    | 0SJ-57152-*                                                                                                    | 1                                               |                                                                                                    |                                                                                    |                                                                                                    |
| PERATOR'S GUIDE (JP)                                                                                                    | 297                                                                                                    | 000-200-483-1*                                                                                                    | (*2)                                            |                                                                                                    |                                                                                    |                                                                                                    |
| 麦備ガイド                                                                                                    | 210                                                                                                    |                                                                                                    | .                                               |                                                                                                    |                                                                                    |                                                                                                    |
| NSTALLATION GUIDE                                                                                                    | 207                                                                                                    | C52-02301-*                                                                                                    | 1                                               |                                                                                                    |                                                                                    |                                                                                                    |
|                                                                                                    |                                                                                                    |                                                                                                    |                                                 |                                                                                                    |                                                                                    |                                                                                                    |
| (*2) MARKED DOCUMENTS ARE FOR J.<br>(略図の寸法は、参考値です。 DIME                                                                                                    | apanese set only.<br>Insions in drawing for referei                                                                                                    | NCE ONLY.)<br>(5571)                                                                                                    | 5-Z05-A                                         | (略図の寸法は、参考値です。 Di                                                                                                    | MENSIONS IN DRAWING FOR REFEF                                                      | rence only.)<br>C5715-Z06                                                                                                    |
| (42) MARKED DOCUMENTS ARE FOR J.<br>(略図の寸法は、参考値です。 DIME                                                                                                    | APANESE SET ONLY.                                                                                                    | NGE ONLY.)<br>                                                                                                    | 5-Z05-A                                         | (略図の寸法は、参考値です。 DI                                                                                                    | Mensions in drawing for refer                                                      | nence only.)<br>C5715-Z06                                                                                                    |
| (42) MARKED DOCUMENTS ARE FOR J.<br>(略図の寸法は、参考値です。 DIME<br>PACKIN                                                                                                    | APANESE SET ONLY.                                                                                                    | NCE ONLY.)<br>                                                                                                    | 5-Z05-A                                         | (略図の寸法は、参考値です。 DI<br>PACKI                                                                                                    | MENSIONS IN DRAWING FOR REFER                                                      | RENCE ONLY.)<br>C5715-Z06<br>0888-X-9855 -0 1/1                                                                                                    |
| (42) MARKED DOCUMENTS ARE FOR J.<br>(略図の寸法は、参考値です。 DIME<br>PACKIN<br>IF-900                                                                                                    | APANESE SET ONLY.                                                                                                    | NCE ONLY.)<br>                                                                                                    | 5-205-A<br>1/1<br>4-3                           | (略図の寸法は、参考値です。 DI<br>PACKI<br>NX-9HE/9HJ                                                                                                    | MENSIONS IN DRAWING FOR REFER                                                      | RENCE ONLY.)<br>C5715-Z06<br>0888-X-9855 -0 1/1<br>A-4                                                                                                    |
| (42) MARKED DOCUMENTS ARE FOR J.<br>(略図の寸法は、参考値です。 DIME<br>IF-900<br>N A M E<br>ユニット UNIT                                                                                                    | APANESE SET ONLY.<br>ENSIONS IN DRAWING FOR REFEREN                                                                                                    | NCE ONLY.)<br>C571<br>0888-X-9854 -0<br>P<br>DESCRIPTION/CODE No.                                                             | 5-205-A<br>1/1<br>A-3<br>0 TY                   | (略図の寸法は、参考値です。 DI                                                                                                    | N G LIST                                                                           | RENCE ONLY.)<br>C5715-Z06<br>0888-X-9855 -0 1/1<br>A-4<br>DESCRIPTION/CODE No. Q'TY                                                                                                    |
| (42) MARKED DOCUMENTS ARE FOR J<br>(路図の寸法は、参考値です。 DIME<br>(第一字のの)<br>NAME<br>ユニット UNIT<br>2015<br>2015<br>2015<br>2015<br>2015<br>2015<br>2015<br>2015                                                                                                    | APANESE SET ONLY.<br>ENSIONS IN DRAWING FOR REFERENCE<br>I G L I S T<br>0 U T L I N E<br>0 U T L I N E                                                                                                    | NCE ONLY.)<br>C571<br>088B-X-9854 -0<br>A<br>DESCRIPTION/CODE No.                                                             | 5-205-A<br>1/1<br>A-3<br>0 <sup>°</sup> TY      | (略図の寸法は、参考値です。 DI<br>PACKI<br>NX-9HE/9HJ<br>NAME<br>ユニット UNIT<br>空中総部                                                                        |                                                                                    | ENCE ONLY.)<br>C5715–206<br>0888–X-9855 -0 1/1<br>A-4<br>DESCRIPTION/CODE No. 0 TY                                                                                                    |
| (42) MARKED DOCUMENTS ARE FOR J.<br>(略図の寸法は、参考値です。 DIME<br>(略図の寸法は、参考値です。 DIME<br>日本の一部では、<br>(略図の寸法は、参考値です。 DIME<br>(略図の寸法は、参考値です。 DIME<br>(略図の寸法は、参考値です。 DIME<br>(略図の寸法は、参考値です。 DIME<br>(略図の寸法は、参考値です。 DIME<br>(略図の寸法は、参考値です。 DIME<br>(第二)(10)(10)(10)(10)(10)(10)(10)(10)(10)(10                                                                                                    | PARAESE SET ONLY.<br>ENSIONS IN DRAWING FOR REFERENCE<br>I G L I S T<br>O U T L I N E<br>105<br>105<br>105<br>105<br>105<br>105<br>105<br>105                                                                                                    | NCE ONLY.)<br>C571<br>0888-X-9854 -0<br>A<br>DESCRIPTION/CODE No.<br>IF-900                                                   | 5-205-A<br>1/1<br>A-3<br>0' TY<br>1             | (略図の寸法は、参考値です。 DI<br>PACKI<br>NX-9HE/9HJ<br>NAME<br>ユニット UNIT<br>空中感部<br>ANTENNA UNIT                                                        | MENSIONS IN DRAWING FOR REFER                                                      | RENCE ONLY.)<br>C5715-Z06<br>0888-X-9855 -0 1/1<br>A-4<br>DESCRIPTION/CODE No. 0 TY<br>NX-9H* 1<br>1                                                                                                    |
| (42) MARKED DOCUMENTS ARE FOR J.<br>(略図の寸法は、参考値です。 DIME<br>(略図の寸法は、参考値です。 DIME<br><b>PACKIN</b><br>IF-900<br>NAME<br>ユニット<br>UNIT<br>変統箱<br>UNCTION BOX<br>エーマント<br>INSTALL                                                                                                    | O U T L I N E                                                                                                    | NCE ONLY.)<br>C571<br>0888-X-9854 -0<br>A<br>DESCRIPTION/CODE No.<br>IF-900<br>000-042-872-00                                 | 5-Z05-A<br>1/1<br>A-3<br>0°TY<br>1              | (略図の寸法は、参考値です。 DI                                                                                                    | MENSIONS IN DRAWING FOR REFER                                                      | XENCE ONLY.)<br>C5715-Z06<br>0888-X-9855 -0 1/1<br>A-4<br>DESCRIPTION/CODE No. 0'TY<br>NX-9H* 1<br>1                                                                                                    |
| (42) MARKED DOCUMENTS ARE FOR J.<br>(略図の寸法は、参考値です。 DIME<br><b>PACKIN</b><br>IF-900<br>NAME<br><u>ユニット UNIT</u><br>复続箱<br>UNICTION BOX<br><u>工事材料 INSTALL</u>                                                                                                    | APANESE SET ONLY.<br>ENSIONS IN DRAWING FOR REFERENCE<br>I G L I S T<br>O U T L I N E                                                                                                    | NCE ONLY.) C571 0888-X-9854 -0 DESCRIPTION/CODE No. IF-900 000-042-872-00 CP08-02801                                          | 5-205-A<br>1/1<br>A-3<br><u>0' TY</u><br>1      | (略図の寸法は、参考値です。 DI                                                                                                    | N G L I S T                                                                        | XENCE ONLY.)<br>C5715-Z06<br>0888-X-9855 -0 1/1<br>A-4<br>DESCRIPTION/CODE No. Q°TY<br>NX-9H*<br>1<br>000-042-864-00 **<br>(CP08-02601 1                                                                                                    |
| (42) MARKED DOCUMENTS ARE FOR J.<br>(略図の寸法は、参考値です。 DIME<br><b>PACKIN</b><br>IF-900<br>NAME<br><u>ユニット</u> UNIT<br>泉鉄箱<br>UNCTION BOX<br><u>工事材料</u> INSTALL<br>L事材料<br>NSTALLATION MATERIALS                                                                                                    | APANESE SET ONLY.<br>ENSIONS IN DRAWING FOR REFERENCE<br>U U T L I N E<br>0 U T L I N E<br>105<br>105<br>105<br>105<br>105<br>105<br>105<br>105                                                                                                    | NCE ONLY.) C571 0888-X-9854 -0 DESCRIPTION/CODE No. IF-900 000-042-872-00 CP08-02801 001-644-890-00                           | 5-205-A<br>1/1<br>4-3<br><u>0° TY</u><br>1      | (略図の寸法は、参考値です。 DI<br>PACKI<br>NX-9HE/9HJ<br>NAME<br>ユニット UNIT<br>空中総部<br>ANTENNA UNIT<br>工事材料 INSTALLATION MATERIALS                         | N G L I S T                                                                        | XENCE ONLY.)<br>C5715-Z06<br>0888-X-9855 -0 1/1<br>A-4<br>DESCRIPTION/CODE No. 0 TY<br>NX-9H*<br>1<br>000-042-864-00 **<br>(CP08-02601 1<br>001-644-830-00                                                                                                    |
| (42) MARKED DOCUMENTS ARE FOR J.<br>(略図の寸法は、参考値です。 DIME<br><b>PACKIN</b><br>IF-900<br>NAME<br>ユニット<br>UNIT<br>奏統箱<br>UNCTION BOX<br>工事材料<br>INSTALLATION MATERIALS                                                                                                    | APANESE SET ONLY.<br>ENSIONS IN DRAWING FOR REFERENCE<br>OUTLINE<br>OUTLINE<br>COMMON<br>232<br>ATION WATERIALS                                                                                                    | C571<br>C571<br>0888-X-9854 -0<br>A<br>DESCR1PT10N/C0DE No.<br>IF-900<br>000-042-872-00<br>CP06-02801<br>001-644-890-00       | 5-205-A<br>1/1<br>A-3<br>0 TY<br>1              | (略図の寸法は、参考値です。 DI<br>PACKI<br>NX-9HE/9HJ<br>NAME<br>ユニット UNIT<br>空中総部<br>ANTENNA UNIT<br>工事材料 INSTALLATION MATERIALS                         | N G LIST<br>0 UTLINE                                                               | EENCE ONLY.)<br>C5715-Z06<br>0888-X-9855 -0 1/1<br>A-4<br>DESCRIPTION/CODE No. 0'TY<br>NX-9H* 1<br>0000-042-864-00 **<br>CF08-02601 1<br>001-644-830-00 1                                                                                                    |
| (*2) MARKED DOCUMENTS ARE FOR J.<br>(路図の寸法は、参考値です。 DIME<br>(路図の寸法は、参考値です。 DIME<br>IF-900<br>N A M E<br>ユニット UNIT<br>発統箱<br>UNCTION BOX<br>工事材料 INSTALL<br>E事材料<br>NSTALLATION MATERIALS                                                                                                    | APANESE SET ONLY.<br>ENSIONS IN DRAWING FOR REFERENCE<br>OUTLINE<br>OUTLINE<br>100<br>105<br>105<br>105<br>105<br>105<br>105<br>105                                                                                                    | NCE ONLY.) C571 0888-X-9854 -0 DESCRIPTION/CODE No. IF-900 000-042-872-00 CP08-02801 001-644-890-00                           | 5-205-A<br>1/1<br>A-3<br>0°TY<br>1              | (略図の寸法は、参考値です。 DI<br>PACKI<br>NX-9HE/9HJ<br>NAME<br>ユニット UNIT<br>空中線部<br>ANTENNA UNIT<br>工事材料 INSTALLATION MATERIALS                         | N G LIST<br>0 UTLINE                                                               | XENCE ONLY.)<br>C5715–206<br>0888-X-9855 -0 1/1<br>A-4<br>DESCRIPTION/CODE No. 0 TY<br>NX-9H*<br>1<br>000°-042-864-00 **<br>(CP08-02601 1<br>001°-644-830°-00 1                                                                                                    |
| (42) MARKED DOCUMENTS ARE FOR J.<br>(銘図の寸法は、参考値です。 DIME<br>ア A C K I N<br>IF-900<br>N A M E<br>ユニット UNIT<br>泉鉄箱<br>UNCTION BOX<br>工事材料 INSTALL<br>E事材料 INSTALLATION MATERIALS                                                                                                    | APANESE SET ONLY.<br>ENSIONS IN DRAWING FOR REFERENCE<br>I G L I S T<br>0 U T L I N E<br>0 U T L I N E<br>10 U T L I N E<br>10 U T L I N E<br>10 U T L I N E<br>10 U T L I N E                                                                                                    | NCE ONLY.)<br>C571<br>0888-X-9854 -0<br>/<br>DESCRIPTION/CODE Na.<br>IF-900<br>000-042-872-00<br>CP06-02801<br>001-644-890-00 | 5-205-A<br>1/1<br>A-3<br>0 <sup>°</sup> TY<br>1 | (略図の寸法は、参考値です。 DI<br>中日のは、<br>中日のでは、<br>中日のです。 DI<br>中日のです。<br>NAME<br>ユニット UNIT<br>空中線部<br>ANTENNA UNIT<br>工事材料 INSTALLATION MATERIALS      | N G LIST<br>0 UTLINE                                                               | RENCE ONLY.)<br>C5715-Z06<br>0888-X-9855 -0 1/1<br>A-4<br>DESCRIPTION/CODE No. 0 TY<br>NX-9H* 1<br>000-042-864-00 **<br>001-644-830-00 1                                                                                                    |
| (42) MARKED DOCUMENTS ARE FOR J.<br>(略図の寸法は、参考値です。 DIME<br>PACKIN<br>IF-900<br>NAME<br>ユニット UNIT<br>复鉄箱<br>UNCTION BOX<br>工事材料 INSTALL<br>T事材料<br>NSTALLATION MATERIALS                                                                                                    | APANESE SET ONLY.<br>ENSIONS IN DRAWING FOR REFERENCE<br>I G L I S T<br>O U T L I N E<br>105<br>105<br>105<br>105<br>105<br>105<br>105<br>105                                                                                                    | NCE ONLY.) C571 0888-X-9854 -0 DESCRIPTION/CODE No. IF-900 000-042-872-00 CP06-02801 001-644-890-00                           | 5-205-A<br>1/1<br>A-3<br>0 <sup>°</sup> TY<br>1 | (略図の寸法は、参考値です。 DI<br>中 A C K I<br>NX-9HE/9HJ<br>N A M E<br>ユニット UNIT<br>空中線部<br>ATENNA UNIT<br>工事材料 INSTAL<br>工事材料<br>INSTALLATION MATERIALS | N G L I S T                                                                        | XENCE ONLY.)<br>C5715-Z06<br>0888-X-9855 -0 1/1<br>A-4<br>DESCRIPTION/CODE No. 0 TY<br>0000-042-864-00 ***<br>1<br>CF08-02601 1<br>1                                                                                                    |
| (*2) MARKED DOCUMENTS ARE FOR J.<br>(略図の寸法は、参考値です。 DIME<br>PACKIN<br>IF-900<br>NAME<br>ユニット UNIT<br>参数箱<br>UNCTION BOX<br>工事材料 INSTALL<br>E事材料 INSTALLATION MATERIALS                                                                                                    | APANESE SET ONLY.<br>ENSIONS IN DRAWING FOR REFERENCE<br>I G L I S T<br>0 U T L I N E<br>105<br>105<br>105<br>105<br>105<br>105<br>105<br>105                                                                                                    | NCE ONLY.)  C571  0888-X-9854 -0  DESCRIPTION/CODE No.  IF-900  000-042-872-00  CF06-02801  001-644-890-00                    | 5-205-A<br>1/1<br>A-3<br>0'TY<br>1              | (略図の寸法は、参考値です。 DI<br>中 A C K I<br>NX-9HE/9HJ<br>N A M E<br>ユニット UNIT<br>空中総部<br>ATENNA UNIT<br>工事材料 INSTAL<br>工事材料<br>INSTALLATION MATERIALS | N G L I S T                                                                        | XENCE ONLY.)<br>C5715-Z06<br>0888-X-9855 -0 1/1<br>A-4<br>DESCRIPTION/CODE No. 0'TY<br>0000-042-864-00'++<br>1<br>CF08-02601 1<br>001-644-830-00                                                                                                    |
| (42) MARKED DOCUMENTS ARE FOR J.<br>(略図の寸法は、参考値です。 DIME<br>PACKIN<br>IF-900<br>NAME<br>ユニット UNIT<br>炎統帝<br>UNCTION BOX<br>工事材料 INSTALL<br>下本材料 INSTALL<br>下本材料 INSTALL<br>下本材料                                                                                                    | APANESE SET ONLY.<br>ENSIONS IN DRAWING FOR REFERENCE<br>I G LIST<br>0 UTLINE<br>232<br>ATION MATERIALS                                                                                                    | NCE ONLY.) C571 0888-X-9854 -0 0888-X-9854 -0 0 DESCRIPTION/CODE No. UF-900 000-042-872-00 CP08-02801 001-644-890-00          | 5-205-A<br>1/1<br>A-3<br><u>0' TY</u><br>1      | (略図の寸法は、参考値です。 DI<br>PACKI<br>NX-9HE/9HJ<br>NA ME<br>ユニット UNIT<br>空中総部<br>ATENNA UNIT<br>工事材料<br>INSTALLATION MATERIALS                      | N G LIST<br>0 UTLINE<br>UTLINE<br>UTLINE<br>UTLINE<br>UTLINE                       | XENCE ONLY.)<br>C5715-Z06<br>0888-X-9855 -0 1/1<br>A-4<br>DESCRIPTION/CODE No. 0'TY<br>0000-042-864-00 **<br>1<br>CP08-02601 1<br>001-644-830-00                                                                                                    |
| (42) MARKED DOCUMENTS ARE FOR J.<br>(略図の寸法は、参考値です。 DIME<br>PACKIN<br>IF-900<br>NAME<br>ユニット UNIT<br>意読箱<br>UNCTION BOX<br>工事材料 INSTALL<br>正事材料 INSTALL<br>下すけ MATERIALS                                                                                                    | APANESE SET ONLY.<br>ENSIONS IN DRAWING FOR REFERENCE<br>I G L I S T<br>0 U T L I N E<br>10<br>10<br>10<br>10<br>10<br>10<br>10<br>10<br>10<br>10                                                                                                    | NCE ONLY.) C571 0888-X-9854 -0 0888-X-9854 -0 0 DESCRIPTION/CODE No. UF-900 000-042-872-00 CP08-02801 001-644-890-00          | 5-205-A<br>1/1<br>A-3<br>0 TY<br>1              | (略図の寸法は、参考値です。 DI<br>PACKI<br>NX-9HE/9HJ<br>NAME<br>ユニット UNIT<br>空中総部<br>ANTENNA UNIT<br>工事材料 INSTALLATION MATERIALS                         | N G LIST<br>0 UTLINE                                                               | XENCE ONLY.)<br>C5715-Z06<br>0888-X-9855 -0 1/1<br>A-4<br>DESCRIPTION/CODE No. 0.TY<br>000-042-864-00 **<br>1<br>001-644-830-00<br>1                                                                                                    |
| (42) MARKED DOCUMENTS ARE FOR J.<br>(第図の寸法は、参考値です。 DIME<br>IF-900<br>N A M E<br>ユニット UNIT<br>良純箱<br>UNCTION BOX<br>工事材料 INSTALL<br>正単材料<br>NSTALLATION MATERIALS                                                                                                    | APANESE SET ONLY.<br>ENSIONS IN DRAWING FOR REFERENCE<br>OUTLINE<br>OUTLINE<br>ATION WATERIALS                                                                                                    | NCE ONLY.) C571 0888-X-9854 -0 DESCRIPTION/CODE No. IF-900 CP08-02801 CP08-02801 001-644-890-00                               | 5-205-A<br>1/1<br>A-3<br>0 TY<br>1<br>1         | (略図の寸法は、参考値です。 DI<br>PACKI<br>NX-9HE/9HJ<br>NAME<br>ユニット UNIT<br>空中総部<br>ANTENNA UNIT<br>工事材料<br>INSTALLATION MATERIALS                      | N G LIST<br>0 UTLINE<br>0 UTLINE<br>UTLINE<br>UTLINE<br>UTLINE<br>UTLINE<br>UTLINE | XENCE ONLY.)<br>C5715-Z06<br>0888-X-9855 -0 1/1<br>A-4<br>DESCRIPTION/CODE No. 0 TY<br>000-042-864-00 **<br>0001-644-830-00 1                                                                                                    |
| (42) MARKED DOCUMENTS ARE FOR J.<br>(略図の寸法は、参考値です。 DIME<br>(略図の寸法は、参考値です。 DIME<br>IF-900<br>N A M E<br>ユニット UNIT<br>支続箱<br>UNCTION BOX<br>工事材料 INSTALL<br>E単材料<br>NSTALLATION MATERIALS                                                                                                    | APANESE SET ONLY.<br>ENSIONS IN DRAWING FOR REFERENCE<br>OUTLINE<br>OUTLINE<br>1050<br>105<br>105<br>105<br>105<br>105<br>105<br>10                                                                                                    | NCE ONLY.)  C571  0888-X-9854 -0  DESCRIPTION/CODE Na  IF-900  000-042-872-00  CF08-02801  001-644-890-00                     | 5-205-A<br>1/1<br><b>A-3</b><br>0 TY<br>1       | (略図の寸法は、参考値です。 DI<br>PACKI<br>NX-9HE/9HJ<br>NAME<br>ユニット UNIT<br>空中総部<br>ANTENNA UNIT<br>工事材料 INSTALLATION MATERIALS                         | N G LIST<br>0 UTLINE                                                               | XENCE ONLY.)<br>C5715-206<br>0888-X-9855 -0 1/1<br>A-4<br>DESCRIPTION/CODE Na. 0 TY<br>NX-9H*<br>1<br>000-042-864-00 **<br>(CP08-02601 1<br>001-644-830-00                                                                                                    |
| (42) MARKED DOCUMENTS ARE FOR J.<br>(略図の寸法は、参考値です。 DIME<br>(略図の寸法は、参考値です。 DIME<br>IF-900<br>N A M E<br>ユニット UNIT<br>复続箱<br>UNCTION BOX<br>工事材料 INSTALL<br>STALLATION MATERIALS                                                                                                    | APANESE SET ONLY.<br>ENSIONS IN DRAWING FOR REFERENCE<br>OUTLINE<br>OUTLINE<br>COUTLINE<br>COUTL                                                                                                    | C571<br>0888-X-9854 -0<br>DESCRIPTION/CODE No.<br>1F-900<br>000-042-872-00<br>001-644-890-00                                  | 5-205-A<br>1/1<br>A-3<br>0 TY<br>1              | (略図の寸法は、参考値です。 DI<br>PACKI<br>NX-9HE/9HJ<br>NAME<br>ユニット UNIT<br>空中感感<br>ANTENNA UNIT<br>工事材料 INSTALLATION MATERIALS                         | N G LIST<br>0 UTLINE                                                               | XENCE ONLY.)<br>C5715-206<br>0888-X-9855 -0 1/1<br>A-4<br>DESCRIPTION/CODE No. 0 TY<br>NX-911*<br>1<br>0000-042-864-00 **<br>1<br>001-644-830-00                                                                                                    |
| (42) MARKED DOCUMENTS ARE FOR J.<br>(略図の寸法は、参考値です。 DIME<br>(略図の寸法は、参考値です。 DIME<br>IF-900<br>N A M E<br>ユニット UNIT<br>复続箱<br>UNCTION BOX<br>工事材料 INSTALL<br>I 単材料<br>NSTALLATION MATERIALS                                                                                                    | APANESE SET ONLY.<br>ENSIONS IN DRAWING FOR REFERENCE<br>OUTLINE<br>OUTLINE<br>COUTLINE<br>COUTL                                                                                                    | C571<br>C571<br>0888-X-9854 -0<br>/<br>DESCRIPTION/CODE Na<br>1F-900<br>000-042-872-00<br>CP08-02801<br>001-644-890-00        | 5-205-A<br>1/1<br>A-3<br>0°TY<br>1              | (略図の寸法は、参考値です。 DI<br>PACKI<br>NX-9HE/9HJ<br>NAME<br>ユニット UNIT<br>空中総部<br>ANTENNA UNIT<br>工事材料 INSTAL<br>INSTALLATION MATERIALS               | N G LIST<br>0 UTLINE                                                               | ERICE ONLY.)<br>C5715-206<br>0888-X-9855 -0 1/1<br>A-4<br>DESCRIPTION/CODE No. 0 TY<br>0000-042-864-00 **<br>001-644-830-00<br>1                                                                                                    |
| (42) MARKED DOCUMENTS ARE FOR J.<br>(略図の寸法は、参考値です。 DIME<br>ロークローク<br>(略図の寸法は、参考値です。 DIME<br>ロークローク<br>(部図の寸法は、参考値です。 DIME<br>ロークローク<br>(部図の寸法は、参考値です。 DIME<br>ロークローク<br>(部図の寸法は、参考値です。 DIME<br>ロークローク<br>(部図の寸法は、参考値です。 DIME<br>ロークローク<br>(部図の寸法は、参考値です。 DIME<br>ロークローク<br>(部図の寸法は、参考値です。 DIME<br>コークローク<br>(部図の寸法は、参考値です。 DIME<br>コークローク<br>(部図の寸法は、参考値です。 DIME<br>コークローク<br>(部図の寸法は、参考値です。 DIME<br>コークローク<br>(部図の寸法は、参考値です。 DIME<br>コークローク<br>(部図の寸法は、参考値です。 DIME<br>コークローク<br>(部図の寸法は、参考値です。 DIME<br>コークローク<br>(部図の寸法は、参考値です。 DIME<br>コークローク<br>(部図の寸法は、参考値です。 DIME<br>コークローク<br>(部図の寸法は、<br>の)<br>(部図の寸法は、<br>の)<br>(部図の寸法は、<br>の)<br>(部)<br>(部)<br>(部)<br>(部)<br>(第)<br>(第)<br>(第)<br>(第)<br>(第)<br>(第)<br>(第)<br>(第)<br>(第)<br>(第 | APANESE SET ONLY.<br>INSIONS IN DRAWING FOR REFERENCE<br>I G L I S T<br>0 U T L I N E<br>10 U T L I N E<br>10 U T L I N E<br>10 U T L I N E<br>10 U T L I N E<br>10 U T L I N E                                                                                                    | CE ONLY.) C571 0888-X-9854 -0 DESCRIPTION/CODE Na IF-900 000-042-872-00 CP06-02801 001-644-890-00                             | 5-205-A                                         | (略図の寸法は、参考値です。 DI<br>PACKI<br>NX-9HE/9HJ<br>NAME<br>ユニット UNIT<br>空中総部<br>ANTENNA UNIT<br>工事材料 INSTAL<br>INSTALLATION MATERIALS               | N G LIST<br>0 UTLINE                                                               | ERCE ONLY.) C5715-206 0888-X-9855 -0 1/1 A-4 0 0506-02601 0 1/1 0000-042-864-00 ** 0 1 001-644-830-00 1                                                                                                    |
| (42) MARKED DOCUMENTS ARE FOR J.<br>(略図の寸法は、参考値です。 DIME<br>ロークレート UNIT<br>象統箱<br>UNICTION BOX<br>工事材料 INSTALL<br>INSTALLATION MATERIALS                                                                                                    | APANESE SET ONLY.<br>INSIONS IN DRAWING FOR REFERENCE<br>OUTLINE<br>OUTLINE<br>105<br>105<br>105<br>105<br>105<br>105<br>105<br>105                                                                                                    | NCE ONLY.)  C571  0888-X-9854 -0  DESCRIPTION/CODE Na  IF-900  000-042-872-00  CP06-02801  001-644-890-00                     | 5-205-A                                         | (略図の寸法は、参考値です。 DI<br>PACKI<br>NX-9HE/9HJ<br>NAME<br>ユニット UNIT<br>空中総部<br>ANTENNA UNIT<br>工事材料 INSTALLATION MATERIALS                         | N G LIST<br>0 UTLINE                                                               | RENCE ONLY.)<br>C5715-206<br>0888-X-9855 -0 1/1<br>A-4<br>DESCRIPTION/CODE No. 0 TY<br>0000-042-864-00 ***<br>1<br>CP06-02601 1                                                                                                    |
| (42) MARKED DOCUMENTS ARE FOR J.<br>(略図の寸法は、参考値です。 DIME<br>ロークト UNIT<br>多続荷<br>ILINCTION BOX<br>工事材料 INSTALL<br>INSTALLATION MATERIALS                                                                                                    | APANESE SET ONLY.<br>ENSIONS IN DRAWING FOR REFERENCE<br>OUTLINE<br>OUTLINE<br>105<br>105<br>105<br>105<br>105<br>105<br>105<br>105                                                                                                    | CE ONLY.) C571 0888-X-9854 -0 1 DESCRIPTION/CODE Na 1 IF-900 000-042-872-00 CP06-02801 001-644-890-00                         | 5-205-A                                         | (略図の寸法は、参考値です。 DI<br>PACKI<br>NX-9HE/9HJ<br>NAME<br>ユニット UNIT<br>空中総部<br>ANTENNA UNIT<br>工事材料 INSTALLATION MATERIALS                         | N G LIST                                                                           | RENCE ONLY.) C5715-206 0888-X-9855 -0 1/1 A-4 0 0500-042-864-00 *** 1 0000-042-864-00 *** 1 001-644-830-00 1                                                                                                    |
| (42) MARKED DOCUMENTS ARE FOR J.<br>(略図の寸法は、参考値です。 DIME<br><u>PACKIN</u><br>IF-900<br><u>NAME</u><br><u>ユニット UNIT</u><br>象統摘<br>IUNCTION BOX<br><u>工事材料 INSTALL</u><br>INSTALLATION MATERIALS                                                                                                    | APANESE SET ONLY.<br>ENSIONS IN DRAWING FOR REFERENCE<br>OUTLINE<br>OUTLINE<br>1050<br>1050<br>1 | CE ONLY.) C571 0888-X-9854 -0 1 DESCRIPTION/CODE No. 1 IF-900 000-042-872-00 CP08-02801 001-644-890-00                        | 5-205-A                                         | (略図の寸法は、参考値です。 DI<br>PACKI<br>NX-9HE/9HJ<br>NAME<br>ユニット UNIT<br>空中総部<br>ANTENNA UNIT<br>工事材料 INSTALLATION MATERIALS                         | N G LIST                                                                           | ENCE ONLY.) C5715-206 0888-X-9855 -0 1/1 A-4 0 0888-X-9855 -0 1/1 A-4 0 000-042-864-00 *** 1 0 000-644-830-00 1                                                                                                    |
| (42) MARKED DOCUMENTS ARE FOR J.<br>(略図の寸法は、参考値です。 DIME<br>ア A C K I N<br>IF-900<br>N A M E<br>ユニット UNIT<br>愛読酒<br>INNCTION BOX<br>工事材料 INSTALL<br>INSTALLATION MATERIALS                                                                                                    | APANESE SET ONLY.<br>ENSIONS IN DRAWING FOR REFERENCE<br>I G LIST<br>OUTLINE<br>OUTLINE<br>105<br>105<br>105<br>105<br>105<br>105<br>105<br>105                                                                                                    | NCE ONLY.)  (571  0888-X-9854 -0  DESCRIPTION/CODE No.  IF-900  CP08-02801  001-644-890-00                                    | 5-205-A                                         | (略図の寸法は、参考値です。 DI<br>PACKI<br>NX-9HE/9HJ<br>NAME<br>ユニット UNIT<br>空中線部<br>ANTENNA UNIT<br>工事材料 INSTALLATION MATERIALS                         | N G LIST                                                                           | XENCE ONLY.) C5715-206 0888-X-9855 -0 1/1 A-4 00808-X-9855 -0 1/1 A-4 0000-042-864-00 *** 1 0000-042-864-00 ** 1 0001-644-830-00 1 001-644-830-00 001-644-830-00 001-644-830-00 001-644-830-00 001-644-830-00 001-644-830-00 001-644-830-00 001-644-830-00 001-644-830-00 001-644-830-00 001-644-830-00 001-644-830-00 001-644-830-00 001-644-830-00 001-644-830-00 001-644-830-00 001-644-830-00 001-644-830-00 000 001-644-830-00 000 000 000 000 0 0 0 0 0 0 0 0 0                                                                                                    |
| (42) MARKED DOCUMENTS ARE FOR J.<br>(略図の寸法は、参考値です。 DIME<br>ア A C K I N<br>IF-900<br>N A M E<br>ユニット UNIT<br>気候而<br>IUNCTION BOX<br>工事材料 INSTALL<br>T事材料 INSTALLATION MATERIALS                                                                                                    | APANESE SET ONLY.<br>ENSIONS IN DRAWING FOR REFERENCE<br>I G LIST<br>OUTLINE<br>OUTLINE<br>232<br>ATION MATERIALS                                                                                                    | NCE ONLY.)  (571 0888-X-9854 -0  DESCRIPTION/CODE No.  IF-900 000-042-872-00  (CP08-02801 001-644-890-00                      | 5-205-A                                         | (略図の寸法は、参考値です。 DI<br>PACKI<br>NX-9HE/9HJ<br>NAME<br>ユニット UNIT<br>空中線部<br>ANTENNA UNIT<br>工事材料 INSTALLATION MATERIALS                         | N G LIST                                                                           | XENCE ONLY.) C5715-206 0888-X-9855 -0 1/1 A-4 0.0888-X-9855 -0 1/1 A-4 0.000-042-864-00 ** 1 0.000-042-864-00 ** 1 0.001-644-830-00 1 0 001-644-830-00 0 0 0 0 0 0 0 0 0 0 0 0 0 0 0 0 0                                                                                                     |
| (42) MARKED DOCUMENTS ARE FOR J.<br>(略図の寸法は、参考値です。 DIME<br>ア A C K I N<br>IF-900<br>N A M E<br>ユニット UNIT<br>多枝箱<br>INNCTION BOX<br>工事材料 INSTALL<br>I 事材料<br>INSTALLATION MATERIALS                                                                                                    | APANESE SET ONLY.<br>ENSIONS IN DRAWING FOR REFERENCE<br>I G LIST<br>OUTLINE<br>232<br>ATION MATERIALS                                                                                                    | NCE ONLY.)  (571  0888-X-9854 -0  DESCRIPTION/CODE No.  IF-900  CP06-02801  CP06-02801  001-644-890-00                        | 5-205-A                                         | (略図の寸法は、参考値です。 DI<br>PACKI<br>NX-9HE/9HJ<br>NAME<br>ユニット UNIT<br>空中線部<br>ANTENNA UNIT<br>工事材料 INSTALLATION MATERIALS                         | N G LIST                                                                           | XENCE ONLY.) C5715-Z06 0888-X-9855 -0 1/1 A-4 1 0888-X-9855 -0 1/1 A-4 1 0000-042-864-00 ++ 1 0000-042-864-00 ++ 1 0001-644-830-00 1                                                                                                    |
| (42) MARKED DOCUMENTS ARE FOR J.<br>(略図の寸法は、参考値です。 DIME<br>ア A C K I N<br>IF-900<br>N A M E<br>ユニット UNIT<br>泉鉄箱<br>UNCTION BOX<br>工事材料 INSTALL<br>T事材料 INSTALLATION MATERIALS                                                                                                    | APANESE SET ONLY.<br>ENSIONS IN DRAWING FOR REFERENCE<br>I G LIST<br>OUTLINE<br>UTLINE<br>222<br>ATION MATERIALS                                                                                                    | NCE ONLY.)  (571  0888-X-9854 -0  DESCRIPTION/CODE No.  IF-900 000-042-872-00  OP06-02801 001-644-890-00                      | 5-205-A                                         | (略図の寸法は、参考値です。 DI                                                                                                    | MENSIONS IN DRAWING FOR REFER                                                      | XENCE ONLY.) C5715-206 0888-X-9855 -0 1/1 A-4 0CF08-02601 001-644-830-00 0 001-644-830-00 0 001-644-830-00 0 0 0 0 0 0 0 0 0 0 0 0 0 0 0 0 0                                                                                                     |
| (42) MARKED DOCUMENTS ARE FOR J.<br>(略図の寸法は、参考値です。 DIME<br>ア A C K I N<br>IF-900<br>N A M E<br>ユニット UNIT<br>泉鉄箱<br>UNCTION BOX<br>工事材料 INSTALL<br>T事材料 INSTALLATION MATERIALS                                                                                                    | APANESE SET ONLY.<br>ENSIONS IN DRAWING FOR REFERENCE<br>I G LIST<br>OUTLINE<br>OUTLINE<br>COUTLINE<br>COUTL                                                                                                    | NCE ONLY.)  (571  0888-X-9854 -0  DESCRIPTION/CODE No.  IF-900 000-042-872-00  OF06-02801 001-644-890-00                      | 5-205-A                                         | (略図の寸法は、参考値です。 DI                                                                                                    | MENSIONS IN DRAWING FOR REFER                                                      | XENCE ONLY.) C5715-206 0888-X-9855 -0 1/1 A-4 0000-042-864-00 ** 0.01-644-830-00 0.01-644-830-00 0.01-644-840-00 0.01-644-840- |

(略図の寸法は、参考値です。 DIMENSIONS IN DRAWING FOR REFERENCE ONLY.)

| NAME<br>ユニット UNIT<br>休<br>はNINUNIT<br>学術品 SPARE P.<br>・値品<br>2ARE PARTS           |                                 | DESCRIPTION/CODE No.         0'T'           NX-900-*         1           000-042-858-00 **         1 |          | T.    |                          |                  | code no.<br>Type | 001-644-820-00<br>CP08-02501 | 08BB-X-940 | 01 -0 |
|-----------------------------------------------------------------------------------|---------------------------------|----------------------------------------------------------------------------------------------------|----------|-------|--------------------------|------------------|------------------|------------------------------|------------|-------|
| ユニット UNIT<br>体<br>IN UNIT<br>中線部<br>TENNA UNIT<br>予備品 SPARE P,<br>備品<br>ARE PARTS |                                 | NX-900-* 1<br>000-042-858-00 **                                                                      | ]        | I     | 母生き曲                     |                  | TYPE             | CP08-02501                   |            |       |
| ◆<br>NUNIT<br>ERMA UNIT<br><b>戶借品 SPARE P</b> ,<br>특品<br>RE PARTS                 |                                 | NX-900-* 1<br>000-042-858-00 **                                                                      |          | I     | 中生き                      |                  |                  |                              |            |       |
| NIN UNIT<br>:中級部<br>ITENNA UNIT<br><b>予備品 SPARE P.</b><br>佛品<br>PARE PARTS        |                                 | 000-042-858-00 **                                                                                    |          | -     |                          |                  |                  |                              |            |       |
| 2中線部<br>NTENNA UNIT<br>予備品<br>PARE PARTS                                          | 4156<br>116                     | NV 044                                                                                               |          | INSTA | ALLATION MATERIALS       |                  |                  |                              |            |       |
| TENNA UNIT<br><b>予備品 SPARE P.</b><br>備品<br>ARE PARTS                              | 116                             | NV 044 1                                                                                             |          | 番号    | 名称                       | 略図               | 1                | 型名/規格数                       | 量 用途/      | /備ま   |
| <b>予備品 SPARE P.</b><br>備品<br>ARE PARTS                                            |                                 | NV-3114                                                                                              |          | NO.   | NAME<br>+トラスタッビ`ンネジ´ 1シュ | OUTL INE         | DI               | ESCRIPTIONS Q'               | TY REMA    | RKS   |
| 備品<br>YARE PARTS                                                                  |                                 | 000-042-864-00 **                                                                                    | J        | 1     | SELF-TAPPING SCREW       | ( mmmm 4         | 4X20 S           | US304                        | 1          |       |
| PARE PARTS                                                                        |                                 | 1                                                                                                    | ר ∣  ר   |       |                          |                  | CODE<br>NO.      | 000-158-850-10               |            |       |
| ARE PARTS                                                                         |                                 | SP08-02501 1                                                                                         |          |       | +トラスタッヒ'ンネシ' 1シュ         | 20               | <b>.</b>         |                              |            |       |
|                                                                                   |                                 | 001-644-810-00                                                                                       |          | 2     | SELF-TAPPING SCREW       | ()               | 5X20 S           | US304 .                      | 1          |       |
| 工事材料 INSTALL                                                                      | ATION MATERIALS                 | 001-044-010-00                                                                                       | -        |       |                          | 0                | CODE<br>NO.      | 000-162-608-10               |            |       |
| -7° N (ウミヒン)                                                                      | - a B                           |                                                                                                    |          |       |                          |                  |                  |                              |            | _     |
| ABLE ASSEMBLY                                                                     |                                 | FRU-CF-F01-C01 1                                                                                     |          |       |                          |                  |                  |                              |            |       |
|                                                                                   | L=3175                          | 000-200-060-10                                                                                       | ┥        |       |                          |                  |                  |                              |            |       |
| 事材料                                                                               |                                 |                                                                                                    |          |       |                          |                  |                  |                              |            |       |
| ISTALLATION MATERIALS                                                             |                                 | CP08-02501 1                                                                                         |          |       |                          |                  |                  |                              |            |       |
| ala 11.44                                                                         |                                 | 001-644-820-00                                                                                       | -        |       |                          |                  |                  |                              |            |       |
| 事材料                                                                               |                                 | 0000 00001 1                                                                                         |          |       |                          |                  |                  |                              |            |       |
| NSTALLATION MATERIALS                                                             |                                 | UPU8-U2001                                                                                           |          |       |                          |                  |                  |                              |            |       |
| n de poornere                                                                     | -                               | 001-644-830-00                                                                                       | _        |       |                          |                  |                  |                              |            |       |
| 四音 DUCUNEN<br>地質印まの                                                               | 1 100                           |                                                                                                    | <b>-</b> |       |                          |                  |                  |                              |            |       |
| (奴武明書GD                                                                           | ¢ 120                           | NX900_0/M_*CDR0M*1                                                                                   |          |       |                          |                  |                  |                              |            |       |
| PERATOR'S MUNUAL CD                                                               |                                 |                                                                                                    |          |       |                          |                  |                  |                              |            |       |
|                                                                                   | 210                             | 000-199-990-1*                                                                                       | -        |       |                          |                  |                  |                              |            |       |
| ETF安琪香(和・央)                                                                       |                                 | 0\$0-57150-*                                                                                         |          |       |                          |                  |                  |                              |            |       |
| PERATOR'S GUIDE (JP/EN)                                                           | 297                             | 000-199-980-1*                                                                                       |          |       |                          |                  |                  |                              |            |       |
| 操作要領書(和)                                                                          | ~ 210                           |                                                                                                    |          |       |                          |                  |                  |                              |            |       |
|                                                                                   |                                 | 0SJ-57152-* 1                                                                                        |          |       |                          |                  |                  |                              |            |       |
| LINITUR 3 GUIDE (JP)                                                              | 297                             | (*2)                                                                                                 |          |       |                          |                  |                  |                              |            |       |
| を備ガイド                                                                             | 210                             | 200 200 100 11                                                                                       | ┥        |       |                          |                  |                  |                              |            |       |
|                                                                                   |                                 | 052-02301-* 1                                                                                        |          |       |                          |                  |                  |                              |            |       |
| NSTALLATION GUIDE                                                                 | 297                             | 000-200-452-1*                                                                                       |          |       |                          |                  |                  |                              |            |       |
| コート 番号末尾の [**]は、 選択品の代表コー                                                         | 「を表します。                         | 000-200-432-1*                                                                                       |          |       |                          |                  |                  |                              |            |       |
| CODE NUMBER ENDING WITH "**" INDI                                                 | CATES THE CODE NUMBER OF REPRES | ENTATIVE MATERIAL.                                                                                   |          |       |                          |                  |                  |                              |            |       |
| (*1)の書類は英文仕様専用です。<br>(*1) MARKED DOCUMENTS ARE FOR EN                             | IGLISH SET ONLY.                |                                                                                                    |          |       |                          |                  |                  |                              |            |       |
| (*2)の書類は和文仕様専用です。                                                                 | DANEOF OFT ONLY                 |                                                                                                    |          |       |                          |                  |                  |                              |            |       |
| (*2) MARKED DOCUMENTS ARE FOR JA                                                  | PANESE SET ONLY.                |                                                                                                    |          | (略書   | 国の寸法は、参考値です。             | DIMENSIONS IN DR | WING FOR         | R REFERENCE ONLY.)           |            |       |
|                                                                                   |                                 | 105 01111                                                                                            |          |       |                          |                  | LECT             |                              | тв         |       |
| (略凶の寸法は、参考値です。 DIME                                                               | NSIONS IN DRAWING FOR REFEREN   | IGE UNLY.)                                                                                           |          |       |                          | . ORONO E        |                  |                              |            |       |

|                   |                                  |                                |             |                   |             | A-7              |
|-------------------|----------------------------------|--------------------------------|-------------|-------------------|-------------|------------------|
|                   | URUN                             |                                | CODE NO.    | 001-644-830-00    | )           | 08BB-X-9402 -0   |
|                   |                                  |                                | TYPE        | CP08-02601        |             | 1/1              |
| T                 | 事材料表                             |                                |             |                   |             |                  |
| INSI<br>番号<br>NO. | ALLATION MATERIALS<br>名称<br>NAME | 略 図<br>OUTLINE                 | 型<br>DES    | 名/規格<br>CRIPTIONS | 数量<br>0' TY | 用途/備考<br>REMARKS |
| 1                 | n' 17'<br>PIPE                   | <u>137</u><br>∭ ) <u>1</u> ¢2€ | 20-007-3    | 011-4             | 1           |                  |
|                   |                                  |                                | CODE<br>NO. | 100-183-264-10    |             |                  |
| 2                 | 取付補助金具<br>INSTALLING SPACER      | 27                             | 20-007-3    | 012-1 ROHS        | 1           |                  |
|                   |                                  |                                | CODE<br>NO. | 100-183-271-10    |             |                  |
| 3                 | ホースクランフ'<br>HOSE CLAMP           | $14\frac{1}{2}$                | NO. 6348    |                   | 2           |                  |
|                   |                                  |                                | CODE<br>NO. | 000-166-005-10    |             |                  |
| 4                 | 絶縁テーフ'                           | <u> ≪82→ </u><br>82            | U7-7'0      | 5X19X5M           | 1           |                  |
|                   | INSULATION TAPE                  | 22                             | CODE        | 000 165 022 10    | 1           |                  |

|           | URUE                                                     |                | CODE NO. | 001-644-890-00    | )          | 08BB-X-9404 -0   |
|-----------|----------------------------------------------------------|----------------|----------|-------------------|------------|------------------|
|           |                                                          | 1              | TYPE     | CP08-02801        |            | 1/1              |
| I         | 事材料表                                                     |                |          |                   |            |                  |
| INST      | ALLATION MATERIALS                                       |                |          |                   |            |                  |
| 番号<br>NO. | 名 称<br>NAME                                              | 略 図<br>OUTLINE | 型<br>DES | 名/規格<br>CRIPTIONS | 数量<br>0'TY | 用途/備考<br>REMARKS |
| 1         | + + + 52,9 % ' 2 % ' 1 % 1 % 1 % 1 % 1 % 1 % 1 % 1 % 1 % |                | 4X16 SUS | 304               | 4          |                  |
| 1         | SELF TAPPING SCREW                                       | ()000005104    | 4X16 SUS | 304               | 4          |                  |

(略図の寸法は、参考値です。 DIMENSIONS IN DRAWING FOR REFERENCE ONLY.)

FURUNO ELECTRIC CO ., LTD.

#### (略図の寸法は、参考値です。 DIMENSIONS IN DRAWING FOR REFERENCE ONLY.)

FURUNO ELECTRIC CO ., LTD.

C5715-M03-A

| -      |                       |       |                               | CODE                  | NÚ. | 001-644<br>SP08-02 | -810-00 | 08<br>80 | BB-X-930<br>X NO. P | 01-0 1 |
|--------|-----------------------|-------|-------------------------------|-----------------------|-----|--------------------|---------|----------|---------------------|--------|
| SHIP   | NO.                   | SPA   | RE PARTS LIST FOR             | 1                     | U   | \$ E               |         |          | SETS                | PER    |
|        |                       |       |                               |                       |     |                    |         |          | 1200                |        |
| ITEM   | NA                    | NE OF |                               | DTTG. NO.             |     | QUANTITY           |         |          | rks/code            | NO.    |
| ŇÓ.    | PA                    | RT    | OUTLINE                       | UK<br>TYPE NO.        | PE  | R PER              | SPARE   |          |                     |        |
| 1      | Ei-X<br>GLASS<br>FUSE | TUBE  | <u>30</u><br>(])] <u>‡</u> ø6 | FGBO-A 250V<br>2A PBF | 1   | 1                  | 2       | 000-     | 155-829             | -10    |
|        |                       |       |                               |                       |     |                    |         |          |                     |        |
|        |                       |       |                               |                       |     |                    |         |          |                     |        |
|        |                       |       |                               |                       |     |                    |         |          |                     |        |
|        |                       |       |                               |                       |     |                    |         |          |                     |        |
|        |                       |       |                               |                       | -   |                    |         |          |                     |        |
|        |                       |       |                               |                       |     |                    |         |          |                     |        |
|        |                       |       |                               |                       |     |                    |         |          |                     |        |
|        |                       |       |                               |                       |     |                    |         |          |                     |        |
|        |                       |       |                               |                       | T   |                    |         |          |                     |        |
|        |                       |       |                               |                       |     |                    |         |          |                     |        |
| NFR' : | S NAME                |       | FURUNO ELECTRIC CO            | ). , LTD.             | DWG | à NO.   (          | C5715-P | 02-A     |                     | 1/1    |

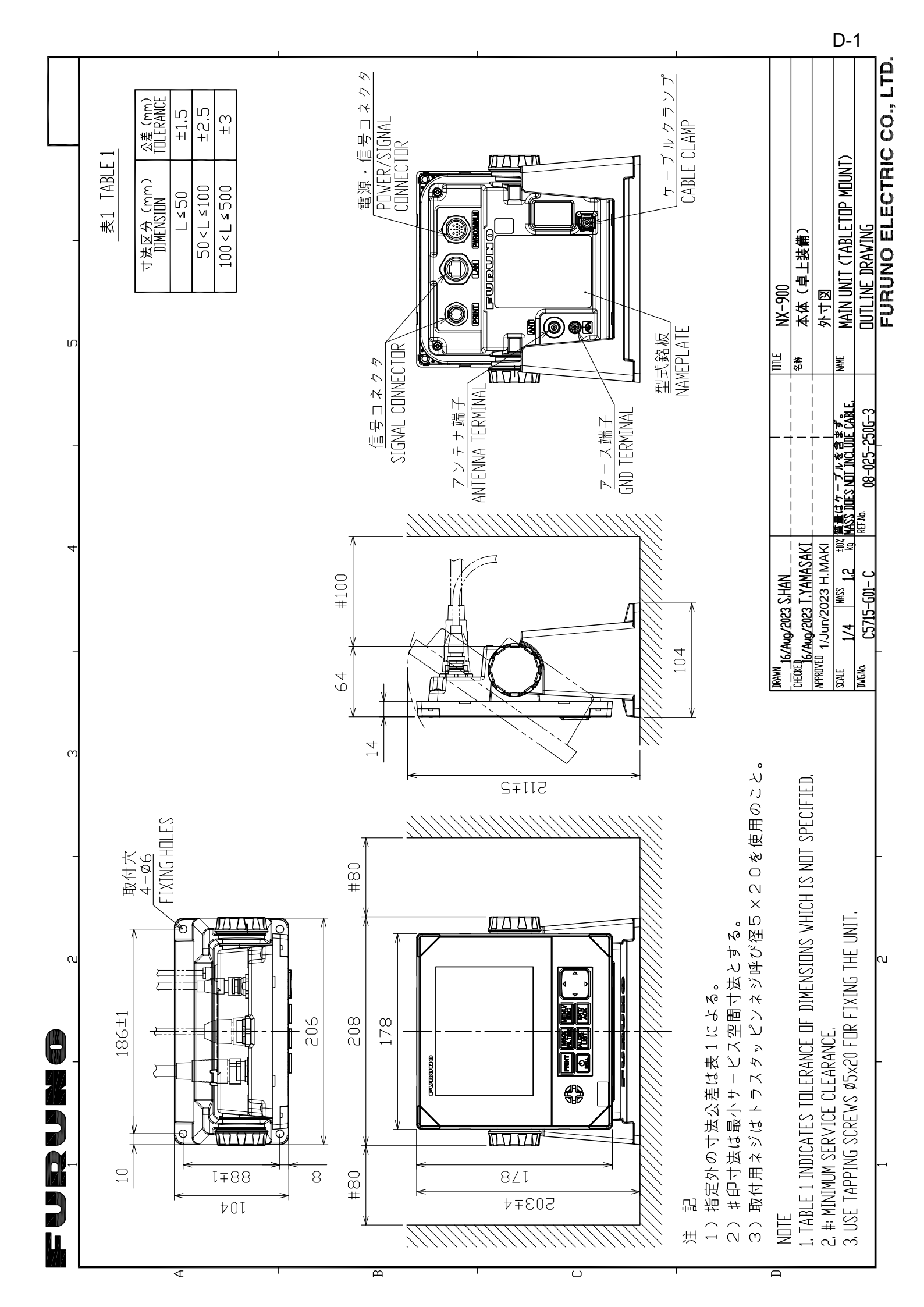

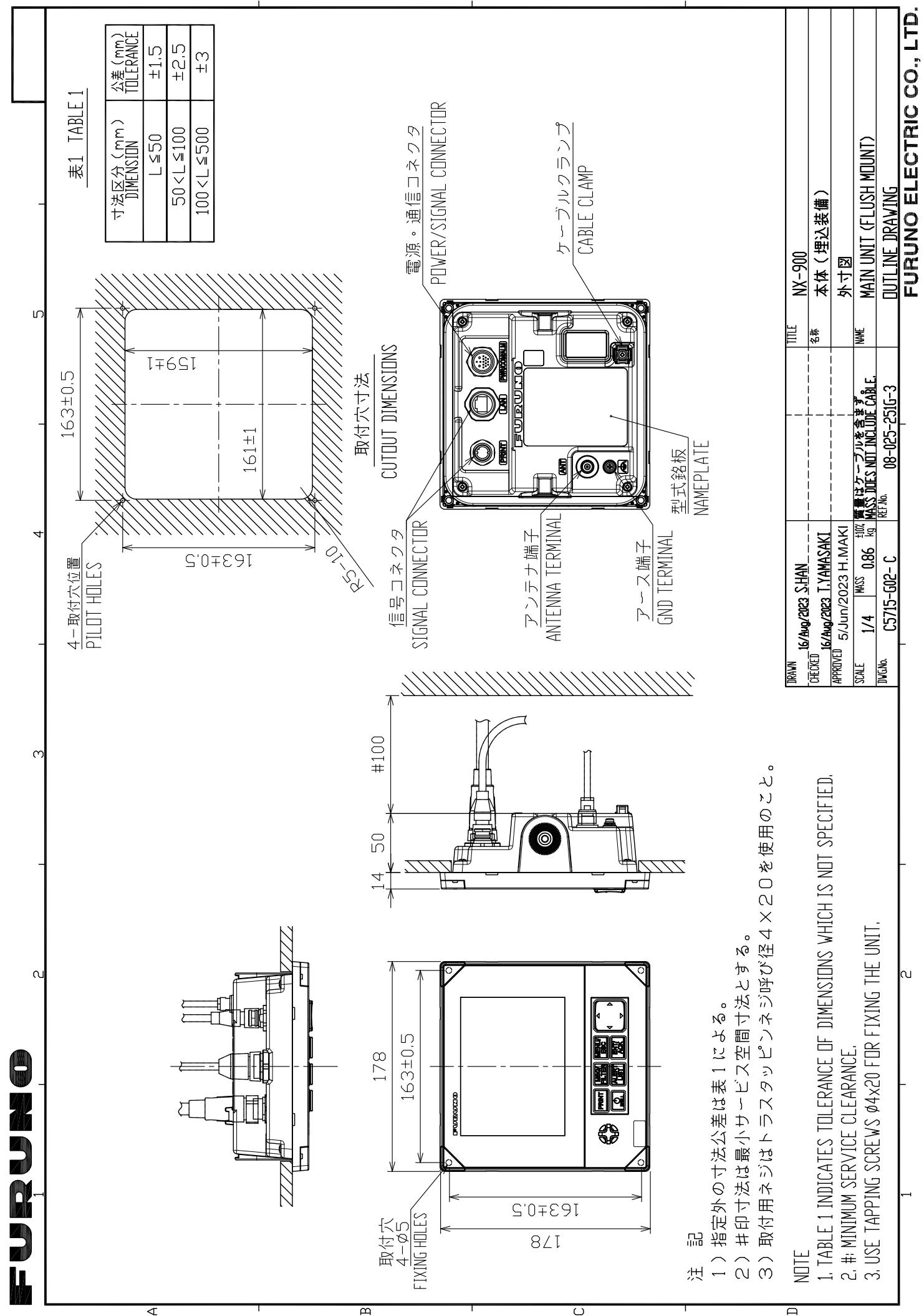

Π

D-2

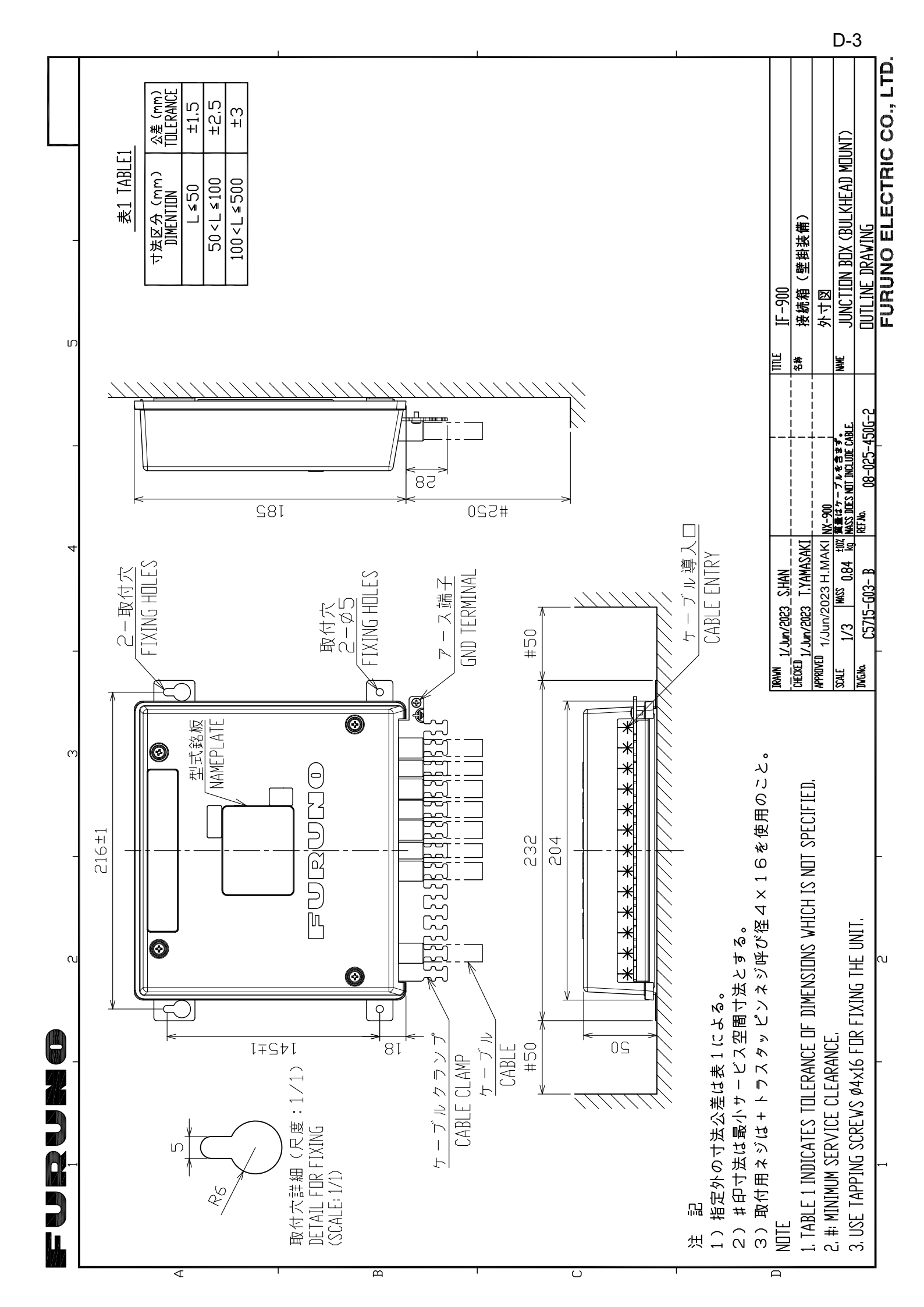

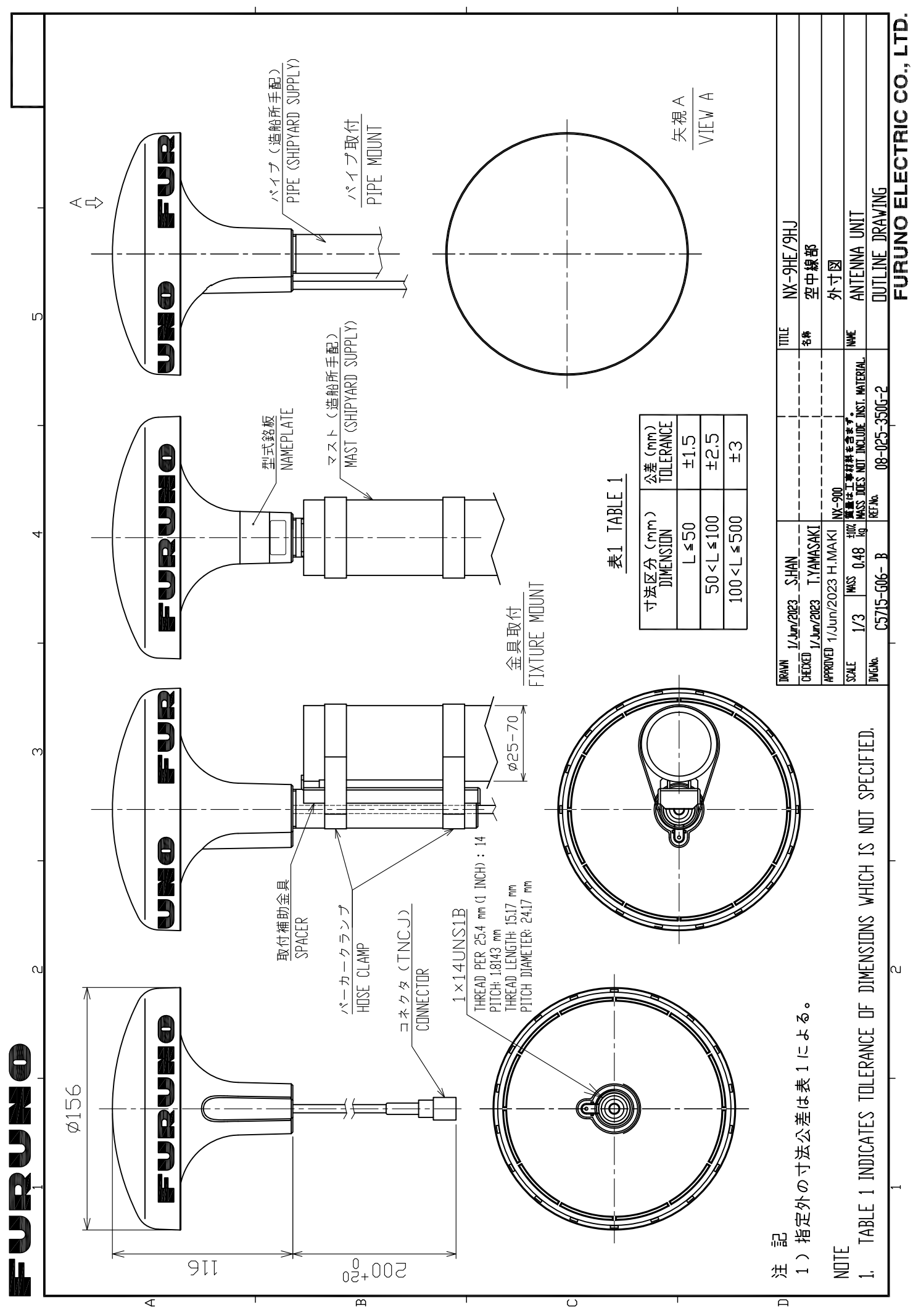

D-4

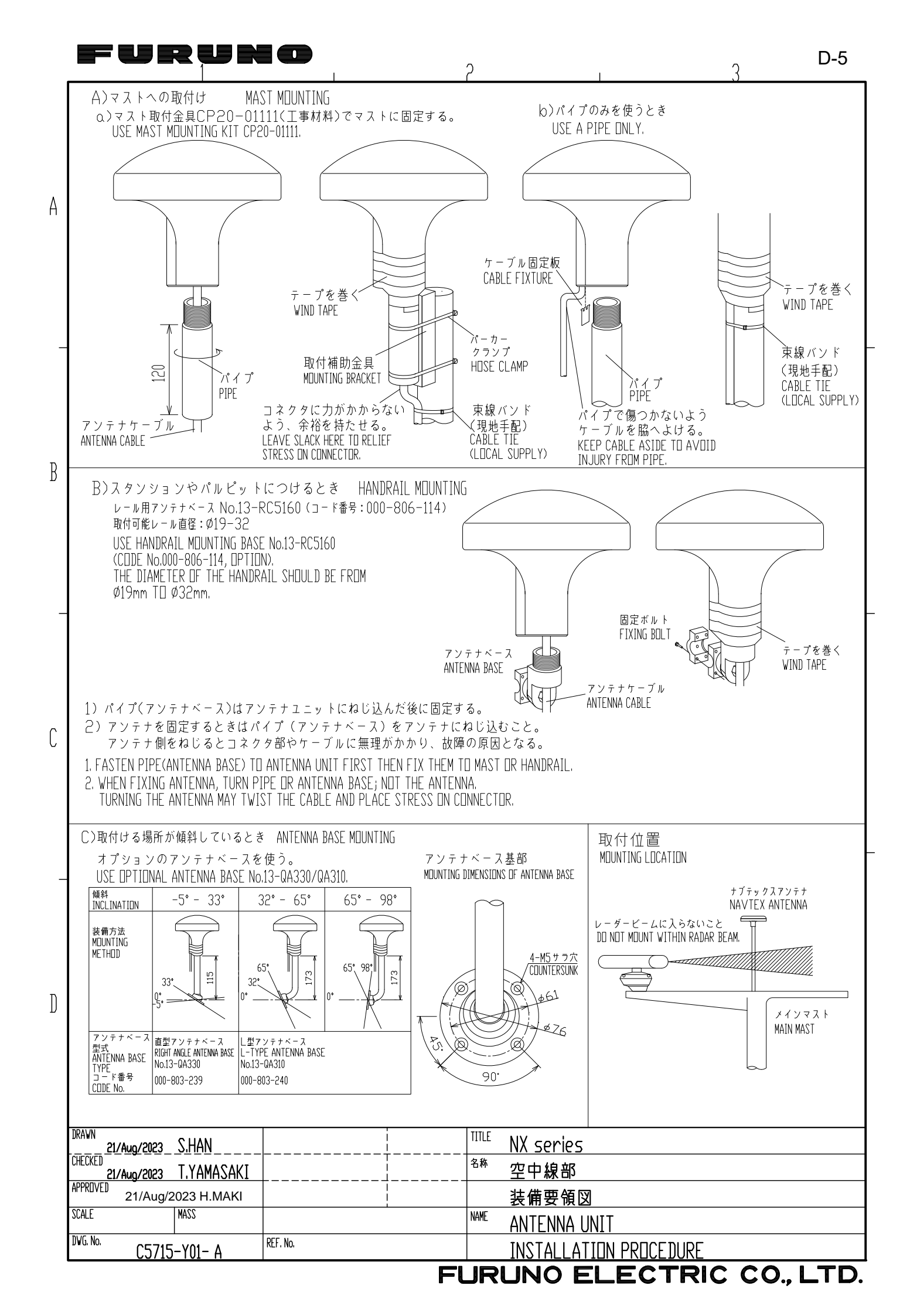

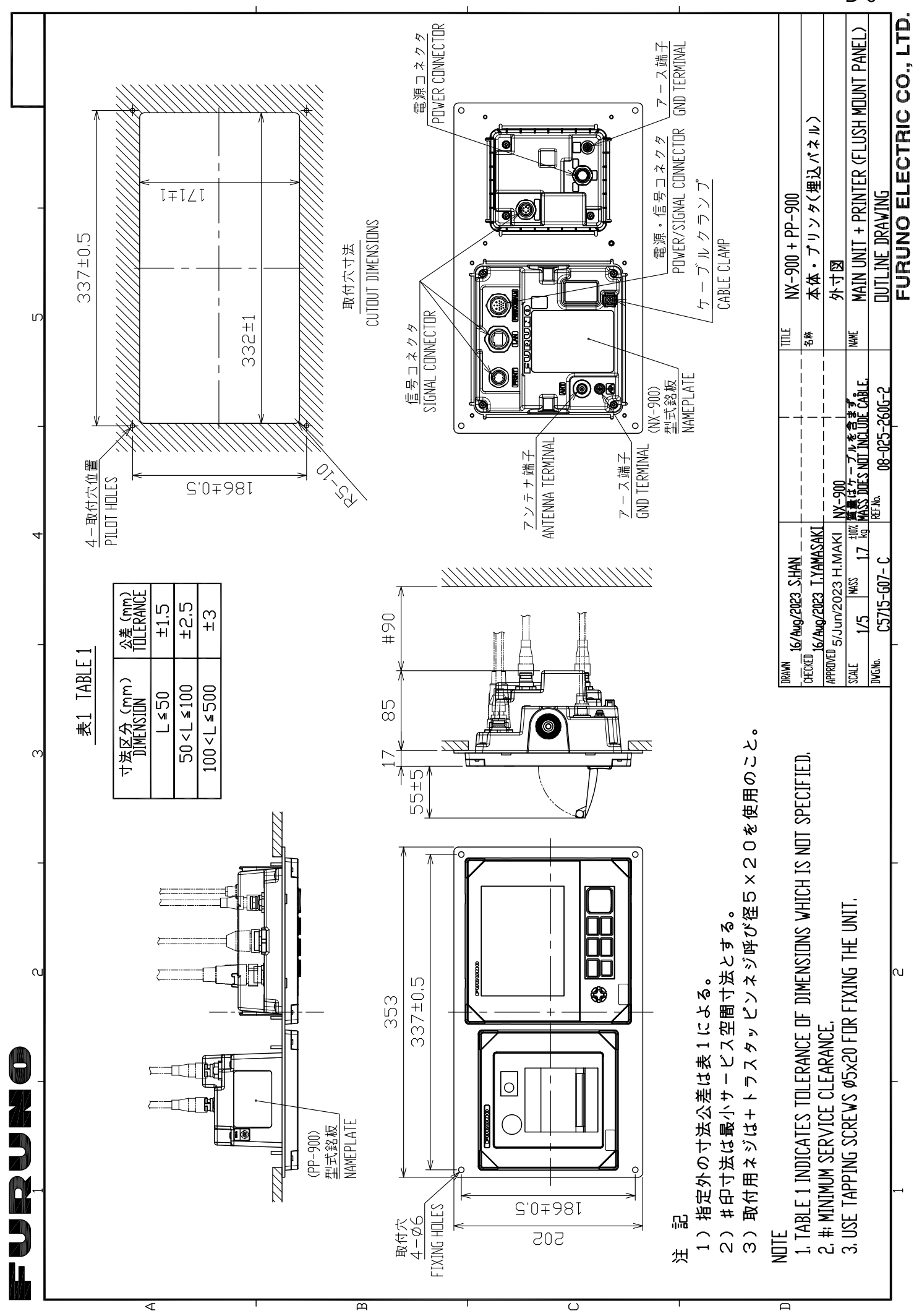

D-6

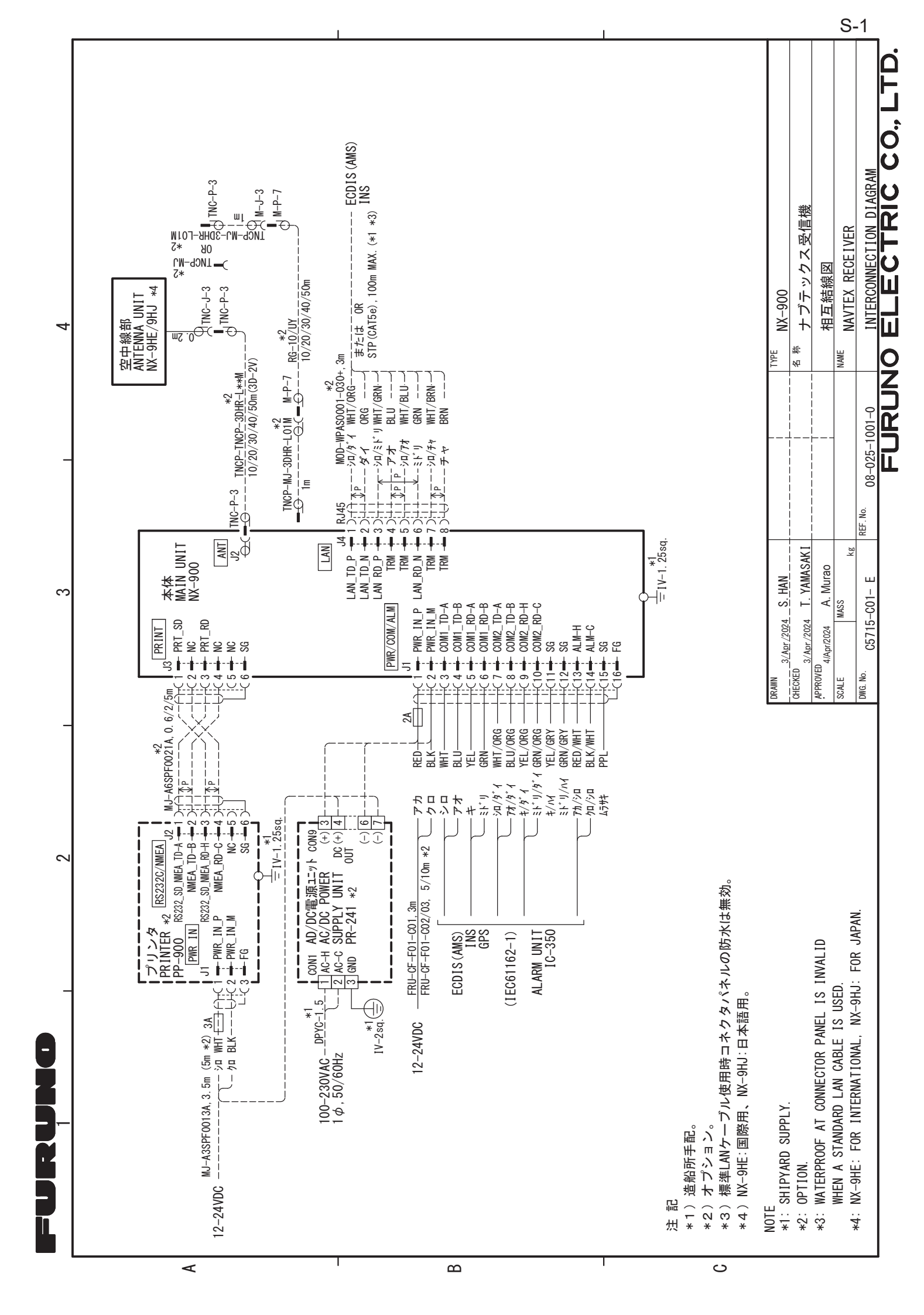

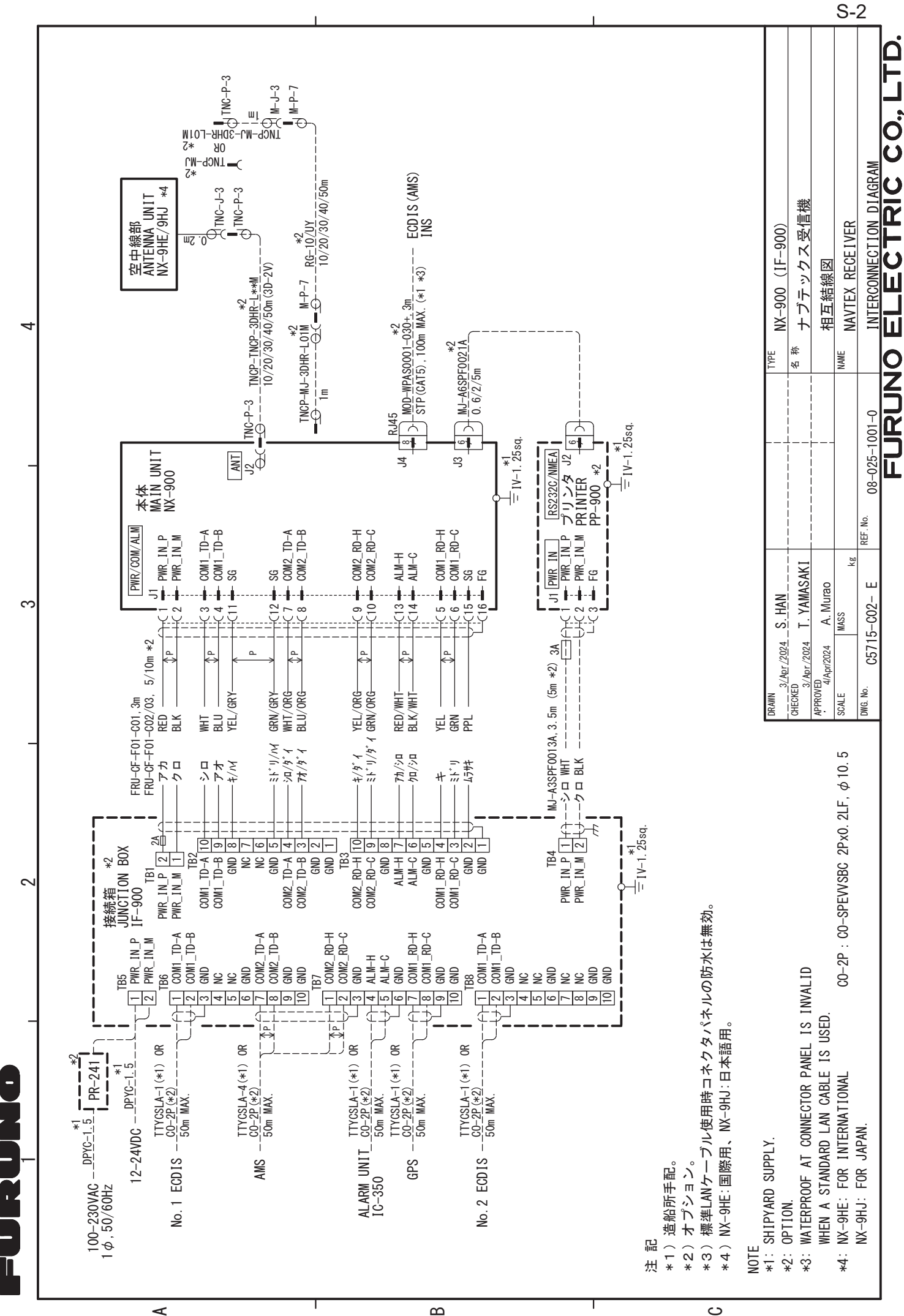

4

മ

# INDEX

### A

| A                         |       |
|---------------------------|-------|
| Abbreviations             | AP-14 |
| Alerts                    | 2-8   |
| Acknowledgment/resolution | 2-9   |
| Alert mode                | 4-16  |
| Icons                     | AP-13 |
| Indication                | 2-8   |
| List                      | 2-8   |
| Priority                  | AP-11 |
| D                         |       |
| Default settings          | 3-5   |
| Diagnostics menu          | 4-15  |
| Digital interface         | AP-2  |
| Data transmission         | AP-3  |
| Load requirements         | AP-3  |
| Sentence data             | AP-2  |
| Sentence description      | AP-5  |
| Display Menu              | 2-16  |
| F                         |       |
| Frequency                 |       |
| Local frequency           |       |
| Switching frequency       | 2-12  |
| Fuse                      | 3-2   |
| G                         |       |
| Grounding                 | 4-11  |
|                           |       |

| Grounding         | <del>-</del> |
|-------------------|--------------|
| I                 |              |
| Initial settings  | 4-12         |
| Network           | 4-13         |
| Password          | 4-14         |
| J                 |              |
| JIS cable guideAl | P-10         |
| Μ                 |              |
| Maintenance       | . 3-1        |

### Menu tree ......AP-1 Messages.....2-5 Category......2-6 Mounting ...... 4-1 Antenna unit (NX-9HE) ...... 4-5 Junction Box (IF-900)...... 4-4 Main unit...... 4-1 Ν NAVTEX...... 1-1 NAVTEX Station List ..... 1-4 Add station ...... 2-13 Edit station ...... 2-14

NAVTEX Station Map..... 1-3

## Ρ

| F                     |       |
|-----------------------|-------|
| Panel Dimmer          |       |
| Parts location        | AP-16 |
| Power On/Off          | 2-2   |
| Printer setup         | 4-11  |
| R                     |       |
| Receive Mode          | 2-10  |
| S                     |       |
| Self test             | 3-3   |
| Service menu          | 4-16  |
| Status Bar            | 2-3   |
| System Menu           | 2-15  |
| Τ                     |       |
| Troubleshooting       | 3-2   |
| W                     |       |
| Wiring                | 4-6   |
| Coaxial cable         | 4-10  |
| Junction Box (IF-900) | 4-8   |
| Main unit             |       |